# Оглавление

| План –график (44-ФЗ)                                 | 2  |
|------------------------------------------------------|----|
| Доступные действия                                   | 2  |
| Операции с планом- графиком                          | 2  |
| Период «Год»                                         | 2  |
| Новый                                                | 3  |
| Изменить                                             | 5  |
| Удалить                                              | 5  |
| Операции с позициями плана-графика                   | 6  |
| Новая позиция                                        | 6  |
| Заполнение спецификации «Лекарственными препаратами» |    |
| Свойства                                             | 28 |
| Удалить                                              | 28 |
| Обновить                                             | 29 |
| Поиск                                                | 29 |
| Фильтр                                               | 29 |
| Печатные формы                                       |    |
| Форма «План- график»                                 |    |
| Форма «Обоснование»                                  |    |
| Интеграция                                           |    |
| Отправить в ЕИС                                      |    |
| Выгрузка первичного плана закупок в ЕИС              | 31 |
| Внесение изменений в размещенный план- график в ЕИС  | 34 |
| Загрузить с ЕИС                                      | 42 |
| Экспорт                                              | 44 |
| Импорт                                               | 45 |
| Сервисы                                              | 48 |
| Контроль                                             | 48 |
| Закупка                                              | 50 |
| Перенумерация                                        | 51 |
| Присвоение №№ позиций ПЗ                             | 51 |
| Редактирование позиций                               | 52 |
| Групповое изменение позиций                          | 54 |
| Снять признак изменения                              | 55 |
|                                                      |    |

## План – график (44-ФЗ)

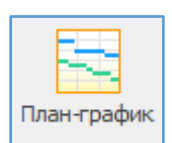

Сформировать план – график можно в соответствии с:

1. Постановлением Правительства РФ № 553 от 05.06.2015 (федералы);

2. Постановлением Правительства РФ № 554 от 05.06.2015 (регионалы и

муниципалы).

|                                      |                          |                                                                                                    | Пла                                                   | н-график (44-ФЗ) - Реестр закупок (Версия 3.0 сборка 5    | ;46)                  |                                                    |                                       |                                                           | — C                                  |
|--------------------------------------|--------------------------|----------------------------------------------------------------------------------------------------|-------------------------------------------------------|-----------------------------------------------------------|-----------------------|----------------------------------------------------|---------------------------------------|-----------------------------------------------------------|--------------------------------------|
| лки Справочники Помощники            | Лимиты Анализ            | Отчёты                                                                                                    | Настройки І                                           | Томощь Действия                                           |                       |                                                    |                                       |                                                           |                                      |
| Новый Изменить Удалить               | Новая Свойства           | () 06<br>Удалить () 06<br>Удалить () 06<br>() 06<br>( | новить Пла<br>иск<br>льтр Обс                         | н-график<br>опправить Загрузить<br>в БИС с БИС В Импорт - | Контроль              | Закупка ↓<br>Перенумерация<br>Присвоить №№ позиций | Редактир<br>Рруппово<br>ПЗ 🛞 Снять пр | рование позиций<br>ре изменение значен<br>изнак изменения | สสหั                                 |
| д План                               | Позици                   | я плана                                                                                                    | Φα                                                    | ормы Интеграция                                           |                       | Серви                                              | IC                                    |                                                           |                                      |
| ан закупок (44-ФЗ) 📃 Реестр извещени | й 🔁 План-график (44      | +Φ3) ×                                                                                                    |                                                       |                                                           |                       |                                                    |                                       |                                                           |                                      |
| кущие\Не утверждён                   |                          |                                                                                                    |                                                       |                                                           |                       |                                                    |                                       |                                                           |                                      |
| отр                                  | 🖗 Перетащите сода        | заголовок, чтоб                                                                                                    | ы сгруппировать                                       | по столбцу                                                |                       |                                                    |                                       |                                                           |                                      |
| аны-графики (44-ФЗ)                  |                          | Пран з                                                                                                    | акупок                                                |                                                           |                       |                                                    |                                       |                                                           | 1                                    |
| Текущие<br>Не утверждён              | ₩ № заказа<br>(лота) ▲ ○ | № позиции 🗉                                                                                                    | Уникальный 💬                                          | Наименование предмета контракта                           | Срок размещения       | Начальная<br>(максимальная) цена 💿<br>контракта    | Закупка<br>ЛП                         | Способ<br>размещения                                      | Изменение<br>планируемых<br>платежей |
| Особые позиции                       |                          |                                                                                                    | Nº.                                                   |                                                           |                       |                                                    |                                       |                                                           |                                      |
| п. 4ч.1ст.93                         | P 1                      | 0002                                                                                                    | 2                                                     | Оказание услуг по передаче электрической энергии          | 08.2017               | 513 504 00                                         | E                                     | И                                                         |                                      |
| <b>a</b> 5 y 1 ct 93                 | 1                        | 0003                                                                                                    | 4                                                     | Оказание услуг по холоднону водоснаожению и водоо         | 07.2017               | 2 739 990 16                                       |                                       | И                                                         |                                      |
|                                      | 1                        | 0009                                                                                                    | 9                                                     | Об оказании услуг общедоступной электрической связ        | 04.2017               | 175 111.98                                         | F                                     | и                                                         |                                      |
| 11.23 4.1 (1.95                      | 1                        | 0013                                                                                                    | 13                                                    | Оказание услуг по проведению бактериологических ис        | 05,2017               | 430 927,74                                         | 3                                     | A                                                         |                                      |
| п. 26 ч. 1 ст. 93                    | 1                        | 0014                                                                                                    | 14                                                    | Профилактический медицинский оснотр врачом эндокр         | 04.2017               | 195 700,00                                         | 3                                     | ĸ                                                         |                                      |
| — п.33 ч.1 ст.93 (препод.)           | 1                        | 0016                                                                                                    | 16                                                    | поставка продуктов питания (овощи)                        | 05.2017               | 56 499,45                                          | Э                                     | A                                                         |                                      |
| п.33 ч. 1 ст.93 (экскурс.)           | 1                        | 0017                                                                                                    | 17                                                    | бензин марки АИ - 92                                      | 03.2017               | 652 276.00                                         | Э                                     | A                                                         |                                      |
| n 42 u 1 cr 93                       | 1                        | 0019                                                                                                    | 19                                                    | Диагностикумы, антигены, тест-системы, диагностиче        | 03.2017               | 495 989,29                                         | Э                                     | A                                                         |                                      |
|                                      | 1                        | 0023                                                                                                    | 23                                                    | Поставка лекарственных препаратов (средства, дейст        | 04.2017               | 67 782,00                                          | Э                                     | A                                                         |                                      |
| п.44 ч. 1 ст.93                      | 1                        | 0030                                                                                                    | 30                                                    | Поставка товара (концентратор кислорода)                  | 05.2017 144 946,68 3A |                                                    |                                       | A                                                         |                                      |
| п. 7 ч.2 ст.83                       | 1                        | 0033                                                                                                    | 33 Оказание услуг по сбору, транспортировке медицинск |                                                           |                       | 06.2017 666 782,00                                 | Э                                     | ЭА                                                        |                                      |
| Изменённые позиции                   | 1                        | 0035                                                                                                    | 35                                                    | Организация и проведение заключительной дезинфек          | 03.2017               | 210 075,60                                         | Э                                     | A                                                         |                                      |
| Архив                                | 1                        | 0044                                                                                                    | 44                                                    | Оказание услуг по комплексному сервисному обслужив        | 09.2017               | 39 434,68                                          | Э                                     | Α                                                         |                                      |
| Kannan                               | 1                        | 0046                                                                                                    | 46                                                    | Оказание услуг по сопровождению региональной инфо         | 06.2017               | 244 067,00                                         | Э                                     | A                                                         |                                      |
| Корзина                              | 1                        | 0050                                                                                                    | 50                                                    | Установка устройства загрузочного проема                  | 03.2017               | 47 533,00                                          | Э                                     | A                                                         |                                      |
|                                      | 1                        | 0052                                                                                                    | 52                                                    | Образовательные услуги для среднего медицинского п        | 02.2017               | 297 254,00                                         | Э                                     | Α                                                         | ~                                    |
|                                      | 1                        | 0055                                                                                                    | 55                                                    | Образовательные услуги для врачебного персонала           | 04.2017               | 495 825,00                                         | Э                                     | A                                                         |                                      |
|                                      | 1                        | 0057                                                                                                    | 57                                                    | Поставка товара (кислород медицинский жидкий)             | 03.2017               | 499 843,30                                         | Э                                     | A                                                         |                                      |
|                                      | 1                        | 0058                                                                                                    | 58                                                    | Поставка товара (Мыло и моющие средства)                  | 04.2017               | 137 805,33                                         | Э                                     | A                                                         |                                      |
|                                      | 1                        | 0059                                                                                                    | 59                                                    | Оказание услуг по техническому обслуживанию медиц         | 04.2017               | 637 730,47                                         | Э                                     | A                                                         |                                      |
|                                      | 1                        | 0060                                                                                                    | 60                                                    | Оказание услуг по техническому обслуживанию лифто         | 04.2017               | 242 000,00                                         | Э                                     | A                                                         |                                      |
|                                      | 1                        | 0061                                                                                                    | 61                                                    | Оказание услуг по техническому обслуживанию пожар         | 04.2017               | 186 264,00                                         | 3                                     | к                                                         |                                      |
|                                      | 1                        | 0062                                                                                                    | 62                                                    | Комплексная антивирусная защита рабочей станции           | 04.2017               | 32 892,69                                          | Э                                     | A                                                         |                                      |
|                                      | 1                        | 0063                                                                                                    | 63                                                    | Поставка товара (ренгенпленка)                            | 04.2017               | 75 351,68                                          | Э                                     | A                                                         |                                      |
|                                      | 1                        | 0064                                                                                                    | 64                                                    | Поставка товара (Полотенца одноразовые)                   | 04.2017               | 63 660,00                                          | Э                                     | A                                                         |                                      |
|                                      | 1                        | 0065                                                                                                    | 65                                                    | Проведение лабораторных исследований в рамках про         | 05.2017               | 99 440,56                                          | Э                                     | A                                                         |                                      |
|                                      | 1                        | 0066                                                                                                    | 66                                                    | Текущии ремонт мягкой кровли детской поликлиники          | 07.2017               | 530 356,00                                         | 3                                     | A                                                         |                                      |
|                                      | 1                        | 0067                                                                                                    | 67                                                    | игиеническое обучение и аттестация сотрудников пи         | 09.2017               | 13 140,00                                          | Э                                     | A .                                                       |                                      |
|                                      | 1                        | 0068                                                                                                    | 68                                                    | оказание услуг по метрологическому ореспечению сре        | 10.2017               | 214 277,00                                         | 3                                     | A                                                         |                                      |
|                                      | 1                        | 0009                                                                                                    | 69                                                    | оказание услуг по орязательному страхованию автогр        | 10.2017               | */ 086,42                                          | 3                                     | A                                                         |                                      |
|                                      | 1                        | 0070                                                                                                    | 70                                                    | поставка программного ореспечения                         | 12.2017               | /8 000,00                                          |                                       | A                                                         |                                      |
|                                      | 1                        | 00/1                                                                                                    | /1                                                    | поставка товара (системный блок)                          | 12.2017               | 97077,12                                           | 3                                     | A                                                         |                                      |
|                                      |                          |                                                                                                    |                                                       |                                                           |                       | 58 157 776,97                                      |                                       |                                                           |                                      |
|                                      | 1                        |                                                                                                    |                                                       |                                                           |                       |                                                    |                                       |                                                           |                                      |

## Доступные действия:

| Закупки              | Справочники    | Помощники | Лимиты | Анали    | з Отчё              | ты Наст              | ройки | Помощь | Действия    |             |                 |                    |                                             |          |                                                                                       |                                                                                         |
|----------------------|----------------|-----------|--------|----------|---------------------|----------------------|-------|--------|-------------|-------------|-----------------|--------------------|---------------------------------------------|----------|---------------------------------------------------------------------------------------|-----------------------------------------------------------------------------------------|
| 12<br>Год:<br>2017 • | Новый Изменить | удалить   | Новая  | Свойства | <b>Х</b><br>Удалить | <b>С</b><br>Обновить | Поиск | Фильтр | План-график | Обоснование | Отправить в ЕИС | Загрузить<br>с ЕИС | <ul> <li>Экспорт</li> <li>Инпорт</li> </ul> | Контроль | <ul> <li>Вакупка •</li> <li>Перенумерация</li> <li>Присвоить №№ позиций П.</li> </ul> | Редактирование позиций<br>р Групповое изменение значений<br>3 ( Снять признак изменения |
| Период               | План           |           |        |          | Позиция             | плана                |       |        | Φοι         | мы          |                 | Интеграци          | я                                           |          | Сервис                                                                                |                                                                                         |

## Операции с планом- графиком

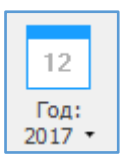

Период «Год» - выбор финансового года план- графика.

Новый

Новый – создание нового план-графика.

|                    | иенты   Интеграция | я с ЕИС                 |          |     |
|--------------------|--------------------|-------------------------|----------|-----|
| Финансовый год     | 2017               | Номер редакции (версии) | 0        |     |
| План-источник      | Не указан          |                         |          | • 🕡 |
| Наименование плана |                    |                         |          |     |
|                    |                    |                         |          | *   |
|                    |                    |                         |          | -   |
| Фамилия            |                    | Имя                     | Отчество |     |
| Телефон            |                    | Email                   |          |     |
|                    | ия изменений:      |                         |          |     |
| Обоснование внесен |                    |                         |          | A   |

В открывшемся окне указываются характеристики плана- графика:

- Вкладка «Общие»: финансовый год; номер редакции (версии) плана устанавливается при внесении изменений; план источник от которого можно создать план; наименование плана; контактная информация ответственного лица; обоснование внесение изменений (общий текст).
- Вкладка «44-ФЗ»: данные юридического лица, осуществляющее формирование, утверждение и ведение плана – графика; Постановление Првительства РФ, на основании которого составлен план – график; связь с планом закупок.

| 🔁 Новый план                  |                                                                |
|-------------------------------|----------------------------------------------------------------|
| Общие 44-ФЗ Документы Инте    | еграция с ЕИС                                                  |
| Юридическое лицо, осуществля  | ющее формирование, утверждение и ведение плана-графика (44-ФЗ) |
| Реестровый № (Код по СПЗ)     | 10136000022                                                    |
| Роль организации              | Заказчик                                                       |
| Постановление Правительства Р | РФ, на основании которого составлен план-график                |
| ⊚ № 553 от 05.06.2015 (федера | альное)                                                        |
| Использовать имеющийся план   | н закупок для заполнения позиций плана-графика                 |
| Реестровый номер плана зак    | упок в ЕИС 20174654564564564564564564564                       |
| L                             |                                                                |
|                               |                                                                |
|                               |                                                                |
|                               |                                                                |
|                               |                                                                |
|                               |                                                                |
|                               |                                                                |
| <u>К</u> онтроль              | Добавить Отмена                                                |

• Вкладка «Утверждение»: дата утверждения; дата утверждения обоснования; сведения о лице, утвердившем план закупок.

Дата утверждения – дата, которая указывает на подписание плана (внесение в него изменений) и размещения его в ЕИС в исходном варианте. Указывая эту дату можно создавать историю создания планов – графиков – версионность планов, и затем на конкретную дату посмотреть, а какой же был план на тот момент.

| Просмотр                      | 포 |
|-------------------------------|---|
| 🔁 Планы-графики (44-ФЗ)       |   |
| 🔺 📰 Текущие                   |   |
| He утверждён (ред. 4)         |   |
| Утверждён 13.11.2017 (ред. 3) |   |
| Утверждён 07.11.2017 (ред. 2) |   |
| Утверждён 03.11.2017 (ред. 1) |   |
| Утверждён 01.11.2017          |   |
| Архив                         |   |
| Корзина                       |   |
|                               |   |

- Вкладка «Документы» прикрепляются документы.
- Вкладка «Интеграция с ЕИС»: указываются данные для передачи и внесении изменений к плану в ЕИС.

| Свойства плана                           |                        |
|------------------------------------------|------------------------|
| Общие 44-ФЗ Утверждение Документы Интегр | ация с ЕИС             |
| Параметры интеграции                     | 2017036230000250010001 |
| Идентификатор плана в ЕИС                | 2784162                |
| Внешний идентификатор плана              |                        |
|                                          |                        |

План- график может быть создан как с «нуля», так и с использованием позиций существующего план- графика предыдущей версии или предыдущего года, выбрав для этого план-источник. После этого сформируется план - график на основании позиций выбранного план – графика.

|                                     | енты Интеграци   | ия с ЕИС                                                                             | 1        |   |
|-------------------------------------|------------------|--------------------------------------------------------------------------------------|----------|---|
| Финансовый год                      | 2017 📮           | Номер редакции (версии) 0 두                                                          |          |   |
| План-источник                       | Не указан        |                                                                                      |          |   |
|                                     | Не указан        |                                                                                      | 45       |   |
| Паиненование Плана                  | План-график за   | 2017 год утверждён 13.11.2017 (версия 3)                                             |          |   |
|                                     | План-график за   | 2017 год утвержден 07.11.2017 (версия 2)<br>2017 год утверждён 03-11-2017 (версия 1) |          | · |
|                                     | План-график за   | 2017 год утверждён 01.11.2017                                                        |          |   |
|                                     |                  |                                                                                      |          |   |
| Контактная информ                   | ация ответственн | ого лица                                                                             |          |   |
|                                     |                  |                                                                                      |          |   |
| должность                           |                  |                                                                                      |          |   |
|                                     |                  | -                                                                                    |          |   |
|                                     |                  |                                                                                      |          |   |
|                                     |                  |                                                                                      |          |   |
| Фамилия                             |                  | Имя                                                                                  | Отчество |   |
| Фамилия                             |                  | Имя                                                                                  | Отчество |   |
| Фамилия                             |                  | Имя                                                                                  | Отчество |   |
| Фамилия<br><br>Телефон              |                  | Иня<br>Email                                                                         | Отчество |   |
| Фамилия<br>Телефон                  |                  | Иня<br>Email                                                                         | Отчество |   |
| Фамилия<br>Телефон                  |                  | Иня<br>Email                                                                         | Отчество |   |
| Фамилия<br>Телефон                  |                  | Иня<br>Email                                                                         | Отчество |   |
| Фамилия Телефон Обоснование внесени | я изменений:     | Иня<br>Email                                                                         | Отчество |   |
| Фамилия Телефон Обоснование внесени | я изменений:     | Иня<br>Email                                                                         | Отчество |   |
| Фамилия Телефон Обоснование внесени | я изменений:     | Иня<br>Email                                                                         | Отчество |   |
| Фамилия Телефон Обоснование внесени | я изменений:     | Иня<br>Email                                                                         | Отчество |   |
| Фамилия Телефон Обоснование внесени | я изменений:     | Иня<br>Email                                                                         | Отчество | A |

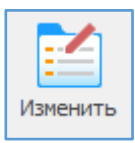

Изменить – внести корректировки в свойства план - графика.

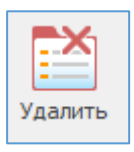

Удалить – удаление целиком всего план- графика без восстановления.

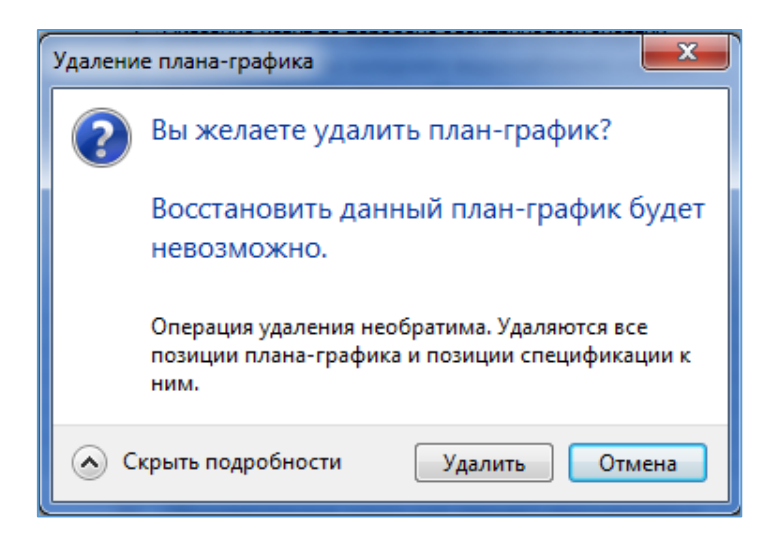

Операции с позициями плана-графика

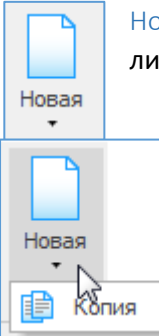

Новая позиция - позволяет первично вводить информацию о позиции плана - графика либо дает возможность создать позицию как копию введенной уже позиции.

Форма позиции плана – графика:

| мария нино                                | на-графика Спец                                                                                                    | ификация Вне                                                                                | есение измене                                                                                   | ений                                           |                                                       |                                                                                                    | _                          |                                          |                 |                     | _   |
|-------------------------------------------|----------------------------------------------------------------------------------------------------|---------------------------------------------------------------------------------------------|-------------------------------------------------------------------------------------------------|------------------------------------------------|-------------------------------------------------------|----------------------------------------------------------------------------------------------------|----------------------------|------------------------------------------|-----------------|---------------------|-----|
| <sup>о</sup> позиции                      | 1 плана закупок п/п                                                                                                    |                                                                                             |                                                                                                 | aî 0                                           | ок <u>п</u> д2                                        | ai                                                                                                    | икз                        | 17'2790000172                            | 2790101001'000  | 00'000'0000'        | 000 |
| никалы                                    | ый № позиции пл                                                                                                    | ана закупок                                                                                 |                                                                                                 |                                                | KBP                                                   | 000 🛱                                                                                                    |                            |                                          |                 |                     |     |
| № заказ                                   | а (лота) не указ                                                                                                    | ывается                                                                                     |                                                                                                 | Месяц разме                                    | щения:                                                | 1                                                                                                    |                            | Срок исполне                             | ения (мм.гггг): | 12 20               | 017 |
| Способ о                                  | пределения пос                                                                                                    | гавщика:                                                                                    |                                                                                                 | Основание (д                                   | для статей 83,                                        | 93)                                                                                                    |                            |                                          |                 |                     |     |
|                                           |                                                                                                    |                                                                                             | •                                                                                               |                                                |                                                       |                                                                                                    | HI                         | ЦК                                       |                 | 0,00 🔜              |     |
| Общие                                     | Финансирование                                                                                                    | Обеспечение                                                                                 | Исполнение                                                                                      | Условия                                        | Требования                                            | Обоснование                                                                                                    | Статья 111                 | Дополнительно                            | Интеграция с Е  | ИС                  |     |
| Наиме                                     | нование товара,<br>озможно определи                                                                                                    | <b>работы, усл</b><br>гь количество                                                         | <b>уги, являю</b><br>(объём) ТРУ                                                                | цихся пред                                     | <b>(метом конт)</b><br>Цена за еди                    | ракта<br>іницу/запасной                                                                                                    | і части к тех              | нике, оборудован                         | ию:             | 0,00 📖              |     |
| Наиме                                     | енование товара,<br>озможно определи<br>илняется при отс                                                                                              | работы, усл<br>гь количество<br>утствии спец                                                | уги, являюц<br>(объём) ТРУ<br>ификации                                                          | цихся пред                                     | циетом контр<br>Цена за еди                           | ракта<br>іницу/запасної                                                                                                    | и́ части к тех             | нике, оборудован                         | ию:             | 0,00 📰              |     |
| Наиме<br>Нев<br>Запс<br>ОКП               | нование товара,<br>озможно определи<br>илняется при отс<br>Д2 (ОК 034-2014)                                                                           | работы, усл<br>ть количество<br>утствии спец                                                | уги, являюц<br>(объём) ТРУ<br>ификации<br>ја                                                    | цихся пред<br>Единица и                        | иметом контр<br>Цена за еди<br>измерения              | акта<br>іницу/запасной                                                                                                    | і части к тех              | нике, оборудован                         | ию:             | 0,00                |     |
| Hanne<br>Hee<br>OK<br>Ko                  | нование товара,<br>озможно определи<br>иляется при отс<br>Д2 (ОК 034-2014)<br>пичество (объём) Ті<br>того (справочно):                                | работы, усл<br>гь количество<br>утствии спец<br>РУ по годам исс<br>Фи                       | уги, являюц<br>(объём) ТРУ<br>ификации<br>Е<br>полнения<br>инансовый г                          | цихся пред<br>Единица и<br>год                 | ичетом контр<br>Цена за еди<br>ізмерения<br>Ій планов | акта<br>іницу/запасної<br>0                                                                                                    | і́ части к тех<br>2й плано | нике, оборудован<br>вый год              | ию:             | 0,00 📰<br>• 📝<br>да |     |
| Наиме<br>Нее<br>ОКП<br>Ко                 | нование товара,<br>озможно определи<br>илняется при отс<br>Д2 (ОК 034-2014)<br>пичество (объём) Ті<br>того (справочно):<br>0,000                      | работы, усл<br>гь количество<br>утствии спец<br>РУ по годам исс<br>Фи                       | уги, являюц<br>(объём) ТРУ<br>ификации<br>Га<br>полнения<br>инансовый г<br>0,000                | цихся пред<br>Единица и<br>год                 | инетом контр<br>Цена за еди<br>ізмерения<br>1й планое | ракта<br>іницу/запасной<br>0<br>ый год<br>0,00000 📻                                                                                                    | і́ части к тех<br>2й плано | нике, оборудован<br>вый год<br>0,00000 🔚 | ию:             | 0,00 m              |     |
| Наиме<br>Нее<br>Запс<br>ОКП<br>Ко<br>Иинн | нование товара,<br>озможно определи<br>илняется при отс<br>Д2 (ОК 034-2014)<br>пичество (объём) Ті<br>того (справочно):<br>0,000<br>имально необходим | работы, усл<br>гь количество<br>утствии спец<br>РУ по годам ист<br>Фи<br>Ш                  | уги, являю<br>(объём) ТРУ<br>ификации<br>волнения<br>инансовый г<br>0,000                       | цихся пред<br>Единица и<br>год<br>1000 📰 💽     | инетом контр<br>Цена за еди<br>ізмерения<br>1й планое | ракта<br>ницу/запасной<br>0<br>ый год<br>0,00000 ()<br>а:                                                                                                    | і части к тех<br>2й плано  | нике, оборудован<br>вый год<br>0,00000 📰 | ию:             | 0,00 m              |     |
| Нанике<br>Нее<br>ОКП<br>Иини              | нование товара,<br>озможно определи<br>иляется при отс<br>Д2 (ОК 034-2014)<br>пичество (объём) Ті<br>того (справочно):<br>0,000<br>имально необходим  | работы, усл<br>гь количество<br>утствии спец<br>РУ по годан исс<br>Фи<br>Ш<br>ые требования | уги, являю<br>(объём) ТРУ<br>ификации<br>Га<br>полнения<br>инансовый г<br>0,00                  | цихся пред<br>Единица и<br>оод<br>ооо 📰 💽      | инетом контр<br>Цена за еди<br>ізмерения<br>1й планов | ракта<br>іницу/запасной<br>о о о<br>о,00000 (П)<br>а:                                                                                                    | і́ части к тех<br>2й плано | нике, оборудован<br>вый год<br>0,00000 📰 | ию:             | о,00 m              |     |
| Нание<br>Нее<br>Запс<br>ОК<br>И<br>Иин    | нование товара,<br>озможно определи<br>иляется при отс<br>Д2 (ОК 034-2014)<br>пичество (объём) Ті<br>того (справочно):<br>0,000<br>имально необходим  | работы, усл<br>гь количество<br>утствии спец<br>РУ по годам ис<br>Фи<br>В ребования         | уги, являю<br>(объём) ТРУ<br>ификации<br>Га<br>полнения<br>инансовый г<br>0,00<br>и, предъявлян | цихся пред<br>Единица и<br>юод<br>емые к преди | иетом контр<br>Цена за еди<br>ізмерения<br>ій планое  | ракта<br>ницу/запасной<br>о<br>о<br>о<br>о<br>о<br>о<br>о<br>о<br>о<br>о<br>о<br>с<br>о<br>с<br>о<br>с<br>о<br>с<br>о<br>с<br>ни<br>с<br>ни<br>с<br>но<br>и<br>с<br>но<br>и<br>с<br>и<br>с<br>и<br>с<br>и<br>с<br>но<br>и<br>и<br>с<br>и<br>с<br>и<br>с<br>и<br>с<br>и<br>с<br>и<br>с<br>и<br>с<br>и<br>с<br>и<br>с<br>и<br>и<br>и<br>с<br>и<br>с<br>и<br>с<br>и<br>с<br>и<br>с<br>и<br>с<br>и<br>с<br>и<br>с<br>и<br>с<br>и<br>с<br>и<br>с<br>и<br>с<br>и<br>с<br>и<br>с<br>и<br>с<br>и<br>с<br>и<br>и<br>и<br>и<br>и<br>и<br>и<br>и<br>и<br>и<br>и<br>и<br>и | і́ части к тех<br>2й плано | нике, оборудован<br>вый год<br>0,00000 📆 | ию:             | 0,00 m              |     |

В верхней части формы находится информация о позиции плана закупок и коде ИКЗ :

| Новый заказ                                |             |                |       |      |                                          |
|--------------------------------------------|-------------|----------------|-------|------|------------------------------------------|
| Позиция плана-графика Спецификация Внесени | е изменений |                |       |      |                                          |
| № позиции плана закупок п/п                | 4           | ОК <u>П</u> Д2 | a,    | 14/2 | 17'27000001722700101001'2222'000'0000'00 |
| Уникальный № позиции плана закупок         |             | KBP            | 000 🛱 | икз  | 1/2/90001/22/90101001 ////000 0000 000   |

В любом случае для формирования печатной формы и выгрузки в структурированном формате информация о «№ позиции плана закупок п/п», «уникальный № позиции плана закупок», «ОКПД2» и «КВР» должна быть заполнена.

1) «№ позиции плана закупок п/п»

| № позиции плана закупок п/п | a |
|-----------------------------|---|
|                             |   |

Допускается ручной ввод номера позиции из плана закупок, а при наличии плана закупок в программе, то по клавише «F4» или по нажатию на кнопку выбора выбор осуществляется из открывшегося списка позиций плана закупок.

В списке позиций будут показаны неотмененные позиции и позиции с годом размещения извещения/заключения контракта равным году плана графика.

Имеется возможность сортировки, поиска и установки фильтра. А также просмотр свойств плана закупок.

Форма с позициями плана закупок выглядит следующим образом:

| Новый заказ<br>Позиция плана-графика Спец<br>№ позиции плана закупок п/п<br>Уникальный № позиции пл<br>№ заказа (лота) не ука/ | џифи<br>п<br>лан                           | кация Внесені<br>а закупок | ие изменений                         | ћа ика 17'279000017227   | '90101001'??' | 22/00/000/000                                       |  |  |  |  |  |
|----------------------------------------------------------------------------------------------------|--------------------------------------------|----------------------------|--------------------------------------|--------------------------|---------------|-----------------------------------------------------|--|--|--|--|--|
| Способ определения по                                                                                                    | -                                          | План закупок               | (44-03)                              |                          |               |                                                     |  |  |  |  |  |
|                                                                                                    | Свойства плана 🛞 Обновить 📿 Помок 🍸 Фильтр |                            |                                      |                          |               |                                                     |  |  |  |  |  |
|                                                                                                    | E                                          | План заку                  | лок                                  |                          |               |                                                     |  |  |  |  |  |
| Общие финансирование Наименование товара                                                                                       | -                                          | №n/n ▲ 🛡                   | Идентификационный код закупки 🛛      | Уникальный № позиции 💌   | Позиция 🕑     | Наименование объекта закупки                        |  |  |  |  |  |
|                                                                                                    | Þ                                          | 1                          | 172790000172279010100100010008690244 | 201703782000008001000001 |               | Оказание медицинских услуг по проведению общеклин   |  |  |  |  |  |
|                                                                                                    |                                            | 2                          | 172790000172279010100100030008690244 | 201703782000008001000002 |               | Оказание медицинских услуг по проведению общеклин   |  |  |  |  |  |
|                                                                                                    |                                            | 3                          | 17279000017227901010010002000000244  | 201703782000008001000003 |               | Товары, работы или услуги на сумму, не превышающу   |  |  |  |  |  |
| Невозможно определ                                                                                                    |                                            | 152                        | 172790000172279010100100040003250244 | 201703782000008001000152 |               | Поставка медицинской мебели для нужд ОГБУЗ "Детск   |  |  |  |  |  |
|                                                                                                    |                                            | 153                        | 172790000172279010100100050001920244 | 20170378200008001000153  |               | Поставка бензина автомобильного для нужд ОГБУЗ "Д   |  |  |  |  |  |
| Заполняется при от                                                                                                    |                                            | 154                        | 172790000172279010100100060002011244 | 201703782000008001000154 |               | Поставка медицинского сжиженного газа (медицинског  |  |  |  |  |  |
| ОКПД2 (ОК 034-2014)                                                                                                    | $\square$                                  | 155                        | 172790000172279010100100070009601244 | 20170378200008001000155  |               | Оказание услуг по стирке, глажке и сушке белья ОГБУ |  |  |  |  |  |
|                                                                                                    | $\square$                                  | 156                        | 172790000172279010100100080002120244 | 20170378200008001000156  |               | Поставка лекарственного препарата (Аминокислоты д   |  |  |  |  |  |
| Количество (овъем)                                                                                                    |                                            | 157                        | 172790000172279010100100090002120244 | 20170378200008001000157  |               | Поставка лекарственного препарата (Иммуноглобулин   |  |  |  |  |  |
| Итого (стравочно):                                                                                                    | $\vdash$                                   | 158                        | 172790000172279010100100100008690244 | 20170378200008001000158  |               | Оказание медицинских услуг по проведению гормонал   |  |  |  |  |  |
| 0,000                                                                                                    | $\vdash$                                   | 159                        | 172790000172279010100100110008690244 | 20170378200008001000159  |               | Оказание медицинских услуг по гистологическим иссле |  |  |  |  |  |
|                                                                                                    | $\vdash$                                   | 160                        | 172790000172279010100100120002120244 | 201703782000008001000160 |               | Поставка лекарственного препарата (Флумазенил) для  |  |  |  |  |  |
| Минимально необходи                                                                                                    | $\vdash$                                   | 161                        | 172790000172279010100100130002120244 | 201703782000008001000161 |               | Поставка лекарственного препарата (Интерферон аль   |  |  |  |  |  |
|                                                                                                    | $\vdash$                                   | 162                        | 172790000172279010100100140002120244 | 201703782000008001000162 |               | Поставка лекарственных препаратов, влиящих на кров  |  |  |  |  |  |
|                                                                                                    | $\vdash$                                   | 163                        | 1/2/900001/22/9010100100150002120244 | 20170378200008001000163  |               | Поставка антигистаминных средств и средств, влияю   |  |  |  |  |  |
|                                                                                                    | $\vdash$                                   | 164                        | 1/2/900001/22/9010100100160002120244 | 20170378200008001000164  |               | Поставка лекарственного препарата (Фософолипиды)    |  |  |  |  |  |
|                                                                                                    |                                            | 165                        | 1/2/900001/22/90101001001/0002120244 | 201703782000008001000165 |               | Поставка лекарственного препарата (Гопантеновая ки  |  |  |  |  |  |
|                                                                                                    | $\vdash$                                   | 166                        | 1/2/900001/22/9010100100180002120244 | 201/03/82000008001000166 |               | Поставка средств, деиствующих на пищеварительныи    |  |  |  |  |  |
| Контооль                                                                                                    | $\vdash$                                   | 167                        | 172790000172279010100100190002120244 | 201703782000008001000167 |               | Пюставка антириотиков для нужд ОГБУЗ "Детская обл   |  |  |  |  |  |
| Контроль                                                                                                    |                                            | 168                        | 172790000172279010100100200002120244 | 20120378200008001000168  |               | Поставка лекарственного препарата (Имиленем+Шила    |  |  |  |  |  |
|                                                                                                    | 1                                          |                            |                                      |                          |               | •                                                   |  |  |  |  |  |
|                                                                                                    |                                            |                            |                                      |                          |               | Выбор Закрыть                                       |  |  |  |  |  |

При выборе номера позиции из списка или указания номера вручную и при наличии плана закупок будет выдан запрос на заполнение остальных полей формы позиции плана-графика:

| Автозап    | олнение                                                                                                    |
|------------|----------------------------------------------------------------------------------------------------|
| ?          | Вы желаете заполнить свойства позиции<br>плана-графика данными позиции из<br>плана закупок № 5?                                   |
|            | В результате автозаполнения данными позиции<br>плана закупок существующая информация позиции<br>плана-графика будет перезаписана. |
| <u>ہ</u> د | крыть подробности Заполнить Отмена                                                                                                |

При отказе от заполнения по клавише Esc или по кнопке «Отмена» будет проставлен код ОКПД2 и код КВР, относящиеся к данной позиции плана закупок.

При согласии с автозаполнением способ закупки, предмет закупки, сумма НМЦК,

финансирование и частично ограничения и преференции будут заполнены на основании данных позиции плана закупок и его кода ОКПД2.

В некоторых случаях поле «Способ определения поставщика» заполняется самостоятельно. 2) Поля ОКПД2 и КВР

| ок <u>п</u> д2 | 86.90 | a, |  |
|----------------|-------|----|--|
| КВР            | 244   | 4  |  |

Заполняются вручную или по нажатию кнопки выбора рядом с полем. Также доступна возможность выбора значения из соответствующего справочника по клавише «F4».

Заполнение значений позиции плана закупки, № заказа (лота) плана- графика, способа определения поставщика и при запросе предложений и закупке у единственного поставщика указания основания — все это формирует полный код ИКЗ текущей позиции плана-графика:

| 🔁 Новый заказ                                                     |                                             |                                               |
|-------------------------------------------------------------------|---------------------------------------------|-----------------------------------------------|
| Позиция плана-графика Спецификация Внесение изм                   | енений                                      |                                               |
| № позиции плана закупок п/п<br>Уникальный № позиции плана закупок | 1 їз ок <u>пд2</u> 86.90 їз<br>1 квр 244 їз | икз 17'27900001722790101001'0001'001'8690'244 |
| № заказа (лота): 1 📰                                              | Месяц размещения:                           | Срок исполнения (мм.гггг): 12 2017            |
| Способ определения поставщика:<br>Электронный аукцион             | Основание (для статей 83,93)                | нмцк 🛛 2 560 317,90 📰 📑                       |

#### Вкладка «Общие»:

| Оказание медицинских ус<br>соагулологичЕских и про | луг по прове<br>чих исследов | дению общекл<br>аний | инических, ге | матологиче  | ских, цитологи | неских, иммун | юлогических, био | химических,      |      |
|----------------------------------------------------|------------------------------|----------------------|---------------|-------------|----------------|---------------|------------------|------------------|------|
|                                                    |                              |                      |               |             |                |               |                  |                  |      |
| Невозможно определит                               | ь количество                 | (объём) ТРУ          |               |             |                |               | Цена за едини    | цу:              | 0,00 |
| Заполняется при отсу                               | тствии спе                   | ификации             |               |             |                |               |                  |                  |      |
| ОК <u>П</u> Д2 (ОК 034-2014)                       | 86.90.15.00                  | 되 (1)                | Единица изм   | ерения      | 0              |               |                  |                  | - 2  |
| -Количество (объём) TP                             | У по годам и                 | полнения             |               |             |                |               |                  |                  |      |
| Итого (справочно):                                 | Φ                            | инансовый г          | од            | 1й плано    | вый год        | 2й планов     | ый год           | Последующие года |      |
| 1,000                                              |                              | 0,000                | 000 📰 📰       |             | 0,00000 📰      |               | 0,00000 📰        | 0,00000          |      |
| Минимально необходимы                              | е требовани                  | а, предъявляе        | мые к предмет | гу контракт | a:             |               |                  |                  |      |
|                                                    |                              |                      |               | ,           |                |               |                  |                  |      |
|                                                    |                              |                      |               |             |                |               |                  |                  |      |
|                                                    |                              |                      |               |             |                |               |                  |                  |      |

В ней указывается «Наименование предмета контракта», устанавливается галочка о «невозможности определения количества (объема) ТРУ», указывается цена за единицу ТРУ. Заполняется блок информации при отсутствии спецификации (расписанных позици предмета контракта во вкладке «Спецификация»)

#### Вкладка «Финансирование»:

| Общие Финансирование С<br>Изменение планируемых<br>Планируемые платежи                 | обеспечение Исполне<br>платежей в соответст | ение Условия Требования      | Обоснование Статья 11 | Дополнительно И | Інтеграция с ЕИС |   |  |  |  |  |  |  |  |
|----------------------------------------------------------------------------------------|---------------------------------------------|------------------------------|-----------------------|-----------------|------------------|---|--|--|--|--|--|--|--|
| <ul> <li>Изменение планируемых</li> <li>Планируемые платежи</li> </ul>                 | платежей в соответст                        | твии с условиями заключённог |                       |                 |                  |   |  |  |  |  |  |  |  |
| Планируемые платежи                                                                    |                                             |                              | о контракта           |                 |                  |   |  |  |  |  |  |  |  |
|                                                                                        | Планируемые платежи                         |                              |                       |                 |                  |   |  |  |  |  |  |  |  |
| 🕒 Новое финансирование 🏥 Копия 🔛 Свойства 🕔 Обновить список 🛛 😣 Удалить финансирование |                                             |                              |                       |                 |                  |   |  |  |  |  |  |  |  |
| Источник финансирования                                                                | A 7                                         | КБК                          | • КОСГУ •             | Год 🔻           | Сумма 🔻          | * |  |  |  |  |  |  |  |
| Бюджет                                                                                 |                                             | 000 00 00 00000 00000 244    | 000.0                 | 2017            | 2 560 317,90     |   |  |  |  |  |  |  |  |
|                                                                                        |                                             |                              |                       |                 |                  |   |  |  |  |  |  |  |  |
|                                                                                        |                                             |                              |                       |                 | 2 560 317,90     | - |  |  |  |  |  |  |  |

Во вкладке допускается детальное описание финансирования закупки с указанием источника, полного КБК и КОСГУ.

В ЕИС при выгрузке отправляется только принимаемая информация: КВР, год и сумма.

Галочка устанавливается в

📃 Изменение планируемых платежей в соответствии с условиями заключённого контракта

только при

внесении изменений, когда образовалась экономия при заключении контракта.

Например, контракт заключен на сумму 2 500 000 рублей, в этом случае, ставим галочку, изменяем сумму финансирования, НО НЕ ИЗМЕНЯЕМ НМЦК. При передаче в ЕИС высвободится сумма в размере 60317,90 рублей, для создания дополнительной закупки в план-график.

| № заказа (лота): 1 📰                                  | Месяц размещения: 1                    | Срок исполн             | ения (мм.гггг): 12 2017 |
|-------------------------------------------------------|----------------------------------------|-------------------------|-------------------------|
| Способ определения поставщика:<br>Электронный аукцион | Основание (для статей 83,93)           | нмцк                    | 2 560 317,90 📖 📑        |
| Общие Финансирование Обеспечение Исполнен             | ие Условия Требования Обоснование      | Статья 111 Дополнительн | р Интеграция с ЕИС      |
| Изменение планируемых платежей в соответств<br>       | зии с условиями заключённого контракта | ]                       |                         |
| Планируемые платежи                                   | ства 🚯 Обновить список 🛛 🛞 Удалит      | ь финансирование        |                         |
| Источник финансирования 🔺 🔻 КЕ                        | БК - К                                 | ОСГУ т Год т            | Сумма 👻 🔶               |
| Бюджет 00                                             | 00 00 00 00000 00000 244               | 00.0 2017               | 2 500 000,00            |

### Вкладка «Обеспечение»:

| Общие  | Финансирование     | Обеспечение     | Исполнение     | Условия | Требования | Обоснование     | Статья 111    | Дополнительно    | Интеграция с ЕИС |        |
|--------|--------------------|-----------------|----------------|---------|------------|-----------------|---------------|------------------|------------------|--------|
| Размер | о обеспечения заяв | ки              |                | 0 % =   |            | 0,00 🖬          |               |                  |                  |        |
| Услов  | ия финансового обе | еспечения заявк | си:            |         |            |                 |               |                  |                  |        |
|        |                    |                 |                |         |            |                 |               |                  |                  | *      |
|        |                    |                 |                |         |            |                 |               |                  |                  | -      |
| Размер | о обеспечения конт | ракта           | 0,0            | 0 % =   |            | 0,00 🔚          | 1             | Размер аванс     | a, %             | 0,00 🔜 |
| Услов  | ия финансового обе | еспечения испол | пнения контран | та:     |            |                 |               |                  |                  |        |
|        |                    |                 |                |         |            |                 |               |                  |                  | *      |
|        |                    |                 |                |         |            |                 |               |                  |                  | -      |
| Инфор  | мация о банковско  | м сопровождени  | ии контракта:  |         | банковск   | ое или казначей | іское сопрово | ждение не требуе | тся              | •      |
|        |                    |                 |                |         |            |                 |               |                  |                  | *      |
|        |                    |                 |                |         |            |                 |               |                  |                  | -      |
|        |                    |                 |                |         |            |                 |               |                  |                  |        |

Прописываются сведения о размере обеспечения заявки, обеспечении исполнения контракта и информация о банковской гарантии.

При указании процента суммы расчитываются автоматически.

## Вкладка «Исполнение»:

| Общие Финансирование                                         | Обеспечение     | Исполнение   | Условия      | Требования | Обоснование   | Статья 111    | Дополнительно     | Интеграция с ЕИС |   |
|--------------------------------------------------------------|-----------------|--------------|--------------|------------|---------------|---------------|-------------------|------------------|---|
| Планируемая периодичн                                        | юсть            |              |              |            | Планируемый с | рок (сроки от | дельных этапов) г | юставки:         |   |
| Тип периодичности:                                           |                 |              |              |            | 12.2017       |               |                   |                  | * |
| отсутствует                                                  | 🔘 два раза в м  | иесяц 🔘 ра   | аз в полгода | •          |               |               |                   |                  |   |
| 🔘 ежедневно                                                  | 🔘 ежемесячно    | () o         | дин раз в го | д          |               |               |                   |                  |   |
| 🔘 еженедельно                                                | 🔘 ежеквартал    | њно 🔘 и      | ная          |            |               |               |                   |                  |   |
| Иная периодичность:<br>С момента заключен<br>(включительно). | ия контракта по | 9 31 декабря | 2017 года    | •          |               |               |                   |                  | Ŧ |

Указывается планируемая периодичность поставки, планируемый срок поставки.

### Вкладка «Ограничения»:

| Общие | Финансирование                      | Обеспечение                     | Исполнение                     | Ограничения         | Требования         | Обоснование    | Статья 111    | Дополнительно       | Интеграция с ЕИС |
|-------|-------------------------------------|---------------------------------|--------------------------------|---------------------|--------------------|----------------|---------------|---------------------|------------------|
| Пре   | имущества                           |                                 |                                |                     |                    |                |               |                     |                  |
|       | Организациям ин                     | валидов (в соот                 | ветствии со с                  | т.29 44-ФЗ)         |                    |                |               |                     |                  |
| F     |                                     |                                 | · ~ (                          |                     |                    |                |               |                     |                  |
| Ľ     | учреждениям и п                     | редприятиям у                   | ИС (В СООТВЕТС                 | твии со ст. 28 4    | <del>14</del> -Φ3) |                |               |                     |                  |
| Про   | ведение закупки                     | у СМП и СОНС                    | )                              |                     |                    |                |               |                     |                  |
| [     | П СМП и СОНО (в со                  | ответствии со                   | ст.30 44-ФЗ)                   |                     |                    |                |               |                     |                  |
|       | Участникам, прив<br>применяется)    | злекающим СМГ                   | 1/СОНО в каче                  | стве соисполни      | телей, субпод      | рядчиков (в со | ответствии со | ) ст.30 44-ФЗ) (уст | арело, не        |
| При   | менение национа                     | льного режи                     | la                             |                     |                    |                |               |                     |                  |
|       | Участникам, заяв<br>Минэкономразвит | жи или окончат<br>ия России № 1 | ельные предл<br>55 от 25.03.20 | ожения которь<br>14 | их содержат п      | едложения о п  | юставке товар | оов в соответстви   | и с приказом     |
| [     | Запрет на допуск<br>установленными  | товаров, услу<br>ст.14 44-ФЗ    | при осущести                   | злении закупок      | , а также огра     | ничения и усло | вия допуска в | соответствии с т    | ребованиями,     |
|       |                                     |                                 |                                |                     |                    |                |               |                     | *                |
|       |                                     |                                 |                                |                     |                    |                |               |                     | Ψ.               |
|       |                                     |                                 |                                |                     |                    |                |               |                     |                  |

Указываются преимущества, ограничения и запреты по закупке.

## Вкладка «Требования»:

| Общие | Финансирование                          | Обеспечение                           | Исполнение                        | Ограничения               | Требования     | Обоснование    | Статья 111      | Дополнительно      | Интеграция с ЕИ              | С |
|-------|-----------------------------------------|---------------------------------------|-----------------------------------|---------------------------|----------------|----------------|-----------------|--------------------|------------------------------|---|
| Tpef  | бования к участн                        | икам и обосно                         | ование требо                      | ований                    |                |                |                 |                    |                              |   |
|       |                                         |                                       |                                   |                           | ,              |                |                 |                    |                              |   |
|       | прерование о нали                       | чии финансовы                         | х ресурсов дл                     | я исполнения к            | онтракта (в со | ответствии сп  | . 1 части 2 ст. | 31 44-ФЗ)          |                              | _ |
|       |                                         |                                       |                                   |                           |                |                |                 |                    | *                            |   |
|       |                                         |                                       |                                   |                           |                |                |                 |                    | -                            |   |
|       |                                         |                                       |                                   |                           |                |                |                 |                    |                              |   |
|       | Требование о нали<br>контракта (в сооте | чии на праве со<br>зетствии, с п. 2 и | бственности и<br>насти 2 ст. 31 и | или ином законн<br>44-ф3) | юм основании   | оборудования и | и других мате   | риальных ресурсо   | в для исполнения             |   |
|       | Kontpakta (B coott                      | стегони ста                           | 400101201.01                      | 1140)                     |                |                |                 |                    |                              |   |
|       |                                         |                                       |                                   |                           |                |                |                 |                    |                              |   |
|       |                                         |                                       |                                   |                           |                |                |                 |                    | -                            |   |
|       |                                         |                                       |                                   |                           |                |                | ,               | _                  |                              |   |
|       | Гребование о нали                       | чии опыта рабо                        | ты, связанног                     | о с предметом             | контракта, и д | еловои репута  | ции (в соответ  | гствии с п.3 части | 4 2 ст.31 <del>44-</del> ФЗ) | _ |
|       |                                         |                                       |                                   |                           |                |                |                 |                    | -                            |   |
|       |                                         |                                       |                                   |                           |                |                |                 |                    |                              |   |
|       |                                         |                                       |                                   |                           |                |                |                 |                    |                              |   |
|       | Требование о нали<br>контракта (в сооте | чии необходима<br>зетствии с п.4 ч    | ого количеств<br>части 2 ст.31 4  | а специалистов<br>14-ФЗ)  | и иных работн  | ников определе | нного уровня    | квалификации дл    | я исполнения                 |   |

Указываются требования к участникам и обоснование требований в соответствии со статьей 31 44-ФЗ.

## Вкладка «Обоснование»:

| Методы о           | боснования НМЦ                   | ĸ                           |                                 |                                |                                |                          |                 |                 |           |
|--------------------|----------------------------------|-----------------------------|---------------------------------|--------------------------------|--------------------------------|--------------------------|-----------------|-----------------|-----------|
| 🔽 сопост<br>(анали | авимых рыночн<br>13 рынка)       | ых цен                      | нормативны                      | ый                             | тарифный                       | Прое                     | стно-сметный    | 📃 затратн       | ый 📃 иной |
| Обоснов            | ание                             |                             |                                 |                                |                                |                          |                 |                 |           |
| Обоснов            | ание НМЦК в по                   | рядке, устан                | ювленном ст. 2                  | 22 44-ФЗ                       |                                |                          |                 |                 |           |
| Стоимо<br>037820   | сть рассчитана<br>0000819999228  | на основани<br>от 28.11.201 | ие коммерческ<br>l6 г.,№1018 от | их предложени<br>14.02.2017 г. | ИЙ СО ВХОДЯШИМ                 | и номерами: №            | 1000 от 03.02.2 | 2017г.,контракт | *         |
|                    |                                  |                             |                                 | ,                              |                                |                          |                 |                 | *         |
|                    | -                                |                             | пелеления пос                   | тавшика (полл                  |                                |                          |                 |                 |           |
| Обоснов            | ание выбранног                   | о спосора оп                | ределения пос                   |                                | оядчика, испол                 | нителя)                  |                 |                 |           |
| Обоснов<br>Способ  | ание выбранног<br>закупки аукцио | н в электрон                | ной форме поз                   | воляет достигн                 | мядчика, испол<br>нуть большой | нителя)<br>экономии бюдж | етных средств   | i.              | *         |
| Обоснов<br>Способ  | ание выбранног<br>закупки аукцио | ю способа оп                | ной форме поз                   | воляет достигн                 | ядчика, испол<br>нуть большой  | нителя)<br>экономии бюдж | етных средств   |                 | A<br>T    |

Указывается обоснование расчета НМЦК.

### Вкладка «Статья 111»:

| Общие    | Финансирование     | Обеспечение      | Исполнение     | Ограничения      | Требования    | Обоснование     | Статья 111    | Дополнительно     | Интеграция с ЕИС   |   |
|----------|--------------------|------------------|----------------|------------------|---------------|-----------------|---------------|-------------------|--------------------|---|
|          |                    |                  |                |                  | ине Позрител  | CTROM DO R COOT |               | статьей 111 Зако  | up N0 44.073       |   |
|          | едуснотрены особе  | пости осущест    | вления закуп   | any yer anobheni | пыстравител   | /               | претстрии со  |                   |                    |   |
| Цена     | контракта в соотве | тствии с особен  | ностями и (ил  | и) дополнитель   | ными условия  | ми (в соответст | вии со статье | 2и 111 Закона № 4 | <del>14</del> -ФЗ) |   |
|          |                    |                  |                |                  |               |                 |               |                   |                    | ^ |
|          |                    |                  |                |                  |               |                 |               |                   |                    |   |
|          |                    |                  |                |                  |               |                 |               |                   |                    | - |
| Pereu    |                    |                  | VCTAHABOURA    | ношего особен    |               | вленио закупки  |               |                   |                    |   |
| ( CINDPI | Битргпорястирного  | npabobor o alcre | n yeranabinibe | пощего осоости   | пости осущест | оления закупки  |               |                   |                    |   |
|          |                    |                  |                |                  |               |                 |               |                   |                    |   |
|          |                    |                  |                |                  |               |                 |               |                   |                    |   |
|          |                    |                  |                |                  |               |                 |               |                   |                    |   |
|          |                    |                  |                |                  |               |                 |               |                   |                    |   |
|          |                    |                  |                |                  |               |                 |               |                   |                    |   |
|          |                    |                  |                |                  |               |                 |               |                   |                    |   |
|          |                    |                  |                |                  |               |                 |               |                   |                    |   |

Указываются особенности осуществления закупок в соответствии с решением Правительства Российской Федерации (статья 111 44-ФЗ).

### Вкладка «Дополнительно»:

| щие Финансирование                                                             | Обеспечение                                  | Исполнение                        | Ограничения | Требования | Обосновани    | е Статья 111     | Дополнительно | Интеграция с ЕИС |
|--------------------------------------------------------------------------------|----------------------------------------------|-----------------------------------|-------------|------------|---------------|------------------|---------------|------------------|
| аявитель/инициатор за                                                          | купки:                                       |                                   |             | Оте        | етственный    | исполнитель зак  | упки:         |                  |
| е указан                                                                       |                                              |                                   |             | ▼ He       | указан        |                  |               |                  |
| Предусматривается п                                                            | роведение совме                              | естных торгов                     | 1           |            | метка         |                  |               |                  |
| оганизатор совместных                                                          | к торгов (Код зан                            | казчика по СП                     | 3)          | Ц          | вет:          | dNone            | •             |                  |
|                                                                                |                                              |                                   |             | п          | римечание:    |                  |               |                  |
|                                                                                |                                              |                                   |             |            |               |                  |               |                  |
| Централизованная за                                                            | купка                                        |                                   |             |            |               |                  |               | A                |
| Централизованная за<br>полномоченная организ                                   | <b>купка</b><br>зация (Код заказ             | чика по СПЗ)                      |             |            |               |                  |               | ۸<br>۲           |
| Централизованная за<br>полномоченная организ                                   | <b>купка</b><br>зация (Код заказ             | чика по СПЗ)                      |             |            |               |                  |               | 4<br>7           |
| Централизованная за<br>полномоченная организ                                   | <b>купка</b><br>зация (Код заказ             | чика по СПЗ)                      | round       |            | римечание (д. | ля внутреннего и | спользования) | 4<br>7           |
| Централизованная за<br>полномоченная организ                                   | купка<br>вация (Код заказ                    | чика по СПЗ)                      |             |            | римечание (д. | пя внутреннего и | спользования) |                  |
| ] Централизованная за<br>голномоченная организ<br>] Подлежит обязательн        | купка<br>зация (Код заказ<br>ному общественн | чика по СПЗ)<br>Ш<br>юму обсужден | чию         |            | римечание (д. | ля внутреннего и | спользования) | •                |
| Централизованная за<br>полномоченная организ<br>Подлежит обязательн<br>окумент | купка<br>зация (Код заказ<br>ному общественн | чика по СПЗ)                      | цию         |            | римечание (д. | ля внутреннего и | спользования) |                  |

#### Указывается:

- 1. Заявитель и ответственное лицо.
- 2. Сведения о совместных торгах.
- 3. Сведения о централизованной закупке.
- 4. Общественное обсуждение.
- 5. Различного рода пометки.

#### Вкладка «Интеграция с ЕИС»:

| Общие | Финансирование    | Обеспечение | Исполнение | Ограничения    | Требования    | Обоснование    | Статья 111  | Дополнительно | Интеграция с ЕИС |  |
|-------|-------------------|-------------|------------|----------------|---------------|----------------|-------------|---------------|------------------|--|
| Инте  |                   |             |            |                |               |                |             |               |                  |  |
|       |                   |             |            |                |               |                |             |               |                  |  |
| Ун    | икальный номер по | зиции в ЕИС | 2          | 0170378200000  | 300100015500. | 14             |             |               |                  |  |
| Вн    | ешний идентифика  | тор позиции | R          | Z.000007.01468 | 2.1727900001  | 72279010100100 | 07000960124 | 4             |                  |  |
|       |                   |             |            |                |               |                |             |               |                  |  |
|       |                   |             |            |                |               |                |             |               |                  |  |
|       |                   |             |            |                |               |                |             |               |                  |  |
|       |                   |             |            |                |               |                |             |               |                  |  |
|       |                   |             |            |                |               |                |             |               |                  |  |
|       |                   |             |            |                |               |                |             |               |                  |  |
|       |                   |             |            |                |               |                |             |               |                  |  |
|       |                   |             |            |                |               |                |             |               |                  |  |
|       |                   |             |            |                |               |                |             |               |                  |  |
|       |                   |             |            |                |               |                |             |               |                  |  |
|       |                   |             |            |                |               |                |             |               |                  |  |

Указываеется уникальный номер позиции в ЕИС. Используется при внесении изменений в позицию. Берётся с ЕИС (подровнее описано во внесении измений в план –график).

#### Вкладка «Спецификация»:

| Свойства заказа "207"                |                   |              |                  |                  | -                |              | x |
|--------------------------------------|-------------------|--------------|------------------|------------------|------------------|--------------|---|
| Позиция плана-графика Спецификация В | несение изменений |              |                  |                  |                  |              |   |
| 🗋 Новая 📋 Копия 📋 Копия предмета     | 🛃 Свойства 🛛 🕼    | Обновить 🛛 🛞 | Удалить 🗙 Очи    | истить всё 🚺 Имг | юрт 🚺 Экспорт в  | XLS          |   |
| 📰 Товары, работы, услуги             |                   |              |                  |                  |                  |              | 3 |
| Закупка лекарственных препаратов     |                   |              |                  |                  |                  |              |   |
| -                                    | 5                 | Колич        | ество            | Сум              | ма               | 0//012       | * |
| Паименование *                       | ЕД. ИЗМ 🔻         | Всего т      | в текущем году * | Всего т          | В текущем году * | ОКНД2        | * |
| УЗИ тазобедренных суставов           | Штука             | 1 500,000    | 1 500,000        | 360,00           | 360,00           | 18.12.19.190 |   |
| Карта профилактического медицинског  | Штука             | 6 000,000    | 6 000,000        | 29 220,00        | 29 220,00        | 18.12.19.190 |   |
| Договор на оказание платных медицинс | Штука             | 1 000,000    | 1 000,000        | 5 180,00         | 5 180,00         | 18.12.19.190 |   |
|                                      |                   |              |                  |                  |                  |              |   |

Заполняется при наличии у позиции плана-графика перечня поставляемого товара.

### Доступные действия по спецификации:

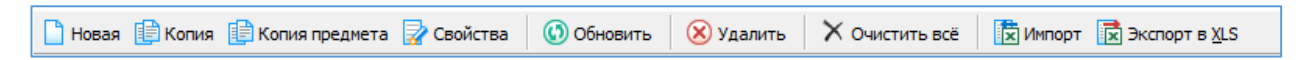

🗋 Новая

Новая – создание новой записи позиции спецификации.

## Форма заполнения:

| Hamananan                             |                                |                              |                   |               |                                         | 2112 2022 |
|---------------------------------------|--------------------------------|------------------------------|-------------------|---------------|-----------------------------------------|-----------|
| паименование                          |                                |                              |                   |               | HOUCK                                   | аналога   |
| ОК <u>П</u> Д2 (ОК 034-2014)          | Ĩ                              | в ОКВЭД2                     | នាំ               | ок <u>д</u> п | (1) (1) (1) (1) (1) (1) (1) (1) (1) (1) |           |
| Марка/модель                          |                                |                              |                   |               |                                         |           |
| Единица измерения                     | 0                              |                              |                   |               |                                         | - 🖸       |
| МНН                                   |                                |                              |                   |               |                                         | -         |
| ПРУ<br>Невозможно опред<br>Количество | делить количество<br>0,00000 📻 | о ТРУ<br>Цена                | 0,00              | 🗐 Сумма       | 0,00                                    |           |
| Финансовый год                        | и по годам исполне<br>1й пл    | ения контракта<br>ановый год | 2й планов         | ый год        | Последующие года                        |           |
| 0,00000                               |                                | 0,00000                      |                   | 0,00000 📰     | 0,00000                                 |           |
| Сумма                                 | Сумма                          | a                            | Сумма             |               | Сумма                                   |           |
| 0,00                                  |                                | 0,00                         |                   | 0,00 🔜        | 0,00                                    | <b></b>   |
| Минимально необходим                  | ые требования, пр              | едъявляемые н                | к предмету контра | кта:          |                                         | *         |

Копия – создания позиции спецификация с помощью копирование созданной ранее позиции спецификации.

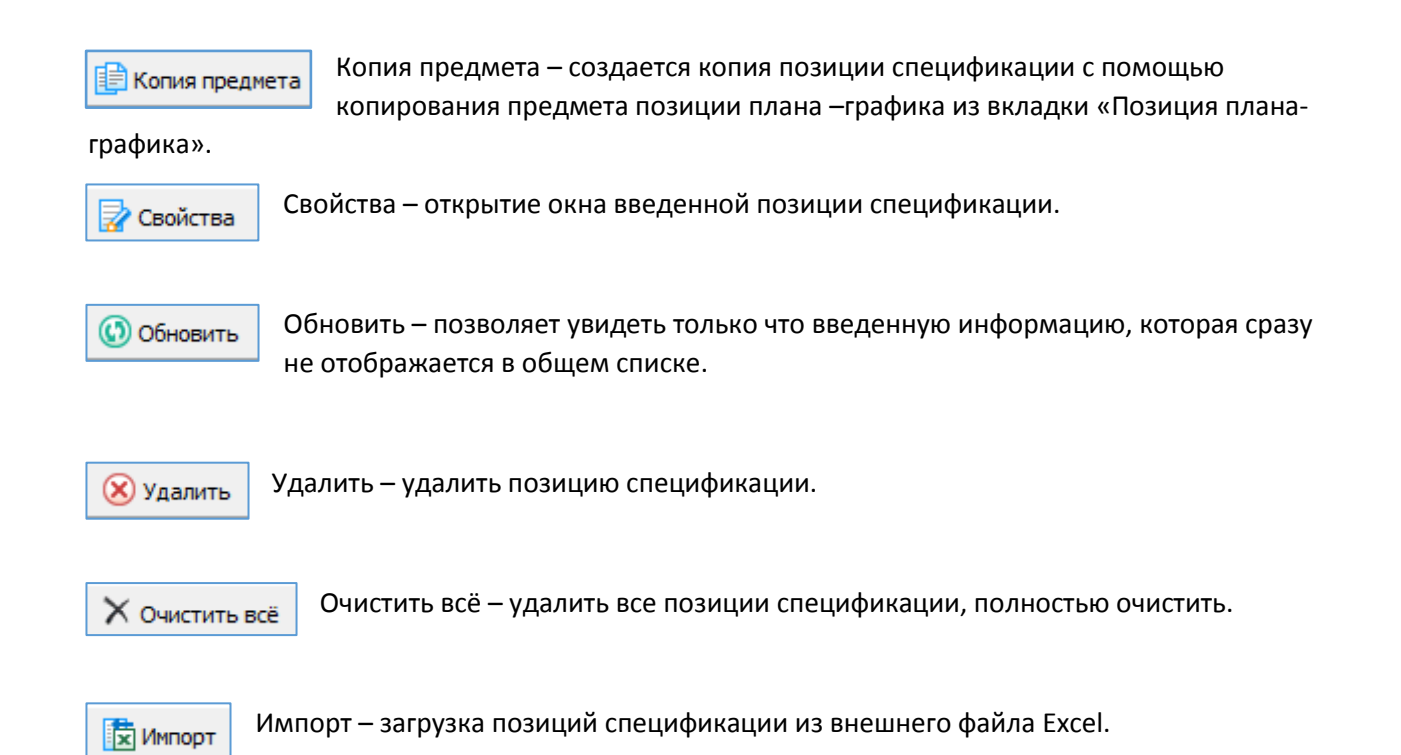

В открывшемся окне выбираем файл источник информации, нажимаем «Открыть», затем определяем номера колонок для выполнения импорта:

| 抽 Импорт спецификации                                                                                                    |                                                                                                    |                                                                                                    |                                                                                                    |                  |                                                                                |                                                                                                    |                                                                                                    |                                                                                                    |
|----------------------------------------------------------------------------------------------------|----------------------------------------------------------------------------------------------------|----------------------------------------------------------------------------------------------------|----------------------------------------------------------------------------------------------------|------------------|--------------------------------------------------------------------------------|----------------------------------------------------------------------------------------------------|----------------------------------------------------------------------------------------------------|----------------------------------------------------------------------------------------------------|
| 🔊 Импорт спецификации 🛛 📭 Зак                                                                                                    | фыть                                                                                                    |                                                                                                    |                                                                                                    |                  |                                                                                |                                                                                                    |                                                                                                    |                                                                                                    |
| Файл со спецификацией:                                                                                                    | C:\Reestr\TM                                                                                                    | Р.Перечень, спецификации vis                                                                                                    |                                                                                                    |                  |                                                                                | 7                                                                                                    |                                                                                                    |                                                                                                    |
| +unit co chequipintaqueni                                                                                                    | Crytecou (III)                                                                                                    | теречено_спецификациихи                                                                                                    |                                                                                                    |                  | С открыт                                                                       | บ                                                                                                    |                                                                                                    |                                                                                                    |
| Первая строка с данными:                                                                                                    | 3 №+                                                                                                    | Последняя строка с данн                                                                                                    | ыми: 20 🏹 🤇                                                                                                    | 🔍 Предварительны | ый просмотр.                                                                   | )                                                                                                    |                                                                                                    |                                                                                                    |
| Определение номеров колонок дл                                                                                                    | я выполнения и                                                                                                    | мпорта                                                                                                    |                                                                                                    |                  |                                                                                | 1                                                                                                    |                                                                                                    |                                                                                                    |
| Наименование:                                                                                                    | 1 😽                                                                                                    | окпд2: 2 🎝 о                                                                                                    | квэд: 📃 🏹                                                                                                    | Ед. измерения:   | 5 k+                                                                           |                                                                                                    |                                                                                                    |                                                                                                    |
| Минимально необходимые требов                                                                                                    | ания, предъявл                                                                                                    | яемые к предмету контракта:                                                                                                    | 17 🛵                                                                                                    | Марка/модель:    |                                                                                |                                                                                                    |                                                                                                    |                                                                                                    |
| Количество итого:                                                                                                    | 7 🗟+                                                                                                    | Сумма итого:                                                                                                    | 12 🗟 +                                                                                                    | Цена:            | 6 😽                                                                            | \                                                                                                    |                                                                                                    |                                                                                                    |
| Кол-во в текущем году:                                                                                                    | 8                                                                                                    | Сумма в текущем году:                                                                                                    | 13                                                                                                    |                  |                                                                                | $\backslash$                                                                                                    |                                                                                                    |                                                                                                    |
| Кол-во на 1й плановый сол                                                                                                    |                                                                                                    | Сумма на 1й плановый гол:                                                                                                    |                                                                                                    |                  |                                                                                | <b>1</b>                                                                                                    |                                                                                                    |                                                                                                    |
|                                                                                                    | ~~*                                                                                                    | cynna na brinnanobbin rog.                                                                                                    | · · ·                                                                                                    |                  |                                                                                |                                                                                                    |                                                                                                    |                                                                                                    |
| Кол-во на 2й плановый год:                                                                                                    |                                                                                                    | Сумма на 2й плановый год:                                                                                                    | -\$+                                                                                                    |                  |                                                                                |                                                                                                    |                                                                                                    |                                                                                                    |
|                                                                                                    |                                                                                                    |                                                                                                    |                                                                                                    |                  |                                                                                | - \                                                                                                    |                                                                                                    |                                                                                                    |
|                                                                                                    |                                                                                                    |                                                                                                    | P                                                                                                    | C                |                                                                                |                                                                                                    | -                                                                                                    |                                                                                                    |
|                                                                                                    |                                                                                                    |                                                                                                    | n n                                                                                                    | L L              | 1.1.1.1.1.1.1.1.1.1.1.1.1.1.1.1.1.1.1.1.                                       | \ F                                                                                                    | -                                                                                                    |                                                                                                    |
| 1                                                                                                    |                                                                                                    |                                                                                                    | D                                                                                                    | L L              | Еди                                                                            | ница измерен                                                                                                    | ня                                                                                                    |                                                                                                    |
| 1                                                                                                    | Наименрвание                                                                                                    |                                                                                                    | окпд2                                                                                                    | оквэд2           | Еди                                                                            | с<br>ница измерен                                                                                                    | ия Цен                                                                                                    | ia i                                                                                                    |
| 1                                                                                                    | Наименование                                                                                                    |                                                                                                    | окпд2                                                                                                    | оквэд2           | — Еди<br>Код                                                                   | с<br>ница измерен<br>Наименс                                                                                                    | ия<br>ование                                                                                                    | a                                                                                                    |
| 1<br>2<br>3 Нить стерильная хирургич                                                                                                    | Наименрвание<br>еская, с интетич                                                                                                    | ческая, рассасывающаяся,                                                                                                    | окпд2                                                                                                    | оквэд2           | U<br>Еди<br>Код<br>796                                                         | с<br>ница измерен<br>Наименс<br>Штука                                                                                                    | ия<br>рвание Цен<br>2                                                                                                    | 1a<br>288,67                                                                                                    |
| 1<br>2<br>3 Нить стерильная хирургич<br>4 Нить стерильная хирургич                                                                                                    | Наимен рвание<br>еская, с интетич<br>еская, с интетич                                                                                                    | ческая, рассасывающаяся,<br>ческая, рассасывающаяся,                                                                                                    | окпд2<br>21.20.24.120<br>21.20.24.120                                                                                                    | оквэд2           | U<br>Еди<br>Код<br>796<br>796                                                  | с<br>ница измерен<br>Наимено<br>Штука<br>Штука                                                                                                   | ия<br>звание Цен 2 3                                                                                                    | a<br>288,67<br>304,50                                                                                                    |
| 1<br>3<br>Нить стерильная хирургич<br>4<br>Нить стерильная хирургич<br>5<br>Нить стерильная хирургич                                                                                                    | Наименрвание<br>еская, синтетич<br>еская, синтетич<br>еская, синтетич                                                                                                    | ческая, рассасывающаяся,<br>ческая, рассасывающаяся,<br>ческая, рассасывающаяся,                                                                                                    | окпд2<br>21.20.24.120<br>21.20.24.120<br>21.20.24.120                                                                                                    | оквэд2           | С<br>Еди<br>Код<br>796<br>796<br>796                                           | с<br>ница измерен<br>Наимено<br>Штука<br>Штука<br>Штука                                                                                          | ия<br>рвание Цен<br>23<br>33                                                                                                    | 888,67<br>804,50<br>812,33                                                                                                    |
| 1     1     1     2     3     Нить стерильная хирургич     4 Нить стерильная хирургич     5 Нить стерильная хирургич     6 Нить синтетическая не рас                                                                                                    | Наименрвание<br>еская, с интетич<br>еская, синтетич<br>еская, синтетич<br>ссасывающаяс                                                                                                    | ческая, рассасывающаяся,<br>ческая, рассасывающаяся,<br>ческая, рассасывающаяся,<br>ческая, рассасывающаяся,<br>я полиэфирная 0 (3,5) с п                                                                                                    | окпд2<br>21.20.24.120<br>21.20.24.120<br>21.20.24.120<br>21.20.24.120<br>21.20.24.120                                                                                                    | оквэд2           | U<br>Еди<br>Код<br>796<br>796<br>796<br>796                                    | с<br>ница измерен<br>Наимено<br>Штука<br>Штука<br>Штука<br>Штука                                                                                 | ия<br>ия<br>цен<br>Сен<br>Сен<br>Сен<br>Сен<br>Сен<br>Сен<br>Сен<br>С                                                                                                    | 888,67<br>804,50<br>812,33<br>81,90                                                                                                    |
| 1     1     2     3     Нить стерильная хирургич     4 Нить стерильная хирургич     5 Нить стерильная хирургич     6 Нить синтетическая не рас     7 Нить синтетическая не рас                                                                                                    | Наименование<br>еская, с интетич<br>еская, синтетич<br>еская, синтетич<br>ссасывающаяс<br>ссасывающаяс                                                                                                    | ческая, рассасывающаяся,<br>ческая, рассасывающаяся,<br>ческая, рассасывающаяся,<br>ческая, рассасывающаяся,<br>я полиэфирная 0 (3,5) с пі<br>я полиэфирная 1 (4) с покі                                                                                                    | окпд2<br>21.20.24.120<br>21.20.24.120<br>21.20.24.120<br>21.20.24.120<br>21.20.24.120                                                                                                    | оквэд2           | U<br>Бан<br>Код<br>796<br>796<br>796<br>796<br>796                             | с<br>ница измерен<br>Наимени<br>Штука<br>Штука<br>Штука<br>Штука<br>Штука                                                                        | лия Цен<br>Эвание 2<br>33<br>3<br>1<br>1                                                                                                    | a 288,67<br>304,50<br>312,33<br>181,90<br>.81,90                                                                                                    |
| 1     1     2     3     Нить стерильная хирургич     4 Нить стерильная хирургич     5 Нить стерильная хирургич     6 Нить синтетическая не рас     7 Нить синтетическая не рас     8 Нить стерильная хирургич                                                                                                    | Наименраание<br>еская, с интетич<br>еская, синтетич<br>еская, синтетич<br>ссасывающаяс<br>ссасывающаяс<br>еская, синтетич                                                                                                    | ческая, рассасывающаяся,<br>ческая, рассасывающаяся,<br>ческая, рассасывающаяся,<br>я полиэфирная 0 (3,5) с п<br>я полиэфирная 1 (4) с покр<br>ческая, нерассасывающаяс                                                                                                    | окпд2<br>21.20.24.120<br>21.20.24.120<br>21.20.24.120<br>21.20.24.120<br>21.20.24.120<br>21.20.24.120                                                                                                    | оквэд2           | Б<br>Код<br>796<br>796<br>796<br>796<br>796<br>796                             | с<br>ница измерен<br>Наимен<br>Штука<br>Штука<br>Штука<br>Штука<br>Штука<br>Штука                                                                | рвание Цен<br>28ание 33<br>33<br>11<br>11                                                                                                    | a 288,67<br>304,50<br>312,33<br>181,90<br>181,90<br>181,90                                                                                                    |
| 1     1     1     2     3     Нить стерильная хирургич     4 Нить стерильная хирургич     5 Нить стерильная хирургич     6 Нить синтетическая не рас     7 Нить синтетическая не рас     8 Нить стерильная хирургич     9 Нить стерильная хирургич                                                                                                    | Наименраание<br>еская, с интети<br>еская, синтети<br>еская, синтети<br>ссасывающаяс<br>ссасывающаяс<br>еская, синтети<br>еская, синтети                                                                                                    | ческая, рассасывающаяся,<br>ческая, рассасывающаяся,<br>ческая, рассасывающаяся,<br>я полиэфирная 0 (3,5) с п<br>я полиэфирная 1 (4) с покр<br>ческая, нерассасывающаяс                                                                                                    | окпд2<br>21.20.24.120<br>21.20.24.120<br>21.20.24.120<br>21.20.24.120<br>21.20.24.120<br>21.20.24.120<br>21.20.24.120                                                                                                    | оквэд2           | С<br>Код<br>796<br>796<br>796<br>796<br>796<br>796<br>796<br>796               | с<br>ница измерен<br>Наименс<br>Штука<br>Штука<br>Штука<br>Штука<br>Штука<br>Штука                                                               | ния Цен<br>Эвание 2<br>3<br>3<br>1<br>1<br>1<br>1<br>1                                                                                                    | 188,67<br>1004,50<br>112,33<br>181,90<br>181,90<br>181,90<br>181,90                                                                                                    |
| 1     1     2     3     Нить стерильная хирургич     4     Нить стерильная хирургич     5     Нить стерильная хирургич     6     Нить синтетическая не рас     7     Нить синтетическая не рас     8     Нить стерильная хирургич     9     Нить стерильная хирургич     10     Нить синтетическая не рас                                                                                                    | Наименраание<br>еская, с интети<br>еская, синтети<br>еская, синтети<br>ссасывающаяс<br>ссасывающаяс<br>еская, синтети<br>еская, синтети<br>еская, синтети                                                                                             | ческая, рассасывающаяся,<br>ческая, рассасывающаяся,<br>ческая, рассасывающаяся,<br>я полиэфирная 0 (3,5) с п<br>я полиэфирная 1 (4) с пок<br>ческая, нерассасывающаяс<br>ческая, нерассасывающаяс<br>я полиэфирная 2/0 (3) с пс                                                                                                    | окпд2<br>21.20.24.120<br>21.20.24.120<br>21.20.24.120<br>21.20.24.120<br>21.20.24.120<br>21.20.24.120<br>21.20.24.120<br>21.20.24.120                                                                                                 | оквэд2           | U<br>Еди<br>Код<br>796<br>796<br>796<br>796<br>796<br>796<br>796               | с<br>ница измерен<br>Наименс<br>Штука<br>Штука<br>Штука<br>Штука<br>Штука<br>Штука<br>Штука                                                      | ния<br><br>_                                                                                                    | 12,33<br>12,33<br>181,90<br>181,90<br>181,90<br>181,90<br>181,90<br>181,90<br>181,90                                                                                                    |
| 1     1     2     3     Нить стерильная хирургич     4     Нить стерильная хирургич     5     Нить стерильная хирургич     6     Нить синтетическая не рас     7     Нить синтетическая не рас     8     Нить стерильная хирургич     9     Нить синтетическая не рас     11     Нить синтетическая не рас     11     Нить синтетическая не рас                                                                                                    | Наименраание<br>еская, с интети<br>еская, синтети<br>еская, синтети<br>ссасывающаяс<br>ссасывающаяс<br>еская, синтети<br>еская, синтети<br>еская, синтети<br>ссасывающаяс                                                                             | ческая, рассасывающаяся,<br>ческая, рассасывающаяся,<br>ческая, рассасывающаяся,<br>я полиэфирная 0 (3,5) с п<br>я полиэфирная 1 (4) с пок<br>ческая, нерассасывающаяс<br>ческая, нерассасывающаяс<br>я полиэфирная 2/0 (3) с пс<br>я полиэфирная 3/0(2) с по                                                                                     | окпд2<br>21.20.24.120<br>21.20.24.120<br>21.20.24.120<br>21.20.24.120<br>21.20.24.120<br>21.20.24.120<br>21.20.24.120<br>21.20.24.120<br>21.20.24.120                                                                                 | оквэд2           | р<br>Еди<br>Код<br>796<br>796<br>796<br>796<br>796<br>796<br>796<br>796        | с<br>ница измерен<br>Наимен<br>Штука<br>Штука<br>Штука<br>Штука<br>Штука<br>Штука<br>Штука                                                       | ния<br><br>                                                                                                    | 12,33<br>12,33<br>12,33 |
| 1     1     2     3     Нить стерильная хирургич     4     Нить стерильная хирургич     5     Нить стерильная хирургич     6     Нить синтетическая не рас     7     Нить синтетическая не рас     8     Нить стерильная хирургич     9     Нить синтетическая не рас     11     Нить синтетическая не рас     11     Нить синтетическая не рас     12     Нить синтетическая не рас                                                                                                    | Наименраание<br>еская, с интети<br>еская, с интети<br>еская, синтети<br>ссасывающаяс<br>ссасывающаяс<br>еская, синтети<br>еская, синтети<br>еская, синтети<br>ссасывающаяс<br>ссасывающаяс                                                            | ческая, рассасывающаяся,<br>ческая, рассасывающаяся,<br>ческая, рассасывающаяся,<br>я полиэфирная 0 (3,5) с п<br>я полиэфирная 1 (4) с пок<br>ческая, нерассасывающаяс<br>ческая, нерассасывающаяс<br>я полиэфирная 2/0 (3) с по<br>я полиэфирная 2/0 (3) с по                                                                                    | окпд2<br>21.20.24.120<br>21.20.24.120<br>21.20.24.120<br>21.20.24.120<br>21.20.24.120<br>21.20.24.120<br>21.20.24.120<br>21.20.24.120<br>21.20.24.120<br>21.20.24.120                                                                 | оквэд2           | р<br>Еди<br>796<br>796<br>796<br>796<br>796<br>796<br>796<br>796<br>796        | с<br>ница измерен<br>Наимен<br>Штука<br>Штука<br>Штука<br>Штука<br>Штука<br>Штука<br>Штука<br>Штука                                              | разние Цен<br>орание 1<br>2<br>3<br>3<br>3<br>1<br>1<br>1<br>1<br>1<br>1<br>1<br>1<br>1<br>1<br>1<br>1<br>1                                                                                                    | 88,67<br>004,50<br>112,33<br>81,90<br>81,90<br>81,90<br>81,90<br>81,90<br>81,90<br>81,90<br>81,90                                                                                                    |
| 1     1     2     3     Нить стерильная хирургич     4     Нить стерильная хирургич     5     Нить стерильная хирургич     5     Нить стерильная хирургич     6     Нить синтетическая не рас     7     Нить синтетическая не рас     8     Нить стерильная хирургич     9     Нить синтетическая не рас     11     Нить синтетическая не рас     12     Нить синтетическая не рас     13     Нить синтетическая не рас                                                                                                    | Наименраание<br>еская, с интети<br>еская, с интети<br>еская, синтети<br>ссасывающаяс<br>ссасывающаяс<br>ссасывающаяс<br>ссасывающаяс<br>ссасывающаяс<br>ссасывающаяс                                                                                  | ческая, рассасывающаяся,<br>ческая, рассасывающаяся,<br>ческая, рассасывающаяся,<br>я полиэфирная 0 (3,5) с п<br>я полиэфирная 1 (4) с пок<br>ческая, нерассасывающаяс<br>ческая, нерассасывающаяс<br>я полиэфирная 2/0 (3) с по<br>я полиэфирная 2/0 (3) с по<br>я полиэфирная 3/0(2) с по                                                       | окпд2<br>21.20.24.120<br>21.20.24.120<br>21.20.24.120<br>21.20.24.120<br>21.20.24.120<br>21.20.24.120<br>21.20.24.120<br>21.20.24.120<br>21.20.24.120<br>21.20.24.120<br>21.20.24.120                                                 | оквэд2           | р<br>Еди<br>796<br>796<br>796<br>796<br>796<br>796<br>796<br>796<br>796<br>796 | е<br>ница измерен<br>Наимен<br>Штука<br>Штука<br>Штука<br>Штука<br>Штука<br>Штука<br>Штука<br>Штука<br>Штука<br>Штука                            | разние Цен<br>орание 1<br>Собрание 1<br>Собрани | 188,67<br>304,50<br>312,33<br>81,90<br>81,90<br>81,90<br>81,90<br>81,90<br>81,90<br>81,90<br>81,90<br>81,90                                                                                                    |
| 1     1     2     3     Нить стерильная хирургич     4     Нить стерильная хирургич     5     Нить стерильная хирургич     5     Нить стерильная хирургич     6     Нить синтетическая не рак     7     Нить синтетическая не рак     8     Нить стерильная хирургич     9     Нить синтетическая не рак     11     Нить синтетическая не рак     11     Нить синтетическая не рак     12     Нить синтетическая не рак     13     Нить синтетическая не рак     13     Нить синтетическая не рак                                                                                                    | Наименраание<br>еская, с интети<br>еская, синтети<br>еская, синтети<br>ссасывающаяс<br>ссасывающаяс<br>ссасывающаяс<br>ссасывающаяс<br>ссасывающаяс<br>ссасывающаяс<br>ссасывающаяс<br>ссасывающаяс<br>ссасывающаяс<br>ссасывающаяс                   | ческая, рассасывающаяся,<br>ческая, рассасывающаяся,<br>ческая, рассасывающаяся,<br>я полиэфирная 0 (3,5) с пі<br>я полиэфирная 1 (4) с покі<br>ческая, нерассасывающаяс<br>ческая, нерассасывающаяс<br>я полиэфирная 2/0 (3) с по<br>я полиэфирная 3/0(2) с по<br>юфиламентный шовный ма                                                         | окпд2<br>21.20.24.120<br>21.20.24.120<br>21.20.24.120<br>21.20.24.120<br>21.20.24.120<br>21.20.24.120<br>21.20.24.120<br>21.20.24.120<br>21.20.24.120<br>21.20.24.120<br>21.20.24.120<br>21.20.24.120                                 | оквэд2           | р<br>Еди<br>796<br>796<br>796<br>796<br>796<br>796<br>796<br>796<br>796<br>796 | е<br>ница измерен<br>Наимен<br>Штука<br>Штука<br>Штука<br>Штука<br>Штука<br>Штука<br>Штука<br>Штука<br>Штука<br>Штука<br>Штука                   | разние Цен<br>28ание Цен<br>28ание 1<br>2<br>3<br>3<br>3<br>1<br>1<br>1<br>1<br>1<br>1<br>1<br>1<br>1<br>1<br>1<br>1<br>1                                                                                                    | a<br>288,67<br>304,50<br>312,33<br>81,90<br>81,90<br>81,90<br>81,90<br>81,90<br>81,90<br>181,90<br>181,90<br>181,90<br>181,90<br>191,33                                                                                                    |
| 1     1     2     3     Нить стерильная хирургич     4     Нить стерильная хирургич     5     Нить стерильная хирургич     5     Нить стерильная хирургич     6     Нить синтетическая не рас     7     Нить синтетическая не рас     8     Нить стерильная хирургич     9     Нить синтетическая не рас     11     Нить синтетическая не рас     11     Нить синтетическая не рас     12     Нить синтетическая не рас     13     Нить синтетическая не рас     14     Нерассасывающийся синт                                                                                                    | Наименравание<br>еская, с интети<br>еская, синтети<br>еская, синтети<br>ссасывающаяс<br>ссасывающаяс<br>ссасывающаяс<br>ссасывающаяс<br>ссасывающаяс<br>ссасывающаяс<br>ссасывающаяс<br>ссасывающаяс<br>ссасывающаяс<br>ссасывающаяс<br>ссасывающаяс  | ческая, рассасывающаяся,<br>ческая, рассасывающаяся,<br>ческая, рассасывающаяся,<br>я полиэфирная 0 (3,5) с пі<br>я полиэфирная 1 (4) с покі<br>ческая, нерассасывающаяс<br>ческая, нерассасывающаяс<br>я полиэфирная 2/0 (3) с по<br>я полиэфирная 3/0(2) с по<br>полиэфирная 3/0(2) с по<br>юфиламентный шовный ма<br>юфиламентный шовный ма    | окпд2<br>21.20.24.120<br>21.20.24.120<br>21.20.24.120<br>21.20.24.120<br>21.20.24.120<br>21.20.24.120<br>21.20.24.120<br>21.20.24.120<br>21.20.24.120<br>21.20.24.120<br>21.20.24.120<br>21.20.24.120<br>21.20.24.120                 | оквэд2           | р<br>Еди<br>796<br>796<br>796<br>796<br>796<br>796<br>796<br>796<br>796<br>796 | е<br>ница измерен<br>Наимен<br>Штука<br>Штука<br>Штука<br>Штука<br>Штука<br>Штука<br>Штука<br>Штука<br>Штука<br>Штука<br>Штука<br>Штука          | ния<br>реание                                                                                                    | a<br>288,67<br>304,50<br>312,33<br>81,90<br>81,90<br>81,90<br>81,90<br>81,90<br>81,90<br>81,90<br>81,90<br>81,90<br>91,33<br>91,33                                                                                                    |
| 1     1     2     3     Нить стерильная хирургич     4     Нить стерильная хирургич     5     Нить стерильная хирургич     6     Нить синтетическая не рас     7     Нить синтетическая не рас     7     Нить синтетическая не рас     11     Нить синтетическая не рас     12     Нить синтетическая не рас     13     Нить синтетическая не рас     14     Нерассасывающийся синт     15     Нерассасывающийся синт                                                                                                    | Наименраание<br>еская, с интети<br>еская, синтети<br>еская, синтети<br>ссасывающаяс<br>еская, синтети<br>еская, синтети<br>еская, синтети<br>ссасывающаяс<br>ссасывающаяс<br>ссасывающаяс<br>ссасывающаяс<br>етический мон<br>етический мон           | ческая, рассасывающаяся,<br>ческая, рассасывающаяся,<br>ческая, рассасывающаяся,<br>я полиэфирная 0 (3,5) с п<br>я полиэфирная 1 (4) с пок<br>ческая, нерассасывающаяс<br>ческая, нерассасывающаяс<br>ся полиэфирная 3/0(2) с по<br>я полиэфирная 3/0(2) с по<br>га полиэфирная 3/0(2) с по<br>юфиламентный шовный ма<br>ческая, рассасывающаяся, | окпд2<br>21.20.24.120<br>21.20.24.120<br>21.20.24.120<br>21.20.24.120<br>21.20.24.120<br>21.20.24.120<br>21.20.24.120<br>21.20.24.120<br>21.20.24.120<br>21.20.24.120<br>21.20.24.120<br>21.20.24.120<br>21.20.24.120<br>21.20.24.120 | оквэд2           | р<br>Еди<br>796<br>796<br>796<br>796<br>796<br>796<br>796<br>796<br>796<br>796 | е<br>ница измерен<br>Наимен<br>Штука<br>Штука<br>Штука<br>Штука<br>Штука<br>Штука<br>Штука<br>Штука<br>Штука<br>Штука<br>Штука<br>Штука<br>Штука | ния<br>реание<br>С<br>С<br>С<br>С<br>С<br>С<br>С<br>С<br>С<br>С<br>С<br>С<br>С                                                                                                    | a<br>288,67<br>304,50<br>312,33<br>81,90<br>81,90<br>81                                                                                                    |
| 1     1     2     3     Нить стерильная хирургич     4     Нить стерильная хирургич     5     Нить стерильная хирургич     6     Нить синтетическая не рас     7     Нить синтетическая не рас     7     Нить синтетическая не рас     1     Нить синтетическая не рас     1     Нить синтетическая     Нить синтетическая     Нить синтетическая     Нить | Наименраание<br>еская, с интети-<br>еская, синтети-<br>еская, синтети-<br>еская, синтети-<br>еская, синтети-<br>еская, синтети-<br>еская, синтети-<br>ессасывающаяс<br>ссасывающаяс<br>ссасывающаяс<br>ссасывающаяс<br>етический мон<br>етический мон | ческая, рассасывающаяся,<br>ческая, рассасывающаяся,<br>ческая, рассасывающаяся,<br>я полиэфирная 0 (3,5) с п<br>я полиэфирная 1 (4) с пок<br>ческая, нерассасывающаяс<br>ческая, нерассасывающаяс<br>ческая, нерассасывающаяс<br>я полиэфирная 3/0(2) с по<br>пофиламентный шовный ма<br>юфиламентный шовный ма<br>ческая, рассасывающаяся,      | окпд2<br>21.20.24.120<br>21.20.24.120<br>21.20.24.120<br>21.20.24.120<br>21.20.24.120<br>21.20.24.120<br>21.20.24.120<br>21.20.24.120<br>21.20.24.120<br>21.20.24.120<br>21.20.24.120<br>21.20.24.120<br>21.20.24.120                 | оквэд2           | р<br>Еди<br>796<br>796<br>796<br>796<br>796<br>796<br>796<br>796<br>796<br>796 | с<br>ница измерен<br>Наимен<br>Штука<br>Штука<br>Штука<br>Штука<br>Штука<br>Штука<br>Штука<br>Штука<br>Штука<br>Штука<br>Штука<br>Штука          | ия<br>28ание<br>20<br>33<br>3<br>3<br>1<br>1<br>1<br>1<br>1<br>1<br>1<br>1<br>1<br>1<br>1<br>1<br>1                                                                                                    | a<br>288,67<br>304,50<br>312,33<br>81,90<br>81,90<br>81                                                                                                    |

Можно воспользоваться «Предварительным просмотром» - доступен при выборе необходимых столбцов. Затем нажимаем «Импорт спецификации».

| л со спе | ецификацией:          |                  |                 |                |              |                 |                 |              |      |
|----------|-----------------------|------------------|-----------------|----------------|--------------|-----------------|-----------------|--------------|------|
|          |                       | C: Reestr (TMP)  | Перечень_специф | икации.xls     |              | 🞽               | Открыть         |              |      |
| ая стро  | касданными:           | 3 🗟+             | Последняя стро  | ока с данными: | 20 k+        | едварительный п | росмотр         |              |      |
| ределен  | ие номеров колонок дл | 1я выполнения им | порта           |                |              |                 |                 |              | D    |
| им 🔍 I   | Предварительный пр    | осмотр специф    | икации          |                |              |                 |                 |              | 1    |
| ни На    | именование            | окпд             | Ед.изм          | Цена           | Кол-во всего | Сумма всего     | Кол-во тек. год | Сумма тек. 🔺 |      |
|          | Нить стерильная х     | 21.20.24.120     | Штука           | 288,67         | 144,000      | 41568,48        | 144,000         | 41568        |      |
| ЛИ       | Нить стерильная х     | 21.20.24.120     | Штука           | 304,50         | 144,000      | 43848,00        | 144,000         | 43848        |      |
| n-1 🗎    | Нить стерильная х     | 21.20.24.120     | Штука           | 312,33         | 144,000      | 44975,52        | 144,000         | 44975        |      |
|          | Нить синтетическа     | 21.20.24.120     | Штука           | 181,90         | 60,000       | 10914,00        | 60,000          | 10914        |      |
| 1-1      | Нить синтетическа     | 21.20.24.120     | Штука           | 181,90         | 40,000       | 7276,00         | 40,000          | 7276 =       |      |
|          | Нить стерильная х     | 21.20.24.120     | Штука           | 181,90         | 60,000       | 10914,00        | 60,000          | 10914        |      |
|          | Нить стерильная х     | 21.20.24.120     | Штука           | 181,90         | 40,000       | 7276,00         | 40,000          | 7276         |      |
|          | Нить синтетическа     | 21.20.24.120     | Штука           | 181,90         | 60,000       | 10914,00        | 60,000          | 10914        |      |
|          | Нить синтетическа     | 21.20.24.120     | Штука           | 181,90         | 100,000      | 18190,00        | 100,000         | 18190        |      |
|          | Нить синтетическа     | 21.20.24.120     | Штука           | 181,90         | 50,000       | 9095,00         | 50,000          | 9095         | F    |
|          | Нить синтетическа     | 21.20.24.120     | Штука           | 181,90         | 50,000       | 9095,00         | 50,000          | 9095         |      |
|          | Нерассасывающий       | 21.20.24.120     | Штука           | 191,33         | 75,000       | 14349,75        | 75,000          | 14349        | Цена |
|          | Нерассасывающий       | 21.20.24.120     | Штука           | 191,33         | 50,000       | 9566,50         | 50,000          | 9566         |      |
|          | HUTE CTONUSED V       | 21 20 24 120     | IIItues         | 376 67         | 36 000       | 13560 12        | 36 000          | 13560        |      |
|          |                       |                  |                 |                |              |                 |                 | •            | 288  |

🔀 Экспорт в <u>X</u>LS

Экспорт в XLS- выгрузка спецификации во внешний файл Excel или групповое изменение позиций спецификации.

| 5  | Экспорт спецификации в Microsoft Excel                         |              |        |     |                |         |         |                | ×            |
|----|----------------------------------------------------------------|--------------|--------|-----|----------------|---------|---------|----------------|--------------|
| R  | Сохранить в XLS-файле 📑 Записать изменения Закрыть             |              |        |     |                |         |         |                |              |
|    | A                                                              | В            | С      | D   | E              | F       | G       | Н              | ^            |
| 1  |                                                                |              |        | Еди | ница измерения |         |         |                |              |
| 2  | Наименование                                                   | окпд2        | оквэд2 | Код | Наименование   | Цена    | Bcero   | в текущем году |              |
| 3  | Нить стерильная хирургическая, синтетическая, рассасывающаяся, | 21.20.24.120 |        | 796 | Штука          | 288,67  | 144,000 | 144,000        | ,            |
| 4  | Нить стерильная хирургическая, синтетическая, рассасывающаяся, | 21.20.24.120 |        | 796 | Штука          | 304,50  | 144,000 | 144,000        | J            |
| 5  | Нить стерильная хирургическая, синтетическая, рассасывающаяся, | 21.20.24.120 |        | 796 | Штука          | 312,33  | 144,000 | 144,000        | J            |
| 6  | Нить синтетическая не рассасывающаяся полиэфирная 0 (3,5) с п  | 21.20.24.120 |        | 796 | Штука          | 181,90  | 60,000  | 60,000         | J            |
| 7  | Нить синтетическая не рассасывающаяся полиэфирная 1 (4) с пок  | 21.20.24.120 |        | 796 | Штука          | 181,90  | 40,000  | 40,000         | J            |
| 8  | Нить стерильная хирургическая, синтетическая, нерассасывающаяс | 21.20.24.120 |        | 796 | Штука          | 181,90  | 60,000  | 60,000         | J            |
| 9  | Нить стерильная хирургическая, синтетическая, нерассасывающаяс | 21.20.24.120 |        | 796 | Штука          | 181,90  | 40,000  | 40,000         | ,            |
| 10 | Нить синтетическая не рассасывающаяся полиэфирная 2/0 (3) с по | 21.20.24.120 |        | 796 | Штука          | 181,90  | 60,000  | 60,000         | J            |
| 11 | Нить синтетическая не рассасывающаяся полиэфирная 3/0(2) с по  | 21.20.24.120 |        | 796 | Штука          | 181,90  | 100,000 | 100,000        | ,            |
| 12 | Нить синтетическая не рассасывающаяся полиэфирная 2/0 (3) с по | 21.20.24.120 |        | 796 | Штука          | 181,90  | 50,000  | 50,000         | J            |
| 13 | Нить синтетическая не рассасывающаяся полиэфирная 3/0(2) с по  | 21.20.24.120 |        | 796 | Штука          | 181,90  | 50,000  | 50,000         | 1            |
| 14 | Нерассасывающийся синтетический монофиламентный шовный ма      | 21.20.24.120 |        | 796 | Штука          | 191,33  | 75,000  | 75,000         | ,            |
| 15 | Нерассасывающийся синтетический монофиламентный шовный ма      | 21.20.24.120 |        | 796 | Штука          | 191,33  | 50,000  | 50,000         | )            |
| 16 | Нить стерильная хирургическая, синтетическая, рассасывающаяся, | 21.20.24.120 |        | 796 | Штука          | 376,67  | 36,000  | 36,000         | 1            |
| 17 | Нить стерильная хирургическая, синтетическая, рассасывающаяся, | 21.20.24.120 |        | 796 | Штука          | 380,00  | 36,000  | 36,000         | )            |
| 18 | Нерассасывающийся синтетический монофиламентный шовный ма      | 21.20.24.120 |        | 796 | Штука          | 191,33  | 36,000  | 36,000         | )            |
| 19 | Нерассасывающийся синтетический монофиламентный шовный ма      | 21.20.24.120 |        | 796 | Штука          | 191,33  | 36,000  | 36,000         | )            |
| 20 | Материал хирургический шовный титановый нерассасывающийся      | 21.20.24.120 |        | 796 | Штука          | 1883,33 | 5,000   | 5,000          | )            |
| 21 |                                                                |              |        |     |                |         |         |                |              |
| 22 |                                                                |              |        |     |                |         |         |                | $\checkmark$ |
| Л  | ист1                                                           |              |        |     | < <            |         |         | >              |              |

Например, корректировка позиций спецификации, дабавим код ОКВЭД2. Указываем у первой и второй позиции код (у двух – для того чтобы не было увеличения на +1) и растягиваем вниз.

| E | зЭ         | кспорт спецификации в Microsoft Excel       |                        |              |        |     |                | x |
|---|------------|---------------------------------------------|------------------------|--------------|--------|-----|----------------|---|
|   | <b>1</b> 0 | Сохранить в XLS-файле 📑 Записать изменения  | Закрыть                |              |        |     |                |   |
|   |            | А                                           |                        | В            | С      | D   | E              | ^ |
|   | 1          |                                             |                        |              |        | Еди | ница измерения |   |
|   | 2          | Наименование                                |                        | окпд2        | оквэд2 | Код | Наименование   |   |
|   | 3          | Нить стерильная хирургическая, синтетическа | ая, рассасывающаяся,   | 21.20.24.120 | 46.18  | 796 | Штука          |   |
|   | 4          | Нить стерильная хирургическая, синтетическа | яя, рассасывающаяся,   | 21.20.24.120 | 46.18  | 796 | Штука          |   |
|   | 5          | Нить стерильная хирургическая, синтетическа | яя, рассасывающаяся,   | 21.20.24.120 | 46.18  | 796 | Штука          |   |
|   | 6          | Нить синтетическая не рассасывающаяся по    | лиэфирная О (3,5) с п  | 21.20.24.120 | 46.18  | 796 | Штука          |   |
|   | 7          | Нить синтетическая не рассасывающаяся по    | лиэфирная 1 (4) с покј | 21.20.24.120 | 46.18  | 796 | Штука          |   |
|   | 8          | Нить стерильная хирургическая, синтетическа | ая, нерассасывающаяс   | 21.20.24.120 | 46.18  | 796 | Штука          |   |
|   | 9          | Нить стерильная хирургическая, синтетическа | ая, нерассасывающаяс   | 21.20.24.120 | 46.18  | 796 | Штука          |   |
|   | 10         | Нить синтетическая не рассасывающаяся по    | лиэфирная 2/0 (3) с по | 21.20.24.120 | 46.18  | 796 | Штука          |   |
|   | 11         | Нить синтетическая не рассасывающаяся по    | лиэфирная 3/0(2) с по  | 21.20.24.120 | 46.18  | 796 | Штука          |   |
|   | 12         | Нить синтетическая не рассасывающаяся по    | лиэфирная 2/0 (3) с по | 21.20.24.120 | 46.18  | 796 | Штука          |   |
|   | 13         | Нить синтетическая не рассасывающаяся по    | лиэфирная 3/0(2) с по  | 21.20.24.120 | 46.18  | 796 | Штука          |   |
|   | 14         | Нерассасывающийся синтетический монофил     | аментный шовный ма     | 21.20.24.120 | 46.18  | 796 | Штука          |   |
|   | 15         | Нерассасывающийся синтетический монофил     | аментный шовный ма     | 21.20.24.120 | 46.18  | 796 | Штука          |   |
|   | 16         | Нить стерильная хирургическая, синтетическа | ая, рассасывающаяся,   | 21.20.24.120 | 46.18  | 796 | Штука          |   |
|   | 17         | Нить стерильная хирургическая, синтетическа | ая, рассасывающаяся,   | 21.20.24.120 | 46.18  | 796 | Штука          |   |
|   | 18         | Нерассасывающийся синтетический монофил     | аментный шовный ма     | 21.20.24.120 | 46.18  | 796 | Штука          |   |
|   | 19         | Нерассасывающийся синтетический монофил     | аментный шовный ма     | 21.20.24.120 | 46.18  | 796 | Штука          |   |
|   | 20         | Материал хирургический шовный титановый     | нерассасывающийся      | 21.20.24.120 | 46.18  | 796 | Штука          |   |
|   | Ли         | cr1                                         |                        |              | <      |     |                | > |

У измененых данных появится красный треугольник. Для записи в базу программы необходимо

нажать

🔄 Записать изменения

Заполнение спецификации «Лекарственными препаратами».

В программе реализована полная поддержка лекарственных препаратов (ЛП) в позициях спецификаций в планах-графиках и извещениях.

Работа с ЛП опирается на классификаторы и справочники ЕИС, которые доступны для автономной работы в программе Реестр закупок.

#### Загрузка классификаторов и справочников

В меню программы «Справочники» выбираем:

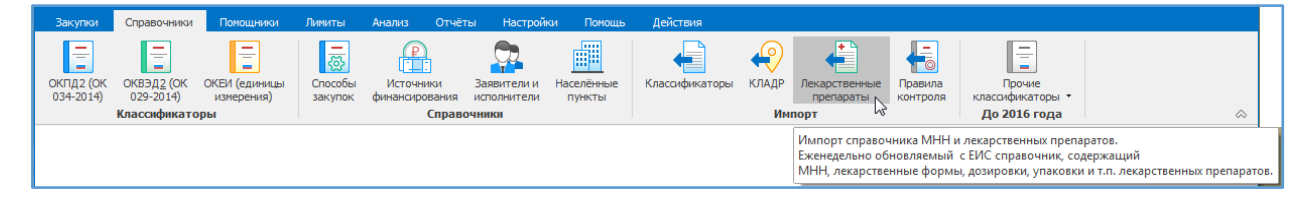

В открывшемся окне загрузки указываем необходимые пункты для загрузки и нажимаем «Выполнить»:

| Импорт данн | ых                                                                                                    |
|-------------|----------------------------------------------------------------------------------------------------|
| ł           | Загрузка Перечня международных непатентованных наименований (МНН) и<br>Классификатора лекарственных препаратов с ЕИС.<br>Операция загрузки и импорта может занять продолжительное время.<br>Нажмите "Выполнить", чтобы начать операцию загрузки. |
|             | Параметры загрузки<br>ГПеречень международных непатентованных наименований (МНН)<br>ГП Классификатор лекарственных препаратов                                                                                                    |
|             | Загрузка Классификатора лекарственных препаратов<br>Загружено 12,26 Мб (31,78%) из 38,57 Мб<br>Скорость: 1642 Кб/с                                                                                                    |
|             | Выполнить Отмена                                                                                                    |

Замечание для сетевых версий:

- 1) Классификатор МНН автоматически загружается в единую базу данных организации и выполнять его загрузку на других рабочих местах нет необходимости.
- 2) Классификатор лекарственных препаратов загружается в виде специального файла Drugs.db, который сохраняется в папке с установленной программой. В виду достаточно большого объема (41 Мб) имеет смысл, единожды скачав файл, просто скопировать его на все остальные ПК в папку с установленной программой (обычно это C:\Reestr).
- 3) Для корректной работы программа поставляется с пустым файлом Drugs.db.

### 1. Просмотр плана-графика.

Для отображения статуса, что по данной позиции идет приобретение ЛП, добавлена колонка «Закупка ЛП», которая будет самой последней колонкой при первом запуске программы. Перетащить ее ближе к началу, в область видимости, можно, зажав лев. кл. мыши на заголовке колонки и путем перетаскивания влево, отпустить в нужном месте.

| Г | lepe                   | етащите сюда | заголовок, | , чтобь                | а сгруппировать по столбцу      |                                                     |             |
|---|------------------------|--------------|------------|------------------------|---------------------------------|-----------------------------------------------------|-------------|
|   | , № заказа — Закупка — |              | •          | Уникальный № позиции 🔗 | Наименование предмета контракта |                                                     |             |
|   |                        | (лота)       | ЛП         |                        |                                 |                                                     | № позиции 🔄 |
| Þ | 8                      | 13           | ~          |                        | 2017037820000080010001610014    | Поставка лекарственного препарата (Интерферон аль   | 0161        |
|   | 8                      | 212          | ~          |                        | 2017037820000080010007560001    | Поставка медицинских приспособлений для нужд ОГБУ   | 0756        |
|   |                        | 214          | ~          |                        | 2017037820000080010007580002    | Поставка иммуноглобулина антирабического из сыворо  | 0758        |
|   |                        | 1            |            |                        | 2017037820000080010000010001    | Оказание медицинских услуг по проведению общеклин   | 0001        |
|   |                        | 2            |            |                        | 2017037820000080010000020001    | Оказание медицинских услуг по проведению общеклин   | 0002        |
| Г | 8                      | 4            |            |                        | 2017037820000080010001520014    | Поставка медицинской мебели для нужд ОГБУЗ "Детск   | 0152        |
|   | 8                      | 5            |            |                        | 2017037820000080010001530014    | Поставка бензина автомобильного для нужд ОГБУЗ "Д   | 0153        |
|   | 0                      | 6            |            |                        | 2017037820000080010001540014    | Поставка медицинского сжиженного газа (медицинског  | 0154        |
|   | 8                      | 7            |            |                        | 2017037820000080010001550014    | Оказание услуг по стирке, глажке и сушке белья ОГБУ | 0155        |

Для примера, колонка «Закупка ЛП» сделана второй колонкой в списке:

В карточке позиции на вкладке «Спецификация» признак «Закупка ЛП» выглядит следующим образом:

| 20 | Свойства заказа "212"                                                                                             |                  |         |                  | -         |                  |              | x |  |
|----|----------------------------------------------------------------------------------------------------|------------------|---------|------------------|-----------|------------------|--------------|---|--|
| Γ  | юзиция плана-графика Спецификация Вн                                                                              | есение изменений |         |                  |           |                  |              |   |  |
| [  | 🗋 Новая 🏥 Копия 🗊 Копия предмета 📝 Свойства 🔞 Обновить 😣 Удалить 🗙 Очистить всё 🛛 🛣 Импорт 🔂 Экспорт в 🖉 Свойства |                  |         |                  |           |                  |              |   |  |
|    | Товары, работы, услуги                                                                                            |                  |         |                  |           |                  |              | 3 |  |
|    | 🛛 Закупка лекарственных препаратов                                                                                |                  |         |                  |           |                  |              |   |  |
|    |                                                                                                    | Fa               | Колич   | ество            | Сум       | ма               | OKERS        |   |  |
|    | Паименование                                                                                                    | ЕД. ИЗМ *        | Всего * | в текущем году * | Всего *   | В текущем году т | UKI 42       | Ť |  |
|    | Троакар с универсальным клапаном 3 мм                                                                             | Штука            | 1,000   | 1,000            | 20 372,67 | 20 372,67        | 32.50.13.190 |   |  |
|    | Троакар с универсальным клапаном 3 мм                                                                             | Штука            | 2,000   | 2,000            | 42 690,00 | 42 690,00        | 32.50.13.190 |   |  |
|    | Стилет пирамидальный 3 мм.                                                                                        | Штука            | 3,000   | 3,000            | 8 637,99  | 8 637,99         | 32.50.13.190 | _ |  |

Дополнительно в списке позиций спецификации имеется колонка «МНН», которая так же по умолчанию последняя в списке колонок.

При установке флажка «Закупка лекарственных средств» появится окно с напоминанием:

| Установ | ка признака "Закупка лекарственных препарат                                                                                                    |
|---------|----------------------------------------------------------------------------------------------------|
| ?       | При установке флажка "Закупка<br>лекарственных препаратов" необходимо<br>указать во всех позициях спецификации,<br>как минимум, МНН и лекарственную<br>форму препарата. |
|         | ОК                                                                                                    |

**Важно:** в случае снятия или установки данного флажка признак закупки ЛП сразу же запишется в позицию плана, и данная позиция будет помечена как измененная.

#### 1. Спецификация позиции план-графика

Форма правки позиции спецификации в случае, если закупка ЛП, теперь имеет следующий вид:

| Свойства                                                                                                    |                                                                    |                                                    |                                |                               |                       |                 |
|----------------------------------------------------------------------------------------------------|--------------------------------------------------------------------|----------------------------------------------------|--------------------------------|-------------------------------|-----------------------|-----------------|
| Общие                                                                                                    |                                                                    |                                                    |                                |                               |                       |                 |
| Наименование                                                                                                  | АМИТРИПТИ                                                          | ілин                                               |                                |                               |                       | 📑 Поиск аналога |
| ОК <u>П</u> Д2 (ОК 034-2014)                                                                                  | 21.20.10.23                                                        | 6 🛱 ОКВЭД2                                         | ٦                              | в окдп                        | 8 <b>1</b>            |                 |
| Марка/модель                                                                                                  |                                                                    |                                                    |                                |                               |                       |                 |
| Единица измерения                                                                                             | 796 Шт                                                             | ука                                                |                                |                               |                       | -               |
| мнн <u>1</u>                                                                                                  | АМИТРИПТИ                                                          | лин                                                |                                |                               |                       | -               |
| Торговое наименован<br>единственного поста<br>Необходимо указа<br>Обоснование необход<br>указания сведений об | ие (может бы<br>вщика) 2<br>ние сведений<br>имости 3<br>б упаковке | іть указано, если закупі<br>й об упаковке закупаем | ка осуществл:<br>ого лекарстве | нется по торго                | овому наименов<br>ата | анию у          |
| Лекарственная фо                                                                                              | рма 4                                                              | раствор для внутримь                               | шечного вве                    | цения                         |                       | 町               |
| Полная форма доз                                                                                              | ировки 5                                                           | 10 мг/мл 2 мл №10                                  |                                |                               |                       |                 |
| Значение дозировки                                                                                            |                                                                    | 0,0000000                                          | 0000 📃 Вк                      | лючён в реест                 | гр ЖНВЛП              |                 |
| Упаковка                                                                                                    | ka                                                                 |                                                    |                                |                               |                       | 4               |
| Количество в перви<br>упаковке                                                                                | ичной                                                              | 0,0000000                                          | 0000 Коли<br>(потр             | ество упаков<br>еб.) упаковке | ок во вторично        |                 |
|                                                                                                    |                                                                    |                                                    |                                | За                            | писать                | менить Отмена   |

### 1) MHH

Обязательный реквизит. Значение выбирается из справочника. В текстовом поле можно начинать писать первые буквы наименования и автоматически будет осуществляться подбор подходящих МНН в выпадающем списке:

| м | инн                                        | хлоропирамин                                                                                    | - |    |   |
|---|--------------------------------------------|-------------------------------------------------------------------------------------------------|---|----|---|
|   | Объект закупки - лека                      | ХЛОРОПИРАМИН<br>ХЛОРОХИН                                                                        | - | Ì  |   |
|   | Торговое наименован<br>единственного поста |                                                                                                 |   |    | _ |
|   | Необходимо указа                           | ХЛОРФЕНАМИН +ФЕНИЛЭФРИН +ФЕНИЛТОЛОКСАМИН<br>ХОЛИНА АЛЬФОСЦЕРАТ<br>ХОЛИНА САЛИЦИЛАТ              |   | 13 |   |
|   | Обоснование необхо,<br>указания сведений о | КОЛИНА САЛИЦИЛИ ТЕСТИЛОГИИ ХЛОРИД<br>ХОНДРОИТИН СУЛЬАТ<br>ХОРИОГОНАДОТРОПИН АЛЬФА<br>ЦЕЛЕКОКСИБ | - | ÷  |   |

Если МНН неизвестно, то можно нажать на кнопку, правее текстового поля — в этом случае откроется справочник Торговых наименований и МНН препаратов, в котором доступен поиск по обеим колонкам, фильтр и режимы поиска по подстрокам, словам и тп.:

| Торговые наименования лекарственных препаратов            |                                                                     |  |  |  |  |  |  |  |  |  |
|-----------------------------------------------------------|---------------------------------------------------------------------|--|--|--|--|--|--|--|--|--|
| 🗱 Перечень торговых наименований лекарственных препаратов |                                                                     |  |  |  |  |  |  |  |  |  |
| Поиск (Ctrl+F)                                            | • • • • ×                                                           |  |  |  |  |  |  |  |  |  |
| Торговое наименование лекарственного препарата            | Международное непатентованное наименование лекарственного препарата |  |  |  |  |  |  |  |  |  |
| 5-HOK                                                     | нитроксолин                                                         |  |  |  |  |  |  |  |  |  |
| 5-Фторурацил-Эбеве                                        | ФЛЮОРАЦИЛ                                                           |  |  |  |  |  |  |  |  |  |
| 5-Фторурацил-Эбеве                                        | ФТОРУРАЦИЛ                                                          |  |  |  |  |  |  |  |  |  |
| 9 месяцев Витаминно-минеральный комплекс                  | ПОЛИВИТАМИНЫ +МИНЕРАЛЫ                                              |  |  |  |  |  |  |  |  |  |
| 9 месяцев Калия йодид                                     | КАЛИЯ ЙОДИД                                                         |  |  |  |  |  |  |  |  |  |
| 9 месяцев Фолиевая кислота                                | ФОЛИЕВАЯ КИСЛОТА                                                    |  |  |  |  |  |  |  |  |  |
| L-Лизина эсцинат                                          | ЭСЦИНА ЛИЗИНАТ                                                      |  |  |  |  |  |  |  |  |  |
| L-Тироксин                                                | ЛЕВОТИРОКСИН НАТРИЯ                                                 |  |  |  |  |  |  |  |  |  |
| L-Тироксин 100 Берлин Хеми                                | ЛЕВОТИРОКСИН НАТРИЯ                                                 |  |  |  |  |  |  |  |  |  |
| L-Тироксин 125 Берлин-Хеми                                | ЛЕВОТИРОКСИН НАТРИЯ                                                 |  |  |  |  |  |  |  |  |  |
| L-Тироксин 150 Берлин-Хеми                                | ЛЕВОТИРОКСИН НАТРИЯ                                                 |  |  |  |  |  |  |  |  |  |
| L-Тироксин 50 Берлин-Хеми                                 | ЛЕВОТИРОКСИН НАТРИЯ                                                 |  |  |  |  |  |  |  |  |  |
| L-Тироксин 75 Берлин-Хеми                                 | ЛЕВОТИРОКСИН НАТРИЯ                                                 |  |  |  |  |  |  |  |  |  |
| L-Тироксин Гексал                                         | ЛЕВОТИРОКСИН НАТРИЯ                                                 |  |  |  |  |  |  |  |  |  |
| L-Тироксин-Акри                                           | ЛЕВОТИРОКСИН НАТРИЯ                                                 |  |  |  |  |  |  |  |  |  |
| L-Тироксин-Фармак                                         | ЛЕВОТИРОКСИН НАТРИЯ                                                 |  |  |  |  |  |  |  |  |  |
| A.T. 10                                                   | ДИГИДРОТАХИСТЕРОЛ                                                   |  |  |  |  |  |  |  |  |  |
| АРТРАВИР-ИНКАМФАРМ                                        | ХОНДРОИТИН СУЛЬФАТ                                                  |  |  |  |  |  |  |  |  |  |
| АСК-кардио                                                | АЦЕТИЛСАЛИЦИЛОВАЯ КИСЛОТА                                           |  |  |  |  |  |  |  |  |  |
| АТГ-Фрезениус С                                           | ИММУНОГЛОБУЛИН АНТИТИМОЦИТАРНЫЙ                                     |  |  |  |  |  |  |  |  |  |
| АТОРВАСТАТИН-НАНОЛЕК                                      | АТОРВАСТАТИН                                                        |  |  |  |  |  |  |  |  |  |
| АЦЦ                                                       | АЦЕТИЛЦИСТЕИН                                                       |  |  |  |  |  |  |  |  |  |
| АЦЦ 100                                                   | АЦЕТИЛЦИСТЕИН                                                       |  |  |  |  |  |  |  |  |  |
|                                                           | <b>T</b>                                                            |  |  |  |  |  |  |  |  |  |
|                                                           | Выбор Закрыть                                                       |  |  |  |  |  |  |  |  |  |

Если поле МНН заполнено, то откроется справочник, содержащий только МНН препаратов, в котором доступен поиск по обеим колонкам, фильтр и режимы поиска по подстрокам, словам и тп.:

| 🖬 Международные, группировочные или      | химические наименования лекарственных препаратов (МНН)                     |      |      | -    | X  |   |
|------------------------------------------|----------------------------------------------------------------------------|------|------|------|----|---|
| 🍀 Перечень международных н               | епатентованных наименований лекарственных препаратов                       |      |      | _    |    |   |
| Поиск (Ctrl+F)                           |                                                                            | ×    | ÷    | Ť    |    | * |
| Международное непатентованное наименован | ие лекарственного препарата                                                |      |      |      |    |   |
| АМИНОКИСЛОТЫ ДЛЯ ПАРЕНТЕРАЛЬНОГО ПИТ.    | АНИЯ+ПРОЧИЕ ПРЕПАРАТЫ (ЖИРОВЫЕ ЭМУЛЬСИИ ДЛЯ ПАРЕНТЕРАЛЬНОГО ПИТАНИЯ+ДЕКСТР | D3A+ | мине | РАЛ  | Ы] |   |
| АМИНОКИСЛОТЫ ДЛЯ ПАРЕНТЕРАЛЬНОГО ПИТ.    | АНИЯ +ПРОЧИЕ ПРЕПАРАТЫ [МИНЕРАЛЫ]                                          |      |      |      |    |   |
| АМИНОЛЕВУЛИНОВАЯ КИСЛОТА                 |                                                                            |      |      |      |    |   |
| АМИНОМЕТИЛБЕНЗОЙНАЯ КИСЛОТА              |                                                                            |      |      |      |    |   |
| АМИНОСАЛИЦИЛОВАЯ КИСЛОТА                 |                                                                            |      |      |      |    |   |
| АМИНОСАЛИЦИЛОВАЯ КИСЛОТА +ИЗОНИАЗИД      |                                                                            |      |      |      |    |   |
| АМИНОФЕНИЛМАСЛЯНАЯ КИСЛОТА               |                                                                            |      |      |      |    |   |
| АМИНОФИЛЛИН                              |                                                                            |      |      |      |    |   |
| АМИНОФИЛЛИН+ДИФЕНГИДРАМИН+ИНДОМЕТ        | АЦИН                                                                       |      |      |      |    |   |
| АМИОДАРОН                                |                                                                            |      |      |      |    |   |
| АМИСУЛЬПРИД                              |                                                                            |      |      |      |    |   |
| АМИТРИПТИЛИН                             |                                                                            |      |      |      |    |   |
| АМИТРИПТИЛИН+ХЛОРДИАЗЕПОКСИД             |                                                                            |      |      |      |    |   |
| амлодипин                                |                                                                            |      |      |      |    |   |
| АМЛОДИПИН+АТЕНОЛОЛ                       |                                                                            |      |      |      |    |   |
| АМЛОДИПИН+АТОРВАСТАТИН                   |                                                                            |      |      |      |    |   |
| АМЛОДИПИН+БИСОПРОЛОЛ                     |                                                                            |      |      |      |    |   |
| АМЛОДИПИН+ВАЛСАРТАН                      |                                                                            |      |      |      |    |   |
| АМЛОДИПИН+ВАЛСАРТАН+ГИДРОХЛОРОТИАЗ       | ЛД                                                                         |      |      |      |    |   |
| АМЛОДИПИН+ИНДАПАМИД                      |                                                                            |      |      |      |    |   |
| АМЛОДИПИН+ИНДАПАМИД+ПЕРИНДОПРИЛ          |                                                                            |      |      |      |    | Ξ |
| АМЛОДИПИН НИРБЕСАРТАН                    |                                                                            |      |      |      |    | - |
| АМЛОДИПИН+ЛИЗИНОПРИЛ                     |                                                                            |      |      |      |    |   |
| АМЛОДИПИН+ЛИЗИНОПРИЛ+РОЗУВАСТАТИН        |                                                                            |      |      |      |    |   |
| АМЛОДИПИН+ЛОЗАРТАН                       |                                                                            |      |      |      |    | Ŧ |
|                                          | Выбор                                                                      |      | 38   | акры | пь | ] |
|                                          |                                                                            |      |      | _    | _  | · |

Важно: при изменении значения в поле МНН все значения полей с торговым наименованием, лекарственной формой, дозировкой и проч. сбрасываются на пустые значения.

#### 2) Торговое наименование

Значение выбирается только из справочника. Находясь в текстовом поле «Торговое наименование» можно нажать клавишу F4 или кнопку в правой части поля.

При этом отображаться будут колонки с Торговыми наименованиями и МНН препаратов, если ранее МНН не был указан, либо только с Торговыми наименованиями, относящимися к данному МНН:

| Торговые наименования лекарственных препаратов            |   |   |   | × |   |
|-----------------------------------------------------------|---|---|---|---|---|
| 🗱 Перечень торговых наименований лекарственных препаратов |   |   |   |   |   |
| Поиак (Ctrl+F)                                            | × | + | ÷ |   | - |
| Торговое наименование лекарственного препарата            |   |   |   |   |   |
| Амитриптилин                                              |   |   |   |   |   |
| Амитриптилин Гриндекс                                     |   |   |   |   |   |
| Амитриптилин Зентива                                      |   |   |   |   |   |
| Амитриптилин Никомед                                      |   |   |   |   |   |
| Амитриптилин-АКОС                                         |   |   |   |   | Ξ |
| Амитриптилин-Гриндекс                                     |   |   |   |   |   |
| Амитриптилин-Ферейн                                       |   |   |   |   |   |
| Апо-Амитриптилин                                          |   |   |   |   |   |
| Веро-Амитриптилин                                         |   |   |   |   |   |
| Саротен ретард                                            |   |   |   |   |   |
|                                                           |   |   |   |   |   |
|                                                           |   |   |   |   |   |

**Важно**: Значение торгового наименования передается в ЕИС только в случае закупки у единственного поставщика.

### 3) Указание требований об упаковке

Необходимо указать обоснование таких требований. Наличние данного требования влияет на выбор лекарственной формы ЛП.

| Свойства                                                                                                    |                                                              |                           |                                 |         |                        |                          |                |         |               | X   |
|----------------------------------------------------------------------------------------------------|--------------------------------------------------------------|---------------------------|---------------------------------|---------|------------------------|--------------------------|----------------|---------|---------------|-----|
| Общие                                                                                                    |                                                              |                           |                                 |         |                        |                          |                |         |               |     |
| Наименование                                                                                                    | АМИТРИПТИ                                                    | лин                       |                                 |         |                        |                          |                |         | 📑 Поиск аналс | ога |
| ОК <u>П</u> Д2 (ОК 034-2014)                                                                                     | 21.20.10.23                                                  | 6 🍃                       | оквэд2                          |         |                        | ок <u>д</u> п            |                | 러       |               |     |
| Марка/модель                                                                                                    |                                                              |                           |                                 |         |                        |                          |                |         |               |     |
| Единица измерения                                                                                                | 796 Шт                                                       | ука                       |                                 |         |                        |                          |                |         | •             |     |
| мнн                                                                                                    | АМИТРИПТИ                                                    | лин                       |                                 |         |                        |                          |                |         | •             | C   |
| Торговое наименован<br>единственного постая<br>И Необходимо указа<br>Обоснование необход<br>указания сведений об | ие (может бы<br>вщика)<br>ние сведений<br>имости<br>упаковке | іть указан<br>1 об упаков | о, если закупн<br>вке закупаемо | ка осуц | цествляет<br>арственно | ся по торг<br>ого препар | овому на       | именова | нию у         |     |
| Лекарственная фо                                                                                                 | рма                                                          | PACTBOP                   | ДЛЯ ВНУТРИЕ                     | BEHHOI  | О И ВНУТ               | РИМЫШЕЧ                  | НОГО ВВЕ       | едения  | ۲.<br>۲       | 8   |
| Полная форма доз                                                                                                 | ировки                                                       | 10 мг/мл                  |                                 |         |                        |                          |                |         |               |     |
| Значение дозировки                                                                                               |                                                              |                           | 10,0000000                      | 000     | 🔽 Вклю                 | чён в рее                | стр ЖНВЛ       | П       |               |     |
| Упаковка<br>Первичная упакова                                                                                    | ка                                                           |                           |                                 |         |                        |                          |                |         | 100<br>100    |     |
| Количество в перви<br>упаковке                                                                                   | ичной                                                        |                           | 0,0000000                       | 000     | Количес<br>(потреб.    | тво упако<br>.) упаковк  | вок во вт<br>е | оричной | i 0           |     |
|                                                                                                    |                                                              |                           |                                 |         |                        | 3                        | аписать        | Прим    | енить Отм     | ена |

4) Лекарственная форма.

Обязательный реквизит. Значение выбирается только из справочника. Если МНН не указан, выбор лекарственных форм невозможен.

Находясь в текстовом поле «Лекарственная форма» можно нажать клавишу F4 или кнопку в правой части поля. При этом набор колонок для отображения будет зависеть от установленного требования к упаковке. Список возможных значений Лекарственных форм зависит от установленного ранее МНН и Торгового наименования (при необходимости).

- без требований к упаковке вид справочника:

| 🖙 Перечень лекарственных форм и дозировок лекарственного препарата |       |           |                             |  |  |  |  |
|--------------------------------------------------------------------|-------|-----------|-----------------------------|--|--|--|--|
| 🗱 Перечень лекарственных форм и дозировок лекарственного препара   | та    |           |                             |  |  |  |  |
| Понак (Сtrl+F)                                                     |       |           | × + + …                     |  |  |  |  |
| Лекарственная форма                                                | жнвлп | Дозировка | Единица измерения<br>товара |  |  |  |  |
| КАПСУЛЫ ПРОЛОНГИРОВАННОГО ДЕЙСТВИЯ                                 | ~     | 50 мг     | Миллиграмм                  |  |  |  |  |
| РАСТВОР ДЛЯ ВНУТРИВЕННОГО И ВНУТРИМЫШЕЧНОГО ВВЕДЕНИЯ               | ~     | 10 мг/мл  | Условная единица 😑          |  |  |  |  |
| РАСТВОР ДЛЯ ВНУТРИМЫШЕЧНОГО ВВЕДЕНИЯ                               | ~     | 10 мг/мл  | Условная единица            |  |  |  |  |
| РАСТВОР ДЛЯ ИНЪЕКЦИЙ                                               | ~     | 10 мг/мл  | Условная единица            |  |  |  |  |
| ТАБЛЕТКИ                                                           | ~     | 10 мг     | Миллиграмм                  |  |  |  |  |
| ТАБЛЕТКИ                                                           | ~     | 25 мг     | Миллиграмм                  |  |  |  |  |
| ТАБЛЕТКИ ПОКРЫТЫЕ ОБОЛОЧКОЙ                                        | ~     | 10 мг     | Миллиграмм                  |  |  |  |  |
| ТАБЛЕТКИ ПОКРЫТЫЕ ОБОЛОЧКОЙ                                        | ~     | 25 мг     | Миллиграмм                  |  |  |  |  |
| ТАБЛЕТКИ ПОКРЫТЫЕ ОБОЛОЧКОЙ                                        |       | 50 мг     | Миллиграмм                  |  |  |  |  |
| ТАБЛЕТКИ ПОКРЫТЫЕ ПЛЕНОЧНОЙ ОБОЛОЧКОЙ                              | ~     | 10 мг     | Миллиграмм                  |  |  |  |  |
| ТАБЛЕТКИ ПОКРЫТЫЕ ПЛЕНОЧНОЙ ОБОЛОЧКОЙ                              | ~     | 25 мг     | Миллиграмм                  |  |  |  |  |
|                                                                    |       |           |                             |  |  |  |  |
|                                                                    |       | Вы        | бор Закрыть                 |  |  |  |  |

## - с установленным требованием к упаковке вид справочника приобретает вид:

| Перечень лекарственных форм и дозировок лекарственного препарата   |                   |           |                  |                        |                         |                               |  |  |  |  |
|--------------------------------------------------------------------|-------------------|-----------|------------------|------------------------|-------------------------|-------------------------------|--|--|--|--|
| 🗱 Перечень лекарственных форм и дозировок лекарственного препарата |                   |           |                  |                        |                         |                               |  |  |  |  |
| Поиск (Ctrl+F)                                                     |                   |           |                  |                        |                         | × + + ··· ^                   |  |  |  |  |
|                                                                    | Единица измерения |           |                  |                        |                         |                               |  |  |  |  |
| Лекарственная форма                                                | жнвлп             | Дозировка | товара           | Вид первичной упаковки | в первичной<br>упаковке | в потребительской<br>упаковке |  |  |  |  |
| КАПСУЛЫ ПРОЛОНГИРОВАННОГО ДЕЙСТВИЯ                                 | ~                 | 50 мг     | Миллиграмм       | КОНТЕЙНЕР              | 30                      | 30                            |  |  |  |  |
| РАСТВОР ДЛЯ ВНУТРИВЕННОГО И ВНУТРИ                                 | ~                 | 10 мг/мл  | Условная единица | АМПУЛЫ                 | 2                       | 10                            |  |  |  |  |
| РАСТВОР ДЛЯ ВНУТРИВЕННОГО И ВНУТРИ                                 | ~                 | 10 мг/мл  | Условная единица | АМПУЛЫ                 | 2                       | 20                            |  |  |  |  |
| РАСТВОР ДЛЯ ВНУТРИВЕННОГО И ВНУТРИ                                 | ~                 | 10 мг/мл  | Условная единица | АМПУЛЫ                 | 2                       | 200                           |  |  |  |  |
| РАСТВОР ДЛЯ ВНУТРИВЕННОГО И ВНУТРИ                                 | ~                 | 10 мг/мл  | Условная единица | АМПУЛЫ                 | 2                       | 500                           |  |  |  |  |
| РАСТВОР ДЛЯ ВНУТРИВЕННОГО И ВНУТРИ                                 | ~                 | 10 мг/мл  | Условная единица | АМПУЛЫ                 | 2                       | 1000                          |  |  |  |  |
| РАСТВОР ДЛЯ ВНУТРИМЫШЕЧНОГО ВВЕДЕ                                  | ~                 | 10 мг/мл  | Условная единица | АМПУЛЫ                 | 0                       | 0                             |  |  |  |  |
| РАСТВОР ДЛЯ ВНУТРИМЫШЕЧНОГО ВВЕДЕ                                  | ~                 | 10 мг/мл  | Условная единица | АМПУЛЫ                 | 2                       | 10                            |  |  |  |  |
| РАСТВОР ДЛЯ ВНУТРИМЫШЕЧНОГО ВВЕДЕ                                  | ~                 | 10 мг/мл  | Условная единица | АМПУЛЫ                 | 2                       | 20                            |  |  |  |  |
| РАСТВОР ДЛЯ ИНЪЕКЦИЙ                                               | ~                 | 10 мг/мл  | Условная единица | АМПУЛЫ                 | 2                       | 10                            |  |  |  |  |
| ТАБЛЕТКИ                                                           | ~                 | 10 мг     | Миллиграмм       | БАНКА                  | 100                     | 100                           |  |  |  |  |
| ТАБЛЕТКИ                                                           | ~                 | 10 MF     | Миллиграмм       | БАНКА                  | 500                     | 500                           |  |  |  |  |
| ТАБЛЕТКИ                                                           | ~                 | 10 MF     | Миллиграмм       | БАНКА                  | 600                     | 600                           |  |  |  |  |
| ТАБЛЕТКИ                                                           | ~                 | 10 мг     | Миллиграмм       | БАНКА                  | 1000                    | 1000                          |  |  |  |  |
| ТАБЛЕТКИ                                                           | ~                 | 10 мг     | Миллиграмм       | БАНКА                  | 1200                    | 1200                          |  |  |  |  |
| ТАБЛЕТКИ                                                           | ~                 | 25 мг     | Миллиграмм       | БАНКА                  | 50                      | 50                            |  |  |  |  |
| ТАБЛЕТКИ                                                           | ~                 | 25 мг     | Миллиграмм       | БАНКА                  | 100                     | 100                           |  |  |  |  |
| ТАБЛЕТКИ                                                           | ~                 | 25 мг     | Миллиграмм       | БАНКА                  | 500                     | 500                           |  |  |  |  |
| ТАБЛЕТКИ                                                           | ~                 | 25 мг     | Миллиграмм       | БАНКА                  | 600                     | 600                           |  |  |  |  |
| ТАБЛЕТКИ                                                           | ~                 | 25 мг     | Миллиграмм       | БАНКА                  | 1000                    | 1000                          |  |  |  |  |
| ТАБЛЕТКИ                                                           | ~                 | 25 мг     | Миллиграмм       | БАНКА                  | 1200                    | 1200                          |  |  |  |  |
| ТАБЛЕТКИ                                                           | ~                 | 10 MF     | Миллиграмм       | БАНКА ПОЛИМЕРНАЯ       | 100                     | 100                           |  |  |  |  |
| ТАБЛЕТКИ                                                           | ~                 | 25 мг     | Миллиграмм       | БАНКА ПОЛИМЕРНАЯ       | 100                     | 100                           |  |  |  |  |
| ТАБЛЕТКИ                                                           | ~                 | 10 MF     | Миллиграмм       | БАНКА ПОЛИМЕРНАЯ (ДЛ   | 500                     | 500 👻                         |  |  |  |  |
|                                                                    |                   |           |                  |                        | B                       | ыбор Закрыть                  |  |  |  |  |

**Важно**: при выборе лекарственной формы происходит установка кода ОКПД2 и единицы измерения у позиции.

| 5 | Свойства                     |                                         | _ <b>_</b> ×  |
|---|------------------------------|-----------------------------------------|---------------|
|   | Общие                        |                                         |               |
|   | Наименование                 | АМИТРИПТИЛИН                            | Поиск аналога |
|   | ОК <u>П</u> Д2 (ОК 034-2014) | 21.20.10.236 🖺 ОКВЭД2 🖺 ОК <u>Д</u> П 📙 |               |
|   | Марка/модель                 |                                         |               |
|   | Единица измерения            | 796 Штука                               | - 🖸           |
|   | мнн                          | АМИТРИПТИЛИН                            | -             |

#### 5) Полная форма дозировки

В данном блоке отображается дизировка и числовое значение дозировки о выбранном ЛП. Данные редактируются, изначально загружаются из классификаторов ЕИС для данного МНН и лекарственной формы.

| Наименование                                                                                                    | АМИТРИПТИ                                                     | лин                                               |                                               |                                      |                                      |                      |      | Поиск ана | лога                                     |
|----------------------------------------------------------------------------------------------------|---------------------------------------------------------------|---------------------------------------------------|-----------------------------------------------|--------------------------------------|--------------------------------------|----------------------|------|-----------|------------------------------------------|
| ОК <u>П</u> Д2 (ОК 034-2014)                                                                                                    | 21.20.10.23                                                   | 6 蹪 0                                             | квэд2                                         | 러                                    | ок <u>д</u> п                        |                      |      |           |                                          |
| Марка/модель                                                                                                    |                                                               |                                                   |                                               |                                      |                                      |                      |      |           |                                          |
| бдиница измерения 796 Штука <b>-</b>                                                                                                    |                                                               |                                                   |                                               |                                      |                                      |                      |      |           |                                          |
| мнн                                                                                                    | АМИТРИПТИ                                                     | лин                                               |                                               |                                      |                                      |                      |      | •         | ·                                        |
|                                                                                                    |                                                               |                                                   |                                               |                                      |                                      |                      |      |           |                                          |
| Необходимо указа<br>Обоснование необход<br>указания сведений об                                                                                                    | ние сведений<br>цимости<br>5 упаковке                         | і об упаковке :                                   | закупаемого л                                 | екарственно                          | го препара                           | та                   |      |           | *                                        |
| Необходимо указа<br>Обоснование необход<br>указания сведений об<br>Лекарственная фо                                                                                                    | ние сведений<br>димости<br>5 упаковке<br>орма                 | й об упаковке :<br>РАСТВОР ДЛЯ                    | закупаемого л<br>ВНУТРИВЕНН                   | екарственно<br>ОГО И ВНУТГ           | го препара<br>РИМЫШЕЧН               | ота                  | ЕНИЯ |           | 100 A >                                  |
| Необходимо указа<br>Обоснование необход<br>указания сведений об<br>Лекарственная фо<br>Полная форма доз                                                                                                    | ние сведений<br>аимости<br>5 упаковке<br>орма<br>ировки       | і об упаковке :<br>РАСТВОР ДЛЯ<br>10 мг/мл        | закупаемого л<br>ВНУТРИВЕНН                   | екарственно<br>DГО И ВНУТГ           | го препара<br>РИМЫШЕЧН               | ого введ             | ЕНИЯ |           | 80 · · · · ·                             |
| Необходимо указа<br>Обоснование необход<br>указания сведений об<br>Лекарственная фо<br>Полная форма доз<br>Значение дозировки                                                                                          | ние сведений<br>димости<br>5 упаковке<br>орма<br>ировки       | і об упаковке :<br>РАСТВОР ДЛЯ<br>10 мг/мл<br>10, | закупаемого л<br>я ВНУТРИВЕНН<br>,00000000000 | екарственно<br>DГО И ВНУТГ           | го препара<br>РИМЫШЕЧН<br>чён в реес | ого введ<br>гр жнвлп | ЕНИЯ |           | 80 · · · · · · · · · · · · · · · · · · · |
| <ul> <li>Необходимо указа</li> <li>Обоснование необход<br/>указания сведений об</li> <li>Лекарственная фо</li> <li>Полная форма доз</li> <li>Значение дозировки</li> <li>Упаковка</li> <li>Первичная упаков</li> </ul> | ние сведений<br>аимости<br>5 упаковке<br>орма<br>ировки<br>ка | і об упаковке :<br>РАСТВОР ДЛЯ<br>10 мг/мл<br>10, | закупаемого л<br>Я ВНУТРИВЕНН<br>,00000000000 | екарственно<br>DFO И ВНУТГ<br>Ø Вклю | го препара<br>РИМЫШЕЧН<br>нён в реес | ого введ<br>гр ЖНВЛП | ЕНИЯ |           |                                          |

Для перехода к указанию количества, цены, сумм необходимо переключиться на вкладку «Количественные и стоимостные характеристики». По комбинации клавиш Ctrl+PgDn / Ctrl + PgUp удобно переключаться с клавиатуры.

| Соличество                  | 10 🔜 Цена                  | 56,90 🔜 Сумма    | 569,00 📰         |
|-----------------------------|----------------------------|------------------|------------------|
| оличество/объём ТРУ по года | м исполнения контракта     |                  |                  |
| Финансовый год              | 1й плановый год            | 2й плановый год  | Последующие года |
| 0,00000 📰 📰                 | 10,00000 🔜                 | 0,00000 📰        | 0,00000 🔜        |
| Сумма                       | Сумма                      | Сумма            | Сумма            |
| 0,00 📰 📰                    | 569,00 🔜                   | 0,00 📰           | 0,00 📰           |
| имально необходимые требо   | вания, предъявляемые к пре | дмету контракта: |                  |
|                             |                            |                  |                  |

#### Вкладка «Внесение изменений»:

| 🔁 Свойства заказа "199"                                                                                                    | 1000                                        |             | S |
|----------------------------------------------------------------------------------------------------|---------------------------------------------|-------------|---|
| Позиция плана-графика Спецификация Внесение изменений                                                                                                    |                                             |             | _ |
| Дата внесения изменения 💼                                                                                                    |                                             |             |   |
| Обоснование внесения изменений                                                                                                    |                                             |             |   |
|                                                                                                    |                                             | *           |   |
|                                                                                                    |                                             | ~           |   |
| Причина изменений в случае:                                                                                                    |                                             |             |   |
|                                                                                                    |                                             |             |   |
| <ul> <li>- Изменение объёма и (или) стоимости, выявленное в результате подготовки к осуществлению закупки, вследствие ч<br/>работ, оказание услуг в соответствии с НМЦК становится невозможной (8);</li> </ul>                                                        | его поставка товаров, вы                    | полнение    |   |
| - Изменение планируемой даты начала осуществления закупки, сроков и (или) периодичности приобретения товаров, способа определения поставщика (подрядчика, исполнителя), этапов оплаты и (или) размера аванса и срока исполнения поставщика (подрядчика, исполнителя). | выполнения работ, оказ<br>ия контракта (9); | ания услуг, |   |
| <ul> <li>Отмена заказчиком закупки, предусмотренной планом-графиком закупок (10);</li> </ul>                                                                                                    |                                             |             |   |
| Образовавшаяся экономия от использования в текущем финансовом году бюджетных ассигнований (11);                                                                                                    |                                             |             |   |
| 🔘 - Возникновение обстоятельств, предвидеть которые на дату утверждения плана-графика закупок было невозможно                                                                                                    | (14);                                       |             |   |
| <ul> <li>Выдача предписания органами контроля, определенными статьей 99 Федерального закона, в том числе об аннулиро<br/>поставщиков (подрядчиков, исполнителей) (12);</li> </ul>                                                                                     | зании процедуры опреде                      | ления       |   |
| Реализация решения, принятого по итогам обязательного общественного обсуждения закупки (13);                                                                                                    |                                             |             |   |
| <ul> <li>- Иные случаи, установленные высшим исполнительным органом государственной власти субъекта РФ, местной админ<br/>утверждения и ведения планов-графиков закупок (15).</li> </ul>                                                                              | истрацией в порядке фор                     | омирования, |   |
| Контроль                                                                                                    | Записать Применить                          | Отмена      |   |

Заполняется при внесении изменений в позицию плана – графика.

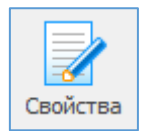

Свойства - позволяет просматривать и вносить изменения в ранее введенную информацию о позиции план - графика.

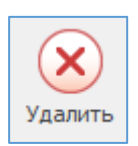

Удалить - удаляет позицию / выделенные позиции в два этапа.

При первичном удалении позиции перемещается в Корзину, при повторном удалении из Корзины, позиции удалятся безвозвратно.

Для восстановления из Корзины необходимо выделить курсором эту позицию и нажать сочетание клавиш Ctrl+Delete.

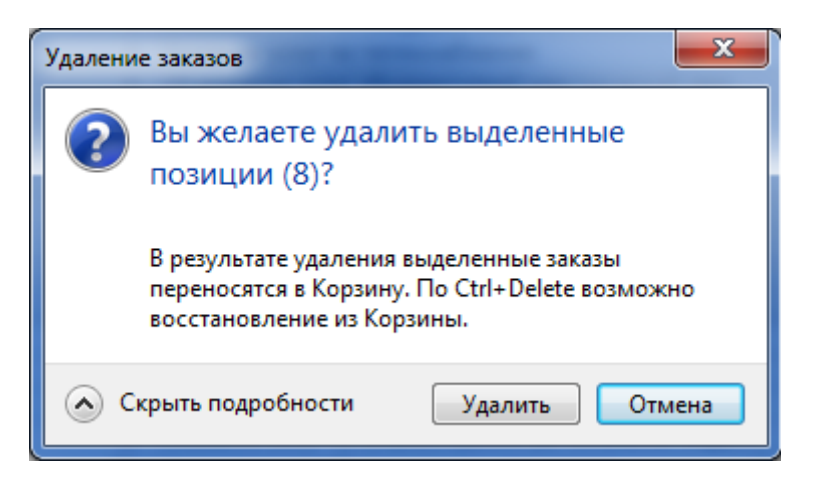

| 8                                       |                                                                       | План-гр                                    | афик (44-ФЗ) - Реестр закупок (Верси             | ія 3.0 сборка 546)    |                                               |                                                              | - 0                                                 | ×  |
|-----------------------------------------|-----------------------------------------------------------------------|--------------------------------------------|--------------------------------------------------|-----------------------|-----------------------------------------------|--------------------------------------------------------------|-----------------------------------------------------|----|
| Закупки Справочники Помощники           | Лимиты Анализ                                                         | Отчёты Настройки                           | и Помощь Действия                                |                       |                                               |                                                              |                                                     |    |
| Год:<br>2017 -<br>Период План           | Новая - 🚯 Обно<br>Свойства Q Поис-<br>Удалить 🍸 Филь<br>Позиция плана | вить План-график<br>с Обоснование<br>Формы | Отправить<br>в ЕИС Загрузить<br>с ЕИС Интеграция | т т<br>Контроль       | Закупка •<br>Перенумерация<br>Присвоить №№ по | Редактиров<br>Рупповое и<br>зищий ПЗ (Оснять призн<br>Сервис | ание позиций<br>изменение значений<br>нак изменения | \$ |
| План закупок (44-ФЗ) 📑 Реестр извещений | і 🔁 План-график (44                                                   | -ФЗ) ×                                     |                                                  |                       |                                               |                                                              |                                                     |    |
| 1 Design and the (44, 42)) Kenne        |                                                                       |                                            |                                                  |                       |                                               |                                                              |                                                     |    |
| Планы-графики (44-ФЗ) (корзи            | іна<br>-                                                              |                                            |                                                  |                       |                                               |                                                              |                                                     | 8  |
| Проснотр 4                              | Р Перетащите сюда                                                     | заголовок, чтобы сгруппир                  | овать по столбцу                                 |                       | -                                             | -                                                            | 1                                                   | ^  |
| Iланы-графики (44-ФЗ)                   | № заказа                                                              | План закупок                               |                                                  |                       | Срок                                          | Начальная                                                    | Закупка Способ                                      |    |
| Не утверждён (ред. 4)                   | (лота)                                                                | № позиции 💿 Уникальн<br>№                  | ный                                              |                       | размещения                                    | (максимальная) цена                                          | ЛП размещения                                       |    |
| ▶ 100 Утверждён 13.11.2017 (ред. 3)     | 1                                                                     | 0009                                       | 9 Об оказании услуг общедоступн                  | ой электрической связ | 04.2017                                       | 175 111,98                                                   | ЕИ                                                  |    |
| Утверждён 07.11.2017 (ред. 2)           | 1                                                                     | 0013                                       | 13 Оказание услуг по проведению (                | бактериологических ис | 05.2017                                       | 430 927,74                                                   | ЭA                                                  |    |
| Утверждён 03.11.2017 (ред. 1)           | 1                                                                     | 0014                                       | 14 Профилактический медицинский                  | осмотр врачом эндокр  | 04.2017                                       | 195 700,00                                                   | ЗК                                                  |    |
| ▷ - 🧑 Утверждён 01.11.2017              | 1                                                                     | 0016 BOCCTAHORI                            | ление                                            | ×                     | 05.2017                                       | 56 499,45                                                    | ЭA                                                  |    |
| Архив                                   | 1                                                                     | 0017                                       |                                                  |                       | 03.2017                                       | 405 090 20                                                   | 2A                                                  |    |
| т Корзина                               | 1                                                                     | 0023                                       |                                                  | постиче               | 04 2017                                       | 67 782 00                                                    | 34                                                  |    |
|                                         | 1                                                                     | 0030                                       | 0                                                | ay provident          | 05.2017                                       | 144 946.68                                                   |                                                     |    |
|                                         |                                                                       |                                            | Да <u>H</u> er C                                 | Этмена                |                                               |                                                              |                                                     |    |
|                                         |                                                                       |                                            |                                                  |                       |                                               |                                                              |                                                     |    |
|                                         | •                                                                     |                                            |                                                  |                       |                                               |                                                              |                                                     | •  |
| Пользователь: Администратор (Admin)     |                                                                       | База данных:                               | reestrdb_test Сервер:                            | 127.0.0.1             | Порт:                                         | 5432                                                         |                                                     |    |

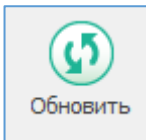

Обновить - позволяет увидеть только что введенную информацию, которая сразу не отображается в общем списке.

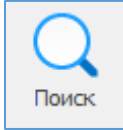

Поиск - позволяет осуществлять поиск необходимой информации в общем позиций плана закупок по наименованию, по наименованию предмета контракта, по сумме и т.д., а также при использовании функции Совпадение (С любой частью поля, Поля целиком, С начала поля).

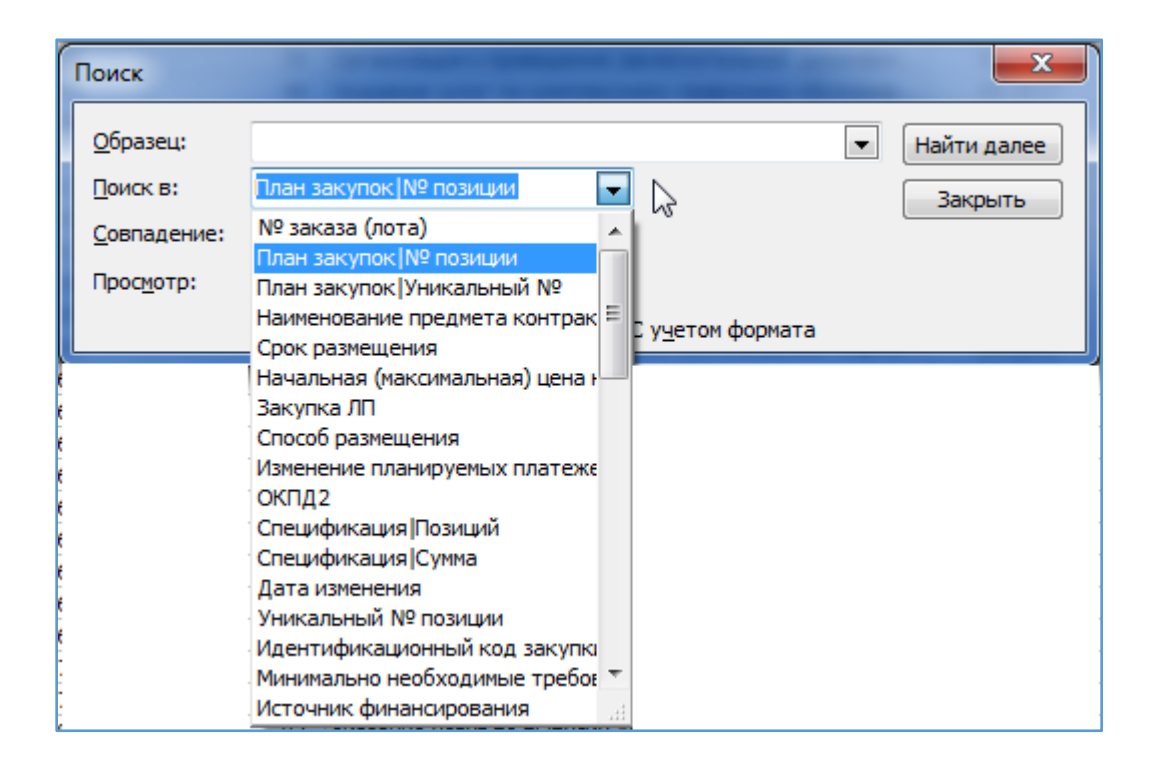

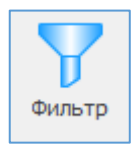

Фильтр оставляет в поле видимости только строки с повторяющимся изначально выделенным в таблице параметром. Для возвращения в исходное состояние – к полному списку – нужно повторно нажать кнопку «Фильтр».

Пример. Для того, чтобы в таблице оставить видимыми только строки со сроком размещения «04.2017», необходимо выделить ячейку с этим значением и нажать «Фильтр». Возврат к полному списку: повторно нажать «Фильтр»

| <b>E</b>                                 |                    |                              |                 | План-график (44-ФЗ) - Реестр закупок (Версия 3.0 с                                                                                                    | борка 546)  |                                        |                                                                          |                                                       | – 🗆 X       |
|------------------------------------------|--------------------|------------------------------|-----------------|----------------------------------------------------------------------------------------------------|-------------|----------------------------------------|--------------------------------------------------------------------------|-------------------------------------------------------|-------------|
| Закологи Соравонники Помонники           |                    | 0 OTUBTEI                    | Настройки       | Помощь Лействия                                                                                                    |             |                                        |                                                                          |                                                       |             |
| 12<br>Год:<br>2017 -<br>Период План      | Новая Свойства     | Удалить Обно<br>Позиция план | вить Поиск с    | План-график<br>Ш План-график<br>В БИС<br>Форны<br>В Сосонование<br>В Сосонование<br>Сосонование<br>В Сосонование<br>В Сосонование<br>Сосонование<br>Сосонование<br>С Сосонование<br>С Сосонование<br>С Сосонование<br>С Сосонование<br>С Сосонование<br>С Сосонование<br>С Сосонование<br>С Сосонование<br>С Сосонование<br>С Сосонование<br>С Сосонование<br>С Сосонован | 📄 Экспорт 🔹 | В Закупка<br>Контроль ІВ Присвоить N   | иня Peдактиро<br>иня Ppynnoвое<br>IPNP позиций ПЗ 🛞 Снять приз<br>Сервис | вание позиций<br>изменение значений<br>знак изменения | ۵           |
| 🛄 План закупок (44-ФЗ) 🧵 Реестр извещени | ий 🔁 План-график ( | 44-ФЗ) ×                     |                 |                                                                                                    |             |                                        |                                                                          |                                                       |             |
| 📔 Текущие\Не утверждён (ред.             | 4)                 |                              |                 |                                                                                                    |             |                                        |                                                                          |                                                       | 27          |
| Просмотр                                 | 卒 Перетащите сод   | а заголовок, чтоб            | ы сгруппировать | по столбцу                                                                                                    |             |                                        |                                                                          |                                                       |             |
| Планы-графики (44-Ф3) План закупок       |                    |                              |                 | _                                                                                                    | Начальная   |                                        | Изменение                                                                |                                                       |             |
| Текущие Не утверждён (ред. 4)            | № заказа<br>(лота) | Nº позиции                   | Уникальный      | Наименование предмета контракта 👻                                                                                                    | размещения  | (максимальная) цена 💿 Зам<br>контракта | купка Способ<br>ЛП размещения                                            | планируемых 💿<br>платежей                             | окпд2 🔄     |
| Утверждён 13.11.2017 (ред. 3)            | 1                  | 0003                         | 3               | Оказание услуг по холодному водоснабжению и водоо                                                                                                    | 04.2017     | 513 504.00                             | ЕИ                                                                       | 3                                                     | 5.11        |
| Утверждён 07.11.2017 (ред. 2)            | 1                  | 0055                         | 55              | Образовательные услуги для врачебного персонала                                                                                                    | 04.2017     | 495 825,00                             | ЭA                                                                       | 8                                                     | 5.42        |
| Утверждён 03.11.2017 (ред. 1)            | 1                  | 0058                         | 58              | Поставка товара (Мыло и моющие средства)                                                                                                    | 04.2017     | 137 805,33                             | ЭА                                                                       | 2                                                     | .0.41       |
| > Ю Утверждён 01.11.2017                 | 1                  | 0059                         | 59              | Оказание услуг по техническому обслуживанию медиц                                                                                                    | 04.2017     | 637 730,47                             | ЭA                                                                       | 3                                                     | 3.12        |
| ADXUS                                    | 1                  | 0060                         | 60              | Оказание услуг по техническому обслуживанию лифто                                                                                                    | 04.2017     | 242 000,00                             | ЭA                                                                       | 3                                                     | 3.12        |
| <u>4</u>                                 | 1                  | 0061                         | 61              | Оказание услуг по техническому обслуживанию пожар                                                                                                    | 01 2017     | 186 264,00                             | зк                                                                       | 8                                                     | 0.20        |
| Корзина                                  | 1                  | 0062                         | 62              | Комплексная антивирусная защита рабочей станции                                                                                                    | 04:2017     | 32 892,69                              | ЭA                                                                       | 7                                                     | 7.40        |
|                                          | 1                  | 0063                         | 63              | Поставка товара (ренгенпленка)                                                                                                    | 04.2017     | 75 351,68                              | ЭA                                                                       | 3                                                     | 2.50        |
|                                          | 1                  | 0064                         | 64              | Поставка товара (Полотенца одноразовые)                                                                                                    | 04.2017     | 63 660,00                              | ЭА                                                                       | 3                                                     | 2.99        |
|                                          | 2                  | 0014                         | 14              | Профилактический медицинский осмотр врачом стомат                                                                                                    | 04.2017     | 398 340,00                             | 3K                                                                       | 8                                                     | 5.10        |
|                                          | 2                  | 0023                         | 23              | Поставка лекарственных препаратов (средства, деист                                                                                                    | 04.2017     | 2 450,00                               | A                                                                        | 2                                                     | 1.20        |
|                                          | 2                  | 0025                         | 25              | Поставка товара (оумага для Экт)                                                                                                    | 04.2017     | 63 144,57                              | JA                                                                       | 1                                                     | 7.12.14.126 |
|                                          | 2                  | 0052                         | 52              | Ооразовательные услуги для среднего недицинского п                                                                                                    | 04.2017     | 11 575.00                              | 24                                                                       |                                                       | 2.50        |
|                                          | 2                  | 0064                         | 64              | Осазание услуг по изготовлению и поставке бланошно                                                                                                    | 04 2017     | 153 746 39                             | 34                                                                       |                                                       | 2.00        |
|                                          | 3                  | 0023                         | 23              | Поставка лекалственных препаратов (средства, дейст                                                                                                    | 04.2017     | 2 200.00                               | 34                                                                       |                                                       | 1.20        |
|                                          | 3                  | 0063                         | 63              | Поставка товара (Набор для превральной пункции)                                                                                                    | 04,2017     | 18 000.00                              | 3A                                                                       | 2                                                     | 2.50        |
|                                          | 3                  | 0064                         | 64              | Хозяйственные расходы                                                                                                    | 04.2017     | 105 410,50                             | ЭА                                                                       | 2                                                     | 2.99        |
|                                          | 4                  | 0023                         | 23              | Поставка лекарственных препаратов (препараты, дей                                                                                                    | 04.2017     | 98 605.00                              | ЭA                                                                       | 2                                                     | 1.20        |
|                                          | 4                  | 0063                         | 63              | Поставка товара (нити хирургические)                                                                                                    | 04.2017     | 19 182,00                              | ЭA                                                                       | 3                                                     | 2.50        |
|                                          | 5                  | 0023                         | 23              | Поставка лекарственных препаратов (препараты, дей                                                                                                    | 04.2017     | 494,00                                 | ЭA                                                                       | 2                                                     | 1.20        |
|                                          | 5                  | 0063                         | 63              | Медицинские расходы на больных                                                                                                    | 04.2017     | 7 733,00                               | ЭA                                                                       | 3                                                     | 2.50        |
|                                          | 6                  | 0023                         | 23              | Поставка лекарственных препаратов (препараты, дей                                                                                                    | 04.2017     | 872,00                                 | ЭA                                                                       | 2                                                     | .1.20       |
|                                          | 6                  | 0063                         | 63              | Медицинские расходы на больных                                                                                                    | 04.2017     | 11 232,00                              | ЭА                                                                       | 3                                                     | 2.50        |
|                                          | 7                  | 0023                         | 23              | Поставка лекарственных препаратов (препараты, вли                                                                                                    | 04.2017     | 14 680,00                              | ЭA                                                                       | 2                                                     | .1.20       |
|                                          | 7                  | 0063                         | 63              | Медицинские расходы на больных                                                                                                    | 04.2017     | 13 100,00                              | ЭА                                                                       | 3                                                     | 2.50        |
|                                          | 8                  | 0063                         | 63              | медициноче расходы на оольных                                                                                                    | 04.2017     | 10 643,33                              | AC                                                                       | 5                                                     | 2.50        |
|                                          |                    |                              |                 |                                                                                                    |             | 3 463 987,96                           |                                                                          |                                                       |             |
|                                          |                    |                              |                 |                                                                                                    |             |                                        |                                                                          |                                                       | •           |
| Пользователь: Администратор (Admin       | )                  | База д                       | анных:          | reestrdb_test Cepsep: 127.0.0.1                                                                                                    | Порт:       | 5432                                   |                                                                          |                                                       |             |

## Печатные формы

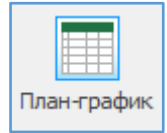

Форма «План- график» - формируется печатная форма план- графика в соответствии с законодательством.

| G Предварительный просмотр - ClReestr/TMPVPlanGraf_2017.xls |            |                                          |                                                                                                    |                                                                                                    |                                                                                                    |                                  |            |                              |                          |
|-------------------------------------------------------------|------------|------------------------------------------|----------------------------------------------------------------------------------------------------|----------------------------------------------------------------------------------------------------|----------------------------------------------------------------------------------------------------|----------------------------------|------------|------------------------------|--------------------------|
|                                                             | Открыть дл | пя редактирования                        |                                                                                                    |                                                                                                    |                                                                                                    |                                  |            |                              |                          |
|                                                             | А          | В                                        | С                                                                                                    | D                                                                                                    | E                                                                                                    | F                                | G          | н                            | I ^                      |
| 1                                                           |            |                                          |                                                                                                    | Объект закупки                                                                                                    |                                                                                                    |                                  |            |                              | Планируем                |
|                                                             |            |                                          |                                                                                                    |                                                                                                    |                                                                                                    |                                  |            |                              |                          |
| 3                                                           | Νε π/π     | Идентификационный код закупки            | жалоняювание                                                                                                    | описание                                                                                                    | Начальная<br>(мажниальная)<br>цена контракта,<br>цена<br>контракта,<br>аключаемого с<br>единственнаю<br>поставшиком<br>(подрядчиком,<br>исполнителем) | Размер<br>вванса*<br>(процентов) | Bcero      | на текуший<br>финансовый год | на план<br>на первый год |
| 4                                                           | 1          | 2                                        | 3                                                                                                    | 4                                                                                                    | 5                                                                                                    | 6                                | 7          | 8                            |                          |
| 5                                                           | 1          | 17?0600329924000000000000000013530244    | Оказание услуг по теплоснабжению                                                                                  | Оказание услуг по теплоснабжению                                                                                                    | 2739890.16                                                                                                    | 0.00                             | 2739890.16 | 2739890.16                   |                          |
| 6                                                           |            |                                          |                                                                                                    | Оказание услуг по теплоснабжению                                                                                                    |                                                                                                    |                                  | 2739890.16 | 2739890.16                   |                          |
| 7                                                           | 1          | 17706003299240000000001150012620000      | Поставка товара (системный блок)                                                                                  | Полотенца одноразовые                                                                                                    | 97077.12                                                                                                    | 0.00                             | 97077.12   | 97077.12                     |                          |
| 8                                                           |            |                                          |                                                                                                    | Поставка товара (системный блок)                                                                                                    |                                                                                                    |                                  | 97077.12   | 97077.12                     |                          |
| 9                                                           | 1          | 17706003299240000000001160016203000      | оказание услуг по выпуску<br>Абонемента на лицензионное<br>(послегарантийное) обслуживание<br>посложивание ПАРУС. | оказание услуг по выпуску Абонемента на лицензионное<br>(послегарантийное) обслуживание программного продукта "ПАРУС-<br>Бюджет 10" | 127000.00                                                                                                    | 0.00                             | 127000.00  | 127000.00                    |                          |
| 10                                                          |            |                                          | Бюдкет 10"                                                                                                    | окалание услуг по запуску моснезента на лиценлючное<br>(послегарантийное) обслуживание программного продукта "ПАРУС-<br>Бюджет 10"  |                                                                                                    |                                  | 12/000.00  | 127000.00                    |                          |
| 11                                                          | 1          | 17706003299240000000001170011089000      | поставка товара (кура)                                                                                            | кура                                                                                                    | 527108.40                                                                                                    | 0.00                             | 527108.40  |                              | 527108.4                 |
| 12                                                          |            | 1700 (0000000000000000000000000000000000 |                                                                                                    | поставка товара (кура)                                                                                                    |                                                                                                    |                                  | 527108.40  | 100010.00                    | 527108.4                 |
| 13                                                          | 1          | 17/060052992400000000001000012011244     | 110ставка товара (кислород<br>малицинский жилий)                                                                  | согласно документации                                                                                                    | 499843.30                                                                                                    | U.00                             | 499843.30  | 499843.30                    |                          |
| 14                                                          | ,          | 17205002200240000000001010012041244      |                                                                                                    | поставка товара ("лидкии медицинскии кислород)                                                                                      | 127806.22                                                                                                    | 0.00                             | 197806 22  | 127805 22                    |                          |
| 15                                                          | 1          | 17:000032992400000000001010012041244     | средства)                                                                                                    | Согласно документации                                                                                                    | 10/000.00                                                                                                    | 0.00                             | 13/603.33  | 13/603.33                    |                          |
| 10                                                          | 1          | 17206003289240000000001020013312244      |                                                                                                    | поставка говара (мыло и моющие средства)                                                                                            | 637730.47                                                                                                    | 0.00                             | 637730.47  | 637730.47                    |                          |
| 1/                                                          | 1          | 2                                        | обслуживанию медицинской техники                                                                                  | Orazanne yery mentaune<br>Orazanne yeryt no texningerony ofertranzanno meningrovož zeverni                                          | 057750.47                                                                                                    | 0.00                             | 637730.47  | 637730.47                    |                          |
| 19                                                          | 1          | 17706003299240000000001030013312244      | Оказание услуг по техническому                                                                                    | согласно вокументации                                                                                                    | 242000.00                                                                                                    | 0.00                             | 242000.00  | 242000.00                    |                          |
| 20                                                          |            |                                          | обслуживанию лифтов и подъемных<br>механизмов                                                                     | Оказание услуг по техническому обслуживанию лифтов и подъемных<br>махзичимов                                                        | 242000.00                                                                                                    | 0.00                             | 242000.00  | 242000.00                    |                          |
| 21                                                          | 1          | 17?06003299240000000001040018020244      | Оказание услуг по техническому                                                                                    | согласно документации                                                                                                    | 186264.00                                                                                                    | 0.00                             | 186264.00  | 186264.00                    |                          |
| 22                                                          |            |                                          | обслуживанию пожарной<br>сигнализации и оповещения людей                                                          | Оказание услут по техническому обслуживанию пожарной сигнализации и<br>оповещения людей при пожаре                                  |                                                                                                    |                                  | 186264.00  | 186264.00                    |                          |
| 23                                                          | 1          | 17?06003299240000000001050017740244      | Комплексная антивирусная защита                                                                                   | согласно документации                                                                                                    | 32892.69                                                                                                    | 0.00                             | 32892.69   | 32892.69                     |                          |
| 24                                                          |            |                                          | рабочей станции                                                                                                   | Комплексная антивирусная защита рабочей станции                                                                                     |                                                                                                    |                                  | 32892.69   | 32892.69                     |                          |
| 25                                                          | 1          | 17?06003299240000000001060013250244      | Поставка товара (ренгенпленка)                                                                                    | согласно документации                                                                                                    | 75351.68                                                                                                    | 0.00                             | 75351.68   | 75351.68                     |                          |
| 26                                                          |            |                                          |                                                                                                    | Поставка товара (ренгенпленка)                                                                                                    |                                                                                                    |                                  |            |                              |                          |
| 27                                                          | 1          | 17?06003299240000000001070013299244      | Поставка товара (Полотенца                                                                                        | согласно документации                                                                                                    | 63660.00                                                                                                    | 0.00                             | 63660.00   | 63660.00                     |                          |
| Тит                                                         | ульный лис | ст План-график                           | (OIHOD2SOEME)                                                                                                    |                                                                                                    | <                                                                                                    | 1                                | 1          |                              | >                        |

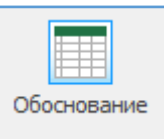

Форма «Обоснование» - формируется печатная форма обоснования план- графика в соответствии с законодательством.

Данные берутся из позиции плана из вкладки «Обоснование».

| 5    | Форма обосно                                                                                                    | ования закупок: Предварительный просмот | rp - C:\Reestr\TMP\ФормаОбоснованияЗакупок   | _2017.xls                              |                                        |                                                                                            |                                                          |                          |  |  |  |
|------|----------------------------------------------------------------------------------------------------|-----------------------------------------|----------------------------------------------|----------------------------------------|----------------------------------------|--------------------------------------------------------------------------------------------|----------------------------------------------------------|--------------------------|--|--|--|
| X    | Открыть для р                                                                                                    | редактирования                          |                                              |                                        |                                        |                                                                                            |                                                          |                          |  |  |  |
|      | A                                                                                                    | В                                       | с                                            | D                                      | E                                      | F                                                                                          | G                                                        | н ^                      |  |  |  |
| 2    |                                                                                                    |                                         |                                              |                                        |                                        |                                                                                            |                                                          |                          |  |  |  |
| 3    | ΦΟΡΜΑ                                                                                                    |                                         |                                              |                                        |                                        |                                                                                            |                                                          |                          |  |  |  |
| 4    | оооснования закупок товаров, раот и услуг для осептечения<br>государственных и муниципальных и иску пон и фольшоразии и                                                                                                    |                                         |                                              |                                        |                                        |                                                                                            |                                                          |                          |  |  |  |
| 6    | окударт і регляда та муляціцна давода у муляці на муляці на муляці на муляці на муляці на муляці на муляці на м<br>І на утвержавани пада на муляці на муляці на муляці на муляці на муляці на муляці на муляці на муляці на муляці |                                         |                                              |                                        |                                        |                                                                                            |                                                          |                          |  |  |  |
| 7    |                                                                                                    |                                         |                                              |                                        | n yr beprogenn                         | n natalia Tpapilika Sakyhok                                                                |                                                          |                          |  |  |  |
| 8    |                                                                                                    |                                         |                                              |                                        |                                        |                                                                                            |                                                          |                          |  |  |  |
|      | Вид документ                                                                                                    | а (базовый (0);                         | изменения                                    |                                        |                                        |                                                                                            |                                                          |                          |  |  |  |
| 9    | измененный (                                                                                                    | порядковый код<br>ана закупок)          |                                              |                                        |                                        |                                                                                            |                                                          |                          |  |  |  |
| 10   |                                                                                                    |                                         |                                              |                                        |                                        |                                                                                            |                                                          |                          |  |  |  |
| 11   |                                                                                                    |                                         |                                              |                                        |                                        |                                                                                            |                                                          |                          |  |  |  |
|      | № n/n                                                                                                    | Идентификационный код закупки           | Наименование объекта закупки                 | Начальная                              | Наименование метода                    | Обоснование невозможности применения для                                                   | Обоснование начальной                                    | Способ определения       |  |  |  |
|      |                                                                                                    |                                         |                                              | (максимальная) цена<br>контракта, цена | определения и<br>обоснования начальной | определения и обоснования начальной<br>(максимальной) цены контракта, цены контракта.      | (максимальной) цены<br>контракта, цены контракта.        | поставщика (попрядчика.  |  |  |  |
|      |                                                                                                    |                                         |                                              | контракта,                             | (максимальной) цены                    | заключаемого с единственным поставщиком                                                    | заключаемого с                                           | исполнителя)             |  |  |  |
|      |                                                                                                    |                                         |                                              | заключаемого с                         | контракта, цены                        | (подрядчиком, исполнителем), методов, указанные                                            | единственным поставщиком                                 |                          |  |  |  |
| 12   |                                                                                                    |                                         |                                              | единственным                           | контракта,<br>заключаемого с           | в части 1 статьи 22 Федерального закона 44-ФЗ, а<br>также обоснование метола определения и | (подрядчиком,<br>исполнителем) в порялке                 |                          |  |  |  |
|      |                                                                                                    |                                         |                                              | (подрядчиком,                          | единственным                           | обоснования начальной (максимальной) цены                                                  | установленном статьей 22                                 |                          |  |  |  |
|      |                                                                                                    |                                         |                                              | исполнителем)                          | поставщиком                            | контракта, цены контракта, заключаемого с                                                  | Федерального закона                                      |                          |  |  |  |
|      |                                                                                                    |                                         |                                              |                                        | (подрядчиком,                          | единственным поставщиком (подрядчиком,                                                     |                                                          |                          |  |  |  |
| - 12 |                                                                                                    | 2                                       |                                              |                                        | ficitorial filmentation (              | исполнителем), не предусмотренного частью т                                                |                                                          |                          |  |  |  |
| 1    | 1                                                                                                    | 17706003299240000000000000000012120244  | о<br>Приобретение .медикаментов              | 41935,27                               | анализ рынка                           | 8                                                                                          | НМЦК=V/N*(Ц1+Ц2+Ц3), где                                 | о<br>Электронный аукцион |  |  |  |
|      |                                                                                                    |                                         |                                              |                                        |                                        |                                                                                            | V - количество (объем)                                   |                          |  |  |  |
|      |                                                                                                    |                                         |                                              |                                        |                                        |                                                                                            | закупаемого товара (работы,<br>услуги):                  |                          |  |  |  |
| 14   |                                                                                                    |                                         |                                              |                                        |                                        |                                                                                            | N - количество значений,                                 |                          |  |  |  |
|      |                                                                                                    |                                         |                                              |                                        |                                        |                                                                                            | используемых в расчете;<br>П - цена епиницы токара       |                          |  |  |  |
|      |                                                                                                    |                                         |                                              |                                        |                                        |                                                                                            | работы, услуги.                                          |                          |  |  |  |
|      |                                                                                                    |                                         |                                              |                                        |                                        |                                                                                            |                                                          |                          |  |  |  |
|      | 1                                                                                                    | 17706003299240000000000370010000000     | Поставка изделий медицинского назначения для | 8120,00                                | анализ ранна                           |                                                                                            | Начальная (максимальная) цена                            | Электронный аукцион      |  |  |  |
|      |                                                                                                    |                                         | закрытия ран и поддержания гемостаза (III)   |                                        |                                        |                                                                                            | договора определена в                                    |                          |  |  |  |
|      |                                                                                                    |                                         |                                              |                                        |                                        |                                                                                            | статьи 22 Федерального закона                            |                          |  |  |  |
|      |                                                                                                    |                                         |                                              |                                        |                                        |                                                                                            | or 05.04.2013 No 44-ФЗ. Расчет                           |                          |  |  |  |
| 15   |                                                                                                    |                                         |                                              |                                        |                                        |                                                                                            | сопоставления рыночных цен                               |                          |  |  |  |
|      |                                                                                                    |                                         |                                              |                                        |                                        |                                                                                            | (анализа рынка) с                                        |                          |  |  |  |
|      |                                                                                                    |                                         |                                              |                                        |                                        |                                                                                            | цене товара(ов), полученной от                           |                          |  |  |  |
|      |                                                                                                    |                                         |                                              |                                        |                                        |                                                                                            | трех Поставщиков. Расчетная                              |                          |  |  |  |
|      |                                                                                                    |                                         |                                              |                                        |                                        |                                                                                            | цена заказчика за единицу<br>товара определена исходя из | ~                        |  |  |  |
| л    | ист1                                                                                                    | •                                       | -                                            | •                                      | •                                      | <                                                                                          | •                                                        | >                        |  |  |  |

#### Интеграция

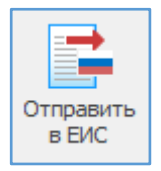

Отправить в ЕИС – отправка (выгрузка) базового (первичного) созданного планграфика в ЕИС или выгрузка изменений к размещенному уже в ЕИС план- графику.

#### Выгрузка первичного плана закупок в ЕИС

В открывшейся форме устанавливаем флажок «Автоматически загрузить в Личный кабинет...» и нажимаем кнопку «Сформировать»:

| Данные размещённого плана-графика в ЕИС                                                                                                    |
|----------------------------------------------------------------------------------------------------|
| Код заказчика по СПЗ                                                                                                    |
| Номер версии Заполнить с ЕИС                                                                                                    |
| Реестровый номер плана                                                                                                    |
| Экспорт только изменённых позиций<br>Имеется неразмещенная (в т.ч. непрошедшая контроль) версия или редакция<br>Внесение изменений в неразмещенную версию (редакцию) плана                                                                                                    |
| Экспорт только изменённых позиций<br>Имеется неразмещенная (в т.ч. непрошедшая контроль) версия или редакция<br>Внесение изменений в неразмещенную версию (редакцию) плана<br>Идентификатор версии (редакции)                                                                                                    |
| <ul> <li>Экспорт только изменённых позиций</li> <li>Имеется неразмещенная (в т.ч. непрошедшая контроль) версия или редакция</li> <li>Внесение изменений в неразмещенную версию (редакцию) плана</li> <li>Идентификатор версии (редакции)</li> <li>Сортании (редакции)</li> <li>Сортание изменения плана (0 - базовая версия)</li> </ul> |

Если галочку не ставить,

PlanGraf2017\_44.xml

На этапе формирования сведений будет производиться проверка на ошибки заполнения. При появлении окна с сообщением о найденных ошибках рекомендуется их исправить (не игнорируете, так как ЕИС не примет план с ошибками).

При ошибках появляются следующие окна:

то план выгрузиться в формат xml. Формат загрузки ЕИС.

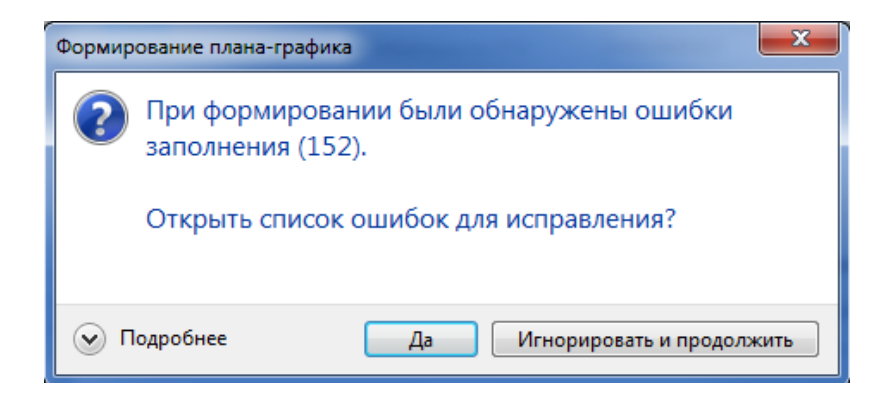

От каждой ошибки можно перейти к её исправлению.

| 🖞 Экспорт плана-графика                                                                                                    | ×  |
|----------------------------------------------------------------------------------------------------|----|
| Экспорт плана-графика по 44-ФЗ на Портал закупок<br>Осуществляется контроль xml-файла на предмет выявления ошибок заполнения сумм финансирования, кодов классификаторов,<br>КБК. Возможен переход к позициям лота и спецификации, содержащим ошибку. |    |
| Результаты контроля заполнения плана-графика                                                                                                    | ור |
| 🔐 Своиства лота 🔛 Своиства позиции спецификации                                                                                                    | ,  |
| Лот № 9: Итог по спецификации не совпадает с НМЦК лота                                                                                                    |    |
| Ошибка                                                                                                    |    |
| Лот № 9: Не указана единица измерения                                                                                                    |    |
|                                                                                                    |    |
|                                                                                                    |    |
| Лот № 10: Не указана единица измерения                                                                                                    |    |
| Ошибка                                                                                                    |    |
|                                                                                                    |    |
| Ошибка                                                                                                    |    |
| Лот № 11: Не указана единица измерения                                                                                                    |    |
| Предупреждение                                                                                                    |    |
| Предупрем дение                                                                                                    |    |
| Лот № 78: МНН введено вручную или отсутствует в справочнике лекарственных препаратов у позиции спецификации                                                                                                    |    |
| Предупреждение                                                                                                    |    |
| Лот № 101: МНН введено вручную или отсутствует в справочнике лекарственных препаратов у позиции спецификации Е                                                                                                    |    |
| · · · · · · · · · · · · · · · · · · ·                                                                                                    |    |
| 300.00                                                                                                    |    |
| анаульс                                                                                                    |    |

При отсутствии ошибок, либо после их исправления повторная операция формирования сведений отобразит на экране форму ввода логина/пароля, который был указан в Личном кабинете ЕИС у конкретного пользователя:

| 🕒 Экспорт плана-графика                                                                   |                                                                                                    | -                                                      | _                                             | Service of Contract             |          |
|-------------------------------------------------------------------------------------------|----------------------------------------------------------------------------------------------------|--------------------------------------------------------|-----------------------------------------------|---------------------------------|----------|
| Экспорт плана-графика по 4<br>Осуществляется контроль и з<br>Загрузка в Личный кабинет ви | 4-ФЗ на Порта<br>загрузка xml-фаі<br>озможна при нал                                                                                                    | ал закупок<br>и́ла текущего плана<br>ичии установленно | а-графика по 44-ФЗ на<br>й КриптоПро CSP на , | а Портал закупок.<br>данном ПК. |          |
| Идентификатор пакета, передан<br>Результаты контроля по за                                | ного в обработ<br>аполнению пл                                                                                                    | ку в ЕИС<br>ана-графика                                |                                               |                                 |          |
| Печать                                                                                    | 👼 Авторизаці                                                                                                    | ионные данные на                                       | а Портале закупок                             |                                 | <u> </u> |
|                                                                                           |                                                                                                    | Пользователь<br>Пароль                                 | ForReestr                                     |                                 |          |
|                                                                                           | , in the second second s | Выберите сертис<br>кабинет заказчи                     | фикат, выданный для<br>ка в ЕИС (только для   | а входа в Личный<br>223-ФЗ)     |          |
|                                                                                           |                                                                                                    | Свойства серти<br>Действител<br>Действител             | <b>ификата</b><br>ен с<br>ен по               |                                 |          |
|                                                                                           |                                                                                                    | 🔽 Сохранить                                            |                                               |                                 |          |
|                                                                                           |                                                                                                    |                                                        | ОК                                            | Отмена                          |          |
|                                                                                           | _                                                                                                    |                                                        |                                               |                                 |          |
|                                                                                           |                                                                                                    |                                                        |                                               |                                 |          |
|                                                                                           |                                                                                                    |                                                        |                                               |                                 | Закрыть  |

После нажатия «OK» сведения о плане- графике будут переданы на Портал для более детальной проверки. В окне с результатами контроля будут отображаться сообщения об ошибках, обнаруженных в ходе проверки плана системой контроля Портала.

При успешной загрузке плана закупок в Личный кабинет окно с результатами контроля появится сообщение об «Успешной загрузке».

#### Внесение изменений в размещенный план-график в ЕИС.

Всё взаимодействие с ЕИС программы «Реестр закупок», как всех остальных внешних систем размещения (далее - ВСРЗ), построено на использовании уникальных реестровых номеров планов и позиций планов (это справедливо и для плана закупок, и для плана-графика).

При первоначальном размещении плану-графику в ЕИС плану присваивается реестровый номер (всегда 22 знака):

| Администрирование 👻 Закупки 🗸                | 🕶 Реестры 👻 Отч                              | еты 👻 Дополнительно       | <b>~</b> ( |
|----------------------------------------------|----------------------------------------------|---------------------------|------------|
| Планы-графики $  ightarrow $ Просмотр свед   | ений 🔶 Общие сведен                          | ия плана-графика          |            |
| Общие сведения плана-<br>графика <u>граф</u> | <u>и плана-Особые</u><br>рика <u>закупки</u> | <u>Итоговые</u> <u>До</u> | кументы    |
| Сведения о плане-графике                     |                                              |                           |            |
| Для обеспечения нужд субъекта РФ и муни      | ципальных нужд                               |                           |            |
| Уникальный номер плана закупок               | 201703523000503016                           |                           |            |
| Уникальный номер плана-графика               | 2017035230005030160001                       | N                         |            |
| Загружен из файла                            |                                              | <i>\</i> 3                |            |
| Дата создания                                | 17.02.2017                                   |                           |            |
| Год плана-графика                            | 2017 год                                     |                           |            |
| Дата утверждения                             | 17.02.2017                                   |                           |            |

В программе этот номер указывается в свойствах плана-графика:

| <b>C6</b>                            |                                                                                                    |
|--------------------------------------|----------------------------------------------------------------------------------------------------|
| Закупки Справочники Помощники        | Лимиты Анализ Отчёты Настройки Помощь Действия                                                                                                    |
| 12<br>Год:<br>2017 -                 | Новая Свойства Удалить Удалить Опоиск<br>новая Свойства Удалить Опоиск<br>План-график<br>В План-график<br>Обоснование Обоснование<br>В ЕИС СЕИС СЕИС |
| Период План                          | Свойства плана                                                                                                    |
| 🔁 План-график (44-ФЗ) 🛛 🛛            | Общие 44-ФЗ Утверждение Документы Интеграцуя с ЕИС                                                                                                   |
| 间 Текущие\Не утверждён (ред.         | 123)                                                                                                    |
| Просмотр                             | Параметры интеграции                                                                                                    |
| 🔁 Планы-графики (44-ФЗ)              | Реестровыи номер плана в ЕИС           2017/031520000300/20001                                                                                       |
| 🔺 🔚 Текущие                          | 👻 I Идентификатор плана в ЕИС 2668454                                                                                                    |
| 🖌 🔃 Не утверждён (ред. 123)          | Внешний идентификатор плана                                                                                                    |
| <ul> <li>Особые позиции</li> </ul>   |                                                                                                    |
| n. 44.1ct.93                         |                                                                                                    |
|                                      |                                                                                                    |
| п. 26 ч. 1 ст. 93                    |                                                                                                    |
| = п. 33 ч. 1 ст. 93 (препод.)        |                                                                                                    |
| п.33 ч.1 ст.93 (экскурс.)            |                                                                                                    |
| п. 42 ч. 1 ст. 93                    |                                                                                                    |
| п. 44 ч. 1 ст. 93                    |                                                                                                    |
| п. 7 ч.2 ст.83                       |                                                                                                    |
| Изменённые позиции                   |                                                                                                    |
| Утверждён 26.10.2017 (ред. 30)       |                                                                                                    |
| ▷ 😿 Утверждён 15.10.2017 (ред. 56)   |                                                                                                    |
| р - Ю Утверждён 12.10.2017 (ред. 28) |                                                                                                    |
| Утвержден 05.10.2017 (ред. 27)       |                                                                                                    |
| У ТВержден 26.09.2017 (ред. 60)      |                                                                                                    |
| У Тержден 24.09.2017 (ред. 20)       | Контроль Записать Отмена                                                                                                    |
| у терикден 21.09.2017 (ред. 104)     |                                                                                                    |

Информация о плане закупок, от которого создан план-график указывается в вкладке «44-ФЗ» свойств плана-графика:

| 🔄 Свойства плана |                           | _                   |                                            | ×                    |  |  |  |  |  |
|------------------|---------------------------|---------------------|--------------------------------------------|----------------------|--|--|--|--|--|
| Общие 44-ФЗ      | Утверждение До            | кументы Интеграц    | ия с ЕИС                                   |                      |  |  |  |  |  |
| Юридическое      | лицо, осуществлян         | ощее формирование   | , утверждение и ведение плана-графика (44- | Φ3)                  |  |  |  |  |  |
| Реестровый       | Реестровый № (Код по СПЗ) |                     |                                            |                      |  |  |  |  |  |
| Роль организ     | зации                     | Заказчик            |                                            | •                    |  |  |  |  |  |
| Постановлени     | е Правительства Р         | Ф, на основании кот | орого составлен план-график                |                      |  |  |  |  |  |
| © № 553 от 0     | )5.06.2015 (федера        | альное)             | () № 554 от 05.06.2015 (региональ          | ное и муниципальное) |  |  |  |  |  |
|                  |                           |                     |                                            |                      |  |  |  |  |  |
| Использов        | м закупок                 | חמר אמע אמע         | กกษณะค กระบบหนัง กระบะเกรส์นะบะ            |                      |  |  |  |  |  |
| Peecroopu        |                           |                     | 201703152000061002                         |                      |  |  |  |  |  |
| Рестровы         | и помер плана за          |                     | 2017/0313200001002                         |                      |  |  |  |  |  |
|                  |                           |                     |                                            |                      |  |  |  |  |  |
|                  |                           |                     |                                            |                      |  |  |  |  |  |
|                  |                           |                     |                                            |                      |  |  |  |  |  |
|                  |                           |                     |                                            |                      |  |  |  |  |  |
|                  |                           |                     |                                            |                      |  |  |  |  |  |
|                  |                           |                     |                                            |                      |  |  |  |  |  |
| Контроль         |                           |                     |                                            | Записать Отмена      |  |  |  |  |  |

Позициям плана закупок также присваиваются уникальные номера позиций - реестровые номера (всегда 28 знаков):

| Администрирование 👻                                                                                                 | Закупки 👻 Реес                                                                                                    | тры 🔻 Отчеть              | и 🔻 Дополните                 | ельно 👻 Фору    | /м                             |  |  |  |
|----------------------------------------------------------------------------------------------------|----------------------------------------------------------------------------------------------------|---------------------------|-------------------------------|-----------------|--------------------------------|--|--|--|
| Планы-графики $ ightarrow$ пр                                                                                       | осмотр сведений $ 	o $                                                                                                   | Позиции плана             | -графика $ ightarrow$ об      | щие сведения по | эиции                          |  |  |  |
| <u>Общие сведения плана-</u><br><u>графика</u>                                                                      | <u>Позиции плана-</u><br><u>графика</u>                                                                                  | <u>Особые</u><br>закупки  | <u>Итоговые</u><br>показатели | Документы       | <u>Журнал</u><br><u>версий</u> |  |  |  |
| Общие сведения позиции                                                                                              | <u>Описание объекта</u><br><u>закупки</u>                                                                                | <u>Условия</u><br>закупки | <u>Обоснования</u>            |                 |                                |  |  |  |
| Идентификационный код зан<br>плане закупок<br>Уникальный номер позиции                                              | Идентификационный код закупки в<br>плане закупок 172550703601055070100100020006110244<br>Уникальный номер позиции плана- |                           |                               |                 |                                |  |  |  |
| Сведения о закупке                                                                                                  |                                                                                                    |                           | -                             | N               |                                |  |  |  |
| Идентификационный код зан<br>позиции плана-графика                                                                  | <b>купки</b> 17255070                                                                                                    | 03601055070100100020      | 016110244                     |                 |                                |  |  |  |
| Планируемый год размещен<br>извещения или приглашения<br>участие в определении поста<br>(подрядчика, исполнителя) л | ия<br>а принять<br>ывщика<br>иибо 2017                                                                                   |                           |                               |                 |                                |  |  |  |

Для особых позиций (закупки по п7 ст83, пп 4,5,26,33 ст93) этот номер указан тут:

| Общие сведения плана-<br>графика        | [              | <u>іозиции плана-</u><br><u>графика</u>         | <u>Особые</u><br>закупки                           | <u>Итого</u><br>показ | овые Документы<br>атели           |
|-----------------------------------------|----------------|-------------------------------------------------|----------------------------------------------------|-----------------------|-----------------------------------|
| Сведения об особых<br>закупках          |                |                                                 |                                                    |                       |                                   |
| Тип особой закупки                      | Товар<br>пункт | оы, работы или услуги<br>гом 4 части 1 статьи 9 | и на сумму, не превышак<br>93 Федерального закона) | ощую 100 т            | ыс. рублей (в случае заключения   |
| Уникальный номер закуп<br>плане-графике | ки в           | Идентификацио<br>плане                          | нный код закупки в<br>закупок                      | КВР                   | Номер закупки в плане-<br>графике |
| 201703523000503016000105                | 0016           | 1725507036010550                                | 70100100010000000244                               | 244                   | 001                               |
| 201703523000503016000105                | 0017           | 1725507036010550                                | 70100100010000000244                               | 244                   | 002                               |
| 201703523000503016000105                | 0018           | 1725507036010550                                | 70100100010000000244                               | 244                   | 003                               |
| 201703523000503016000105                | 0019           | 1725507036010550                                | 70100100010000000244                               | 244                   | 004                               |
| 201703523000503016000105                | 0020           | 1725507036010550                                | 70100100010000000244                               | 244                   | 005                               |
| 201703523000503016000105                | 0021           | 1725507036010550                                | 70100100010000000244                               | 244                   | 006                               |
| 201703523000503016000105                | 0022           | 1725507036010550                                | 70100100010000000244                               | 244                   | 007                               |

#### В программе эти номера указываются в свойствах позиции плана-графика:

| Свойства заказа "2"                                               |                                                                                            |
|-------------------------------------------------------------------|--------------------------------------------------------------------------------------------|
| Позиция плана-графика Спецификация Внесение изме                  | енений                                                                                     |
| № позиции плана закупок п/п<br>Уникальный № позиции плана закупок | 1 ії         ОКПД2         62.03         її           1         КВР         242         її |
| № заказа (лота): 2 📰<br>Способ определения поставшика:            | Месяц размещения: 2 Срок исполнения (мм.гггг): 12 2017<br>Основание (для статей 83.93)     |
| Электронный аукцион 👻                                             | 📔 нмцк 128 023,63 🔳 📑                                                                      |
| Общие Финансирование Обеспечение Исполнен                         | ие Условия Требования Обоснование Статья 111 Дополнительно Интеграция с ЕИС                |
| Интеграция                                                        |                                                                                            |
| Уникальный номер позиции в ЕИС                                    | 2017031520000610020000010002                                                               |
| Внешний идентификатор позиции                                     |                                                                                            |
|                                                                   |                                                                                            |
|                                                                   |                                                                                            |

Для дальнейшего внесения изменений в позиции плана-графика эти реестровые номера необходимо иметь в программе. Их можно перенести с ЕИС вручную, как показано на картинках выше, но в случае большого числа позиций оптимально воспользоваться автоматическим заполнением этих номеров.

Для загрузки реестровых номеров позиций выбираем действие «Загрузить с ЕИС» Загрузить с ЕИС».

В открывшемся окне загрузки получаем список позиций плана-графика, нажав «Загрузить», выделяем для загрузки все позиции или только необходимые и выполняем «Импорт».

В списке позиций в колонке «Загружена» флажками будут отмечены позиции, реестровые номера которых ранее уже были загружены в программу:

| 2 - |
|-----|
| 3 - |
| 3 - |
| 3 - |
|     |
|     |
|     |
|     |
|     |
|     |
|     |
|     |
|     |
|     |
|     |
|     |
|     |
|     |
|     |
|     |
|     |
|     |
|     |
|     |
|     |

Отсутствующие позиции также загружаются. Таким способом можно загрузить полностью планграфик с ЕИС, если он отсутствует в программе.

Изменения, сделанные в ЕИС в существующих позициях, в текущей версии программы пока не подгружаются.

При просмотре списка позиций плана-графика в программе есть колонка «Уникальный номер позиции». Её удобно передвинуть поближе к началу, чтобы удобнее контролировать наличие/отсутствие этих номеров.

В четырех колонках с общим заголовком «План закупок» отображается информация о позиции плана закупок, от которой создана позиция плана-графика.

| E 1   | екущие\Не у        | тверждён (ред. 123)                  |                                                     |             |                 |         |       |                    | 370                                |
|-------|--------------------|--------------------------------------|-----------------------------------------------------|-------------|-----------------|---------|-------|--------------------|------------------------------------|
| Po    | Перетащите сюда    | заголовок, чтобы сгруппировать по ст | олбцу                                               |             |                 |         |       |                    |                                    |
| смотр |                    |                                      |                                                     |             | План закуп      | юк      |       |                    | Начальная                          |
|       | № заказа<br>(лота) | В Аникальный № позиции 💿             | Наименование предмета контракта 💿                   | № позиции 🔄 | Уникальный<br>№ | окпд2 🔄 | KBP 🔄 | Срок<br>размещения | (максимальная) цена 👻<br>контракта |
|       | 1                  | 2017031520000610020000030001         | Товары, работы или услуги на сумму, не превышающу   | 0003        | 3               | 0000    | 242   | 01.2017            | 40 000,00                          |
|       | 1                  | 2017031520000610020000040001         | Товары, работы или услуги на сумму, не превышающу   | 0004        | 4               | 0000    | 244   | 01.2017            | 3 213 360,00                       |
|       | 1                  | 2017037820000080010000010001         | Оказание медицинских услуг по проведению общеклин   | 0000        | 1               | 8690    | 244   | 01.2017            | 2 560 317,90                       |
|       | 2                  | 2017031520000610020000010002         | Электронный аукцион на право заключения контракта   | 0001        | 1               | 6203    | 242   | 02.2017            | 128 023,63                         |
|       | 2                  | 2017037820000080010000020001         | Электронный аукцион среди субъектов малого предпр   | 0005        | 5               | 0000    | 244   | 02.2017            | 66 260,05                          |
|       | 2                  | 2017031520000610020003090002         | Проведение индивидуального контроля дозиметров вн   | 0309        | 309             | 7112    | 244   | 12.2017            | 60 167,00                          |
|       | 3                  | 2017031520000610020000800001         | Электронный аукцион среди субъектов малого предпр   | 0080        | 80              | 3250    | 244   | 03.2017            | 172 566,91                         |
|       | 3                  | 2017037820000080010000030001         | Товары, работы или услуги на сумму, не превышающу   | 0000        | 3               | 0000    | 244   | 01.2017            | 2 000 000,00                       |
|       | 4                  | 2017031520000610020000770001         | Противотуберкулезные лекарственные средства (Бед    | 0077        | 77              | 2120    | 244   | 03.2017            | 475 264,00                         |
|       | 4                  | 2017037820000080010001520014         | Поставка медицинской мебели для нужд ОГБУЗ "Детск   | 0000        | 152             | 3250    | 244   | 02.2017            | 57 106,65                          |
|       | 5                  | 2017031520000610020000580001         | Поставка противотуберкулезных лекарственных преп    | 0058        | 58              | 2120    | 244   | 06.2017            | 1 608 093,00                       |
|       | 5                  | 2017037820000080010001530014         | Поставка бензина автомобильного для нужд ОГБУЗ "Д   | 0000        | 153             | 1920    | 244   | 02.2017            | 421 300,00                         |
|       | 6                  | 2017031520000610020000550001         | Расходный материал для плазменного стерилизатора R  | 0055        | 55              | 0000    | 244   | 11.2017            | 171 232,01                         |
|       | 6                  | 2017037820000080010001540014         | Поставка медицинского сжиженного газа (медицинског  | 0000        | 154             | 2011    | 244   | 02.2017            | 1 254 992,00                       |
|       | 7                  | 2017031520000610020000560001         | Поставка противотуберкулезных лекарственных преп    | 0056        | 56              | 2120    | 244   | 03.2017            | 175 246,50                         |
|       | 7                  | 2017037820000080010001550014         | Оказание услуг по стирке, глажке и сушке белья ОГБУ | 0000        | 155             | 9601    | 244   | 02.2017            | 447 120,00                         |
|       | 8                  | 2017031520000610020000160002         | Текущий ремонт 2-го корпуса казенного учреждения Ч  | 0016        | 16              | 4120    | 244   | 03.2017            | 335 391,45                         |
|       | 9                  | 2017031520000610020000120001         | Электронный аукцион на выполнение работ по текуще   | 0012        | 12              | 4322    | 244   | 04.2017            | 294 872,77                         |
|       | 10                 | 201703152000061002000060002          | Оказание услуг по инструментальному контролю техн   | 0006        | 6               | 3313    | 244   | 08.2017            | 333 638,18                         |
|       | 11                 | 2017031520000610020000360001         | Поставка наркотических средств и психотропных вещ   | 0036        | 36              | 2120    | 244   | 10.2017            | 19 404,82                          |
|       | 12                 | 2017031520000610020000210001         | Поставка мягкого инвентаря                          | 0021        | 21              | 1392    | 244   | 07.2017            | 165 441,40                         |
|       | 13                 | 201703152000061002000090001          | Поставка чистящих и моющих средств                  | 0009        | 9               | 0000    | 244   | 04.2017            | 339 260,30                         |
|       | 14                 | 2017031520000610020000520001         | Продукты питания (колбаса)                          | 0052        | 52              | 1013    | 244   | 07.2017            | 176 802,00                         |
|       | 15                 | 2017031520000610020000170001         | электронный аукцион на поставку рассады             | 0017        | 17              | 0130    | 244   | 04.2017            | 99 630,00                          |
|       | 16                 | 2017031520000610020000200001         | Текущий ремонт амбулаторного отделения              | 0020        | 20              | 4120    | 244   | 04.2017            | 765 364,02                         |
|       | 17                 | 2017031520000610020000080001         | поставка бланков                                    | 0008        | 8               | 1723    | 244   | 08.2017            | 138 317,72                         |
|       | 18                 | 2017031520000610020000450001         | Поставка чистых субстанций (реактивы) противотубер  | 0045        | 45              | 2059    | 244   | 04.2017            | 83 745,47                          |
|       | 19                 | 2017031520000610020000320001         | Поставка продуктов питания (хлеб) для нужд Канашс   | 0032        | 32              | 1071    | 244   | 03.2017            | 31 485,06                          |
|       |                    |                                      |                                                     |             |                 |         |       |                    | 136 336 301 45                     |

Колонка «План закупок – Уникальный №» в плане-графике - это уникальный номер позиции плана закупок (в части последних 6 цифр):

| 📴 Текущие\Не утверждён (ред. 33)                            |   |                    |         |                                |       |                                                |             |                                |         |
|-------------------------------------------------------------|---|--------------------|---------|--------------------------------|-------|------------------------------------------------|-------------|--------------------------------|---------|
| Просмотр 7                                                  | П | еретащите сюда     | заголов | юк, чтобы сгруппировать по сто | олбцу |                                                |             |                                |         |
| Планы-графики (44-ФЗ) 🥼 ^                                   | П |                    |         |                                |       |                                                |             | План заку                      | пок     |
| <ul> <li>Текущие</li> <li>Не утверждён (ред. 33)</li> </ul> | - | № заказа<br>(лота) | У       | никальный № позиции 🔄          |       | Наименование предмета контракта 👻              | № позиции 🔄 | Уникальный <sub>▲</sub> ⊡<br>№ | окпд2 🔄 |
| Особые позиции                                              |   | 1                  | 201703  | 7820000080010000010001         | Оказ  | ание медицинских услуг по проведению общеклин  | 0001        | 1                              | 8690    |
| п. 4ч.1 ст.93                                               |   | 2                  | 201703  | 7820000080010000020001         | Оказ  | ание медицинских услуг по проведению общеклин  | 0002        | 2                              | 8690    |
| п. 5 ч. 1 ст. 93                                            |   | 3                  | 201703  | 7820000080010000030001         | Товар | ры, работы или услуги на сумму, не превышающу  | 0003        | 3                              | 0000    |
| n.23 y. 1 cr. 93                                            |   | 4                  | 201703  | 7820000080010001520014         | Поста | авка медицинской мебели для нужд ОГБУЗ "Детек  | 0152        | 152                            | 3250    |
| <b>3</b> 26 y 1 cr 02                                       |   | 5                  | 201703  | 7820000080010001530014         | Поста | авка бензина автомобильного для нужд ОТБУЗ "Д  | 0153        | 153                            | 1920    |
| 1.20 4.1 (1.95                                              |   | 6                  | 201703  | 7820000080010001540014         | Поста | авка медицинского сжиженного газа (медицинског | 0154        | 154                            | 2011    |
| п.33 ч.1 ст.93 (препод.)                                    |   | 7                  | 201703  |                                |       |                                                | 0155        | 155                            | 9601    |
| — п. 33 ч. 1 ст. 93 (экскурс.)                              |   | 8                  | 201703  | позиции                        | пла   | ана закупок                                    | 0156        | 156                            | 2120    |
| п. 42 ч. 1 ст. 93                                           |   | 9                  | 201703  | Уникальный № позиции           |       | 🕙 Наименование объекта закупки 💿               | 0157        | 157                            | 2120    |
| n 44 u 1 cr 93                                              |   | 10                 | 201703  |                                |       |                                                | 0158        | 158                            | 8690    |
|                                                             |   | 11                 | 201703  | 2017037820000800 000001        |       | Оказание медицинских услуг по проведению       | 0159        | 159                            | 8690    |
| п. 7ч.2ст.83                                                |   | 12                 | 201703  | 201703782000008001000002       |       | Оказание медицинских услуг по проведению н     | 0160        | 160                            | 2120    |
| 🔗 Изменённые позиции                                        |   | 13                 | 201703  | 20170378200000800 000003       |       | Товары, работы или услуги на сумму, не прев    | 0161        | 161                            | 2120    |
| Утверждён 26.10.2017 (ред. 30)                              |   | 14                 | 201703  | 201703782000008001000152       |       | Поставка мелицинской мебели для нужа ОГБ       | 0162        | 162                            | 2120    |
| Утвержаён 15 10 2017 (ред. 56)                              |   | 15                 | 201703  | 2017037820000800 000153        |       | Поставка бензина автомобильного для нужд       | 0163        | 163                            | 2120    |
| · · · · · · · · · · · · · · · · · · ·                       |   | 16                 | 201703  | 201703782000008001000154       |       | Поставка келицинского скиженного газа (ме      | 0164        | 164                            | 2120    |
| р № Утвержден 12.10.2017 (ред. 28)                          |   | 17                 | 201703  | 20170378200000800 000155       |       | Оказание услуг по стирке, глажке и сушке бе    | 0165        | 165                            | 2120    |
| Утверждён 05.10.2017 (ред. 27)                              |   | 18                 | 201703  | 20170378200000800 000156       |       | Поставка лекарственного предарата (Аминок      | 0166        | 166                            | 2120    |
| ▷ 10 Утверждён 26.09.2017 (ред. 60)                         |   | 19                 | 201703  | 20170378\900008001000157       |       | Поставка лекарственного препарата (Иммуно      | 0167        | 167                            | 2120    |
| ▶ 🐼 Утвержаён 24.09.2017 (ред. 20)                          |   | 20                 | 201703  | 2017037820000800 000158        |       | Оказание мелицинских услуг по проведению       | 0168        | 168                            | 2120    |
|                                                             |   | 21                 | 201703  | 2017037820000800 000159        |       | Оказание медицинских услуг по гистологичес     | 0169        | 169                            | 2120    |
| р № Утвержден 21.09.2017 (ред. 104)                         |   | 22                 | 201703  | 2017037820000800 000160        |       | Поставка лекарственного препарата (Флумаз      | 0170        | 170                            | 2120    |
| Утверждён 28.08.2017 (ред. 23)                              |   | 23                 | 201703  | 2017037820000800 000161        |       | Поставка лекарственного препарата (Интерф      | 0171        | 171                            | 2120    |
| Утверждён 19.07.2017 (ред. 22)                              |   | 24                 | 201703  | 2017037820000800 000162        |       | Поставка лекарственных препаратов влиящи       | 0172        | 172                            | 2120    |
| ▶ ₩ Утвержаён 11.07.2017 (ред. 20)                          |   | 25                 | 201703  | 2017037820000800 000163        |       | Поставка антигистаминных средств и средст      | 0173        | 173                            | 2120    |
|                                                             |   | 26                 | 201703  | 2017037820000800 000164        |       | Поставка лекарственного препарата (Фософо      | 0174        | 174                            | 2120    |
| Утвержден 30.06.2017 (ред. 19)                              |   | 27                 | 201703  | 782000080010001750014          | HOCIS | авка лекарственного препарата (кагоцел) для ну | 0175        | 175                            | 2120    |
| Утверждён 22.06.2017 (ред. 16)                              |   | 28                 | 201703  | 7820000080010001760014         | Поста | авка лекарственного препарата (Полипептиды ко  | 0176        | 176                            | 2120    |
| Утверждён 06.06.2017 (ред. 15)                              |   |                    |         |                                |       |                                                |             |                                |         |

Помимо собственных уникальных реестровых номеров позиций плана-графика необходимо указать уникальный номер позиции плана закупок, от которой создана позиция плана-графика.

При вводе позиции плана-графика достаточно указать «№ позиции плана закупок п/п». Уникальные номер и прочая информация автоматически запишется в позицию плана-графика:

| 🔁 Свойства заказа "  | 4"              |                                       | A local a                | -                |                                |                       |
|----------------------|-----------------|---------------------------------------|--------------------------|------------------|--------------------------------|-----------------------|
| Позиция плана-граф   | оика Специфика  | ция Внесение изменений                |                          |                  |                                | &                     |
| № позиции плана      | закупок п/п     | 152 🛱 ОКПД                            | 2 32.50 g                | 1001722700101    | 001'0004'004'3250'244          |                       |
| Уникальный №         | позиции плана з | акупок 152 КВР                        | 244 🏗                    | 5001722750101    | 001 0004 004 3230 244          | 227                   |
| № заказа (лот        | a):             | 4 📰 Месяц размещения:                 | 2 Срок                   | исполнения (мм.г | rrrr): 4 2017                  |                       |
| Способ опреде        | ления поставщи  | <b>ка:</b> Основание (для статей 8    | 3,93)                    |                  |                                | YHOK .                |
| Запрос котирово      | 🛄 План закупо   | ок (44-ФЗ)                            |                          |                  |                                | X                     |
| Общие Финан          | 🔀 Свойства пл   | пана 🛛 🕜 Обновить 📿 Поиск 🍸 Фильтр    | D                        |                  |                                |                       |
| Наименован           | 🧮 План за       | купок                                 |                          |                  |                                |                       |
| Поставка ме,         | ▼ № n/n 🍝 🖯     | Идентификационный код закупки         | Уникальный № позиции 🕤   | Позиция 🖃        | Наименование объект            | а закупки             |
|                      | 1               | 172790000172279010100100010008690244  | 201703782000008001000001 | C                | жазание медицинских услуг по г | роведению общеклин    |
| Невозможн            | 2               | 772790000172279010100100030008690244  | 201703782000008001000002 | 0                | жазание медицинских услуг по п | роведению общеклин    |
| Заполняет            | 3               | 17279000017227901010010002000000244   | 201703782000008001000003 | T                | овары, работы или услуги на су | мму, не превышающу    |
| OKE112 (OK           | 152             | 172790000172279010100100040003250244  | 201703782000008001000152 | 1                | юставка медицинскои мебели дл  | я нужд ОГБУЗ Детск    |
|                      | 154             | 1727900001722790101001000500001520244 | 201703782000008001000155 |                  |                                | одля нужд от 635 д    |
| Количеств            | 155             | 172790000172279010100100000002011211  | 201703782000008001000155 |                  | жазание услуг по стирке, глажк | е и сушке белья ОГБУ  |
| Итого (с             | 156             | 172790000172279010100100080002120244  | 201703782000008001000156 |                  | Іоставка лекарственного предал | ата (Аминокислоты л   |
|                      | 150             | 172790000172279010100108090002120244  | 201703782000008001000157 |                  | оставка лекарственного препар  | ата (Иммуноглобулин   |
|                      | 158             | 172790000172279010100100100008690244  | 201703782000008001000158 |                  | казание медицинских услуг по п | ровелению гормонал    |
| Минимально           | 159             | 172790000172279010100100110008690244  | 201703782000008001000159 |                  | Хазание медицинских услуг по г | истологическим иссле  |
| Поставка             | 160             | 172790000172279010100100120002120244  | 201203782000008001000160 |                  | оставка лекарственного препар  | ата (Флумазенил) для  |
|                      | 161             | 172790000172279010100100130002120244  | 201703782000008001000161 | Г                | оставка лекарственного препар  | ата (Интерферон аль   |
|                      | 162             | 172790000172279010100100140002120244  | 20170378200008001000162  | Г                | оставка лекарственных препара  | атов, влиящих на кров |
|                      | 163             | 172790000172279010100100150002120244  | 201703782000008001080163 | Г                | оставка антигистаминных средо  | тв и средств, влияю   |
|                      | 164             | 172790000172279010100100160002120244  | 201703782000008001000164 | Г                | оставка лекарственного препар  | ата (Фософолипиды)    |
|                      | 165             | 172790000172279010100100170002120244  | 201703782000008001000165 | Г                | оставка лекарственного препар  | ата (Гопантеновая ки  |
| Контроль             | 166             | 172790000172279010100100180002120244  | 20170378200008001000166  | r                | юставка средств, действующих   | на пищеварительный    |
| _                    | 167             | 172790000172279010100100190002120244  | 20170378200008001000167  | Г                | юставка антибиотиков для нужи  | о ОГБУЗ "Детская обл  |
| .06.2017 (ред. 19)   | 168             | 172790000172279010100100200002120244  | 201703782000008001000168 |                  | оставка лекарственного препар  | ата (Имипенем+П Іила  |
| 06 2017 (peg. 16)    |                 |                                       |                          |                  |                                | •                     |
| .00.2017 (ред. 16)   | <b>▲</b>        | III                                   |                          |                  |                                | •                     |
| .06.2017 (ред. 15)   |                 |                                       |                          |                  |                                |                       |
| 05 2017 (nen 14)     |                 |                                       |                          |                  | Вы                             | бор Закрыть           |
| дминистратор (Admin) |                 |                                       |                          |                  |                                |                       |

Возможно указание номера позиции вручную или при нажатии на кнопку правее поля ввода. Можно использовать клавишу F4, находясь в поле ввода позиции.

В ситуации, когда позиции плана-графика уже введены, а реестровые номера для позиций плана закупок были получены с ЕИС позднее, есть возможность дозаполнить недостающие реестровые номера позиций плана закупок в плане-графике автоматически. Выбираем действие «Присвоить

№№ позиции плана закупок»:

Присвоить №№ позиций ПЗ

Либо в ручном режиме при корректировке позиции плана-графика указываем недостающий уникальный номер:

| ſ | Свойства заказа "55"                                                                                                    |
|---|----------------------------------------------------------------------------------------------------|
|   | Позиция плана-графика Спецификация Внесение изменений                                                                                            |
|   | № позиции плана закупок п/п 164 👔 ОКЩ2 21.20 🔊<br>Реестровый № позиции плана закупок Г/П КВР 244 👔 ИКЗ 17'22129009518213001001'0163'055'2120'244 |

Изменения вносятся в конкретные позиции плана — графика с указанием причины внесения изменений.

Рядом с изменёнными позиции появляется 🙋 .

Все измененные позиции отображаются в дереве «Изменённые позиции».

| 🔁 План-график (44-ФЗ) 🛛 🔠 План закупок (44-                 | Φ3)                |                                      |                                                     |             |                |         |     |
|-------------------------------------------------------------|--------------------|--------------------------------------|-----------------------------------------------------|-------------|----------------|---------|-----|
| 📃 Текущие\Не утверждён (ред. 33                             | )                  |                                      |                                                     |             |                |         | 227 |
| Просмотр 孕                                                  | Перетащите сюда    | заголовок, чтобы сгруппировать по ст | олбцу                                               |             |                |         | *   |
| Планы-графики (44-ФЗ)                                       |                    |                                      |                                                     |             | План заку      | пок     | E   |
| <ul> <li>Текущие</li> <li>Не утверждён (ред. 33)</li> </ul> | № заказа<br>(лота) | Уникальный № позиции                 | Наименование предмета контракта                     | № позиции 🔄 | Уникальный 🔺 🖻 | окпд2 🔄 | КВР |
| Особые позиции                                              | 3                  | 2017037820000080010000030001         | Товары, работы или услуги на сумму, не превышающи   | 0003        | 3              | 0000    | 244 |
| п. 4ч.1 ст.93                                               | 4                  | 2017037820000080010001520014         | Поставка медицинской мебели для нужд ОГБУЗ "Детск   | 0152        | 152            | 3250    | 244 |
| п. 5 ч.1 ст.93                                              | 5                  | 2017037820000080010001530014         | Поставка бензина автомобильного для нужд ОГБУЗ "Д   | 0153        | 153            | 1920    | 244 |
| n 23 u 1 cr 93                                              | 8 6                | 2017037820000080010001540014         | Поставка медицинского сжиженного газа (медицинског  | 0154        | 154            | 2011    | 244 |
|                                                             | 7                  | 2017037820000080010001550014         | Оказание услуг по стирке, глажке и сушке белья ОГБУ | 0155        | 155            | 9601    | 244 |
| n.26 4.1 ct.93                                              | 8                  | 2017037820000080010001560014         | Поставка лекарственного препарата (Аминокислоты д   | 0156        | 156            | 2120    | 244 |
| ····=] п.33 ч.1 ст.93 (препод.)                             | 9                  | 2017037820000080010001570014         | Поставка лекарственного препарата (Иммуноглобулин   | 0157        | 157            | 2120    | 244 |
| п. 33 ч. 1 ст. 93 (экскурс.)                                |                    | 2017037820000080010001580014         | Оказание медицинских услуг по проведению гормонал   | 0158        | 158            | 8690    | 244 |
| n.42 y. 1 cr. 93                                            | III                | 2017037820000080010001590014         | Оказание медицинских услуг по гистологическим иссле | 0159        | 159            | 8690    | 244 |
|                                                             | 12                 | 2017037820000080010001600014         | Поставка лекарственного препарата (Флумазенил) для  | 0160        | 160            | 2120    | 244 |
| 1.444.101.95                                                | 13                 | 2017037820000080010001610014         | Поставка лекарственного препарата (Интерферон аль   | 0161        | 161            | 2120    | 244 |
| п. 7ч.2 ст.83                                               | 8 14               | 2017037820000080010001620014         | Поставка лекарственных препаратов, влиящих на кров  | 0162        | 162            | 2120    | 244 |
| Изменённые позиции                                          | 15                 | 2017037820000080010001630014         | Поставка антигистаминных средств и средств, влияю   | 0163        | 163            | 2120    | 244 |
| Утверждён 26, 10, 2017 (ред. 30)                            | 16                 | 2017037820000080010001640014         | Поставка лекарственного препарата (Фософолипиды)    | 0164        | 164            | 2120    | 244 |
| Name 15 10 2017 (mag. 56)                                   | 17                 | 2017037820000080010001650014         | Поставка лекарственного препарата (Гопантеновая ки  | 0165        | 165            | 2120    | 244 |
| у твержден 15.10.2017 (ред. 56)                             | 18                 | 2017037820000080010001660014         | Поставка средств, действующих на пищеварительный    | 0166        | 166            | 2120    | 244 |
| Утверждён 12.10.2017 (ред. 28)                              | 19                 | 2017037820000080010001670014         | Поставка антибиотиков для нужд ОГБУЗ "Детская обл   | 0167        | 167            | 2120    | 244 |
| Утверждён 05.10.2017 (ред. 27)                              |                    | 2017037820000080010001680014         | Поставка лекарственного препарата (Имипенем+[Цила   | 0168        | 168            | 2120    | 244 |
| Утверждён 26.09.2017 (ред. 60)                              |                    | 2017037820000080010001690014         | Поставка различных лекарственных препаратов для н   | 0169        | 169            | 2120    | 244 |
| Name and 24 00 2017 (mag. 20)                               | 22                 | 2017037820000080010001700014         | Поставка лекарственного препарата (Этилметилгидро   | 0170        | 170            | 2120    | 244 |
| У ТЕОРЖДЕН 24.09.2017 (ред. 20)                             | 23                 | 2017037820000080010001710014         | Поставка лекарственного препарата (Нетилмицин) для  | 0171        | 171            | 2120    | 244 |
| Утверждён 21.09.2017 (ред. 104)                             | 24                 | 2017037820000080010001720014         | Поставка лекарственного препарата (Железа [III] гид | 0172        | 172            | 2120    | 244 |
| ▷-100 Утверждён 28.08.2017 (ред. 23)                        | 25                 | 2017037820000080010001730014         | Поставка лекарственного препарата (Актовегин) для   | 0173        | 173            | 2120    | 244 |
| Утверждён 19.07.2017 (ред. 22)                              |                    |                                      |                                                     |             |                |         | -   |
| VTEANVISE 11 07 2017 (nes 20)                               | •                  |                                      |                                                     |             |                |         | Þ   |

Причина внесение изменений указывается во вкладке «Внесение изменений» конкретной позиции плана – графика.

| 🔁 Свойства заказа "8"                                                                                                    |
|----------------------------------------------------------------------------------------------------|
| Позиция плана-графика Спецификация Внесение изменений                                                                                                    |
| Дата внесения изменения 25.05.2017                                                                                                    |
| Обоснование внесения изменений                                                                                                    |
| A                                                                                                    |
| *                                                                                                    |
| Причина изменений в случае:                                                                                                    |
| 💿 Не определено (0);                                                                                                    |
| <ul> <li>- Изменение объёма и (или) стоимости, выявленное в результате подготовки к осуществлению закупки, вследствие чего поставка товаров, выполнение<br/>работ, оказание услуг в соответствии с НМЦК становится невозможной (8);</li> </ul>                                                           |
| <ul> <li>- Изменение планируемой даты начала осуществления закупки, сроков и (или) периодичности приобретения товаров, выполнения работ, оказания услуг,<br/>способа определения поставщика (подрядчика, исполнителя), этапов оплаты и (или) размера аванса и срока исполнения контракта (9);</li> </ul> |
| <ul> <li>Отмена заказчиком закупки, предусмотренной планом-графиком закупок (10);</li> </ul>                                                                                                    |
| • Образовавшаяся экономия от использования в текущем финансовом году бюджетных ассигнований (11);                                                                                                    |
| 💿 - Возникновение обстоятельств, предвидеть которые на дату утверждения плана-графика закупок было невозможно (14);                                                                                                    |
| - Выдача предписания органами контроля, определенными статьей 99 Федерального закона, в том числе об аннулировании процедуры определения поставщиков (подрядчиков, исполнителей) (12);                                                                                                    |
| 💿 - Реализация решения, принятого по итогам обязательного общественного обсуждения закупки (13);                                                                                                    |
| <ul> <li>- Иные случаи, установленные высшим исполнительным органом государственной власти субъекта РФ, местной администрацией в порядке формирования,<br/>утверждения и ведения планов-графиков закупок (15).</li> </ul>                                                                                |
| Контроль Записать Применить Отмена                                                                                                    |

Для выгрузки изменений в план - график выбираем действие в появившемся окне, указываем галочкой о внесении изменений и заполняем соответствующие поля:

-

| 🗔 Формирование пл                                                       | пана-графика закупок (44-ФЗ) (ф                | ормат 2017 год)        |            |  |  |  |  |  |  |
|-------------------------------------------------------------------------|------------------------------------------------|------------------------|------------|--|--|--|--|--|--|
| Внесение изменений в размещённый план-график                            |                                                |                        |            |  |  |  |  |  |  |
|                                                                         | Данные размещённого плана-гра                  | афика в ЕИС            |            |  |  |  |  |  |  |
|                                                                         | Код заказчика по СПЗ                           | 03782000008            | 4          |  |  |  |  |  |  |
|                                                                         | Номер версии                                   | 33 Заполн              | нить с ЕИС |  |  |  |  |  |  |
|                                                                         | Реестровый номер плана                         | 2017037820000080010001 |            |  |  |  |  |  |  |
|                                                                         |                                                |                        |            |  |  |  |  |  |  |
| Экспорт только изменённых позиций                                       |                                                |                        |            |  |  |  |  |  |  |
| Имеется неразмещенная (в т.ч. непрошедшая контроль) версия или редакция |                                                |                        |            |  |  |  |  |  |  |
| 🔲 Внесение изменений в неразмещенную версию (редакцию) плана            |                                                |                        |            |  |  |  |  |  |  |
|                                                                         | 👃 Идентификатор версии (ред                    | акции) 2762439         |            |  |  |  |  |  |  |
| г                                                                       |                                                |                        |            |  |  |  |  |  |  |
|                                                                         | Версия проекта изменения плана (               | 0 - базовая версия)    | 34 🛫 🕜     |  |  |  |  |  |  |
| V AB                                                                    | Автоматически загрузить в Личный кабинет в ЕИС |                        |            |  |  |  |  |  |  |
|                                                                         |                                                |                        |            |  |  |  |  |  |  |
|                                                                         |                                                | Сформироват            | гь Отмена  |  |  |  |  |  |  |

Нажимаем сформировать, пройдет проверка на ошибки, если все нормально измененные позиции плана - графика загрузятся в ЕИС. В ЕИС остается проверить и подписать цифровой подписью.

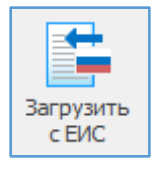

Загрузить с ЕИС – загрузить план-график последней версии с Портала закупок.

В окне импорта сведений указывается реестровый № заказчика или его можно выбрать из списка организаций (для расширенной версии), далее нажимаем «Загрузить с ЕИС».

| 1           |    |
|-------------|----|
| Загружена 🔻 | -  |
|             | -1 |
|             | T  |
|             |    |
|             |    |
|             |    |
|             |    |
|             |    |
|             |    |
|             |    |
|             |    |
|             |    |
|             |    |
|             |    |
|             |    |
|             |    |
|             |    |
|             |    |
|             |    |
|             |    |
|             |    |

Получаем план- график с указанием количества позиций и информации по ним. Далее необходимо выделить для загрузки позиции.

|            | овыи № заказчика 03782000008            | 🧮 📑 Загрузить с ЕИС                                              |              |           | 0 |
|------------|-----------------------------------------|------------------------------------------------------------------|--------------|-----------|---|
| аннь       | не размещённого плана-графика в ЕИС     |                                                                  |              |           |   |
| ерсия      | я 33 № плана 2017037820000080010        | 001 🧷 Смотреть в ЕИС                                             |              |           |   |
| озиі       | ции плана-графика (227)                 |                                                                  |              |           |   |
| ⊡в         | ыделить всё 🔲 Снять пометку             |                                                                  |              |           |   |
| V          | икз                                     | <ul> <li>Объект закупки</li> </ul>                               | Сумма 🔻      | Загружена | • |
| <b>V</b> 1 | 172790000172279010100100010018690244    | Оказание медицинских услуг по проведению общеклинических, гема   | 2 560 317,90 |           | Ξ |
| 1          | 172790000172279010100100020030000244    | Товары, работы или услуги на сумму, не превышающую 100 тыс. руб  | 2 000 000,00 |           |   |
| 1          | 172790000172279010100100030028690244    | Оказание медицинских услуг по проведению общеклинических, гема   | 1 393 157,90 |           |   |
| 1          | 172790000172279010100100040043250244    | Поставка медицинской мебели для нужд ОГБУЗ "Детская областная б  | 57 000,00    |           |   |
| 1          | 172790000172279010100100050051920244    | Поставка бензина автомобильного для нужд ОГБУЗ "Детская област   | 395 000,00   |           |   |
| 1          | 172790000172279010100100060062011244    | Поставка медицинского сжиженного газа (медицинского кислорода)   | 1 254 992,00 |           |   |
| 1          | 172790000172279010100100070079601244    | Оказание услуг по стирке, глажке и сушке белья ОГБУЗ "Детская об | 447 120,00   |           |   |
| 1          | 172790000172279010100100080082120244    | Поставка лекарственного препарата (Аминокислоты для парентерал   | 103 183,94   |           |   |
| 1          | 172790000172279010100100090092120244    | Поставка лекарственного препарата (Иммуноглобулин человека норм  | 165 191,65   |           |   |
| 1          | 172790000172279010100100100108690244    | Оказание медицинских услуг по проведению гормональных исследов   | 149 930,00   |           |   |
| 1          | 172790000172279010100100110118690244    | Оказание медицинских услуг по гистологическим исследованиям для  | 175 698,00   |           |   |
| 1          | 172790000172279010100100120122120244    | Поставка лекарственного препарата (Флумазенил) для нужд ОГБУЗ "  | 9 581,04     |           |   |
| 1          | 172790000172279010100100130132120244    | Поставка лекарственного препарата (Интерферон альфа-2b) для ну   | 23 561,90    |           |   |
| 1          | 172790000172279010100100140142120244    | Поставка лекарственных препаратов, влиящих на кровь и на сердечн | 16 230,38    |           |   |
| 1          | 172790000172279010100100150152120244    | Поставка антигистаминных средств и средств, влияющих на дыхате   | 37 787,00    |           |   |
| 1          | 172790000172279010100100160162120244    | Поставка лекарственного препарата (Фософолипиды) для нужд ОГБ    | 10 000,00    |           |   |
| 1          | 172790000172279010100100170172120244    | Поставка лекарственного препарата (Гопантеновая кислота) для ну  | 24 781,00    |           |   |
| 1          | 172790000172279010100100180182120244    | Поставка средств, действующих на пищеварительный тракт и обмен   | 69 794,32    |           |   |
|            | 172700000172220010100100100100102120244 |                                                                  | 221 041 10   |           | _ |

Можно выбрать конкретные позиции плана - графика для загрузки использую фильтры столбцов.

| ИКЗ | Объект закупки 👻 | Сумма * | Загружена | Ŧ |
|-----|------------------|---------|-----------|---|
|     |                  |         |           |   |

План- график можно посмотреть в ЕИС Выбранные позиции загружаем, используя кнопку Импорт.

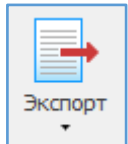

Экспорт – экспорт (выгрузка) плана закупок во внутренний формат обмена и выгрузка информации во внешний файл Excel.

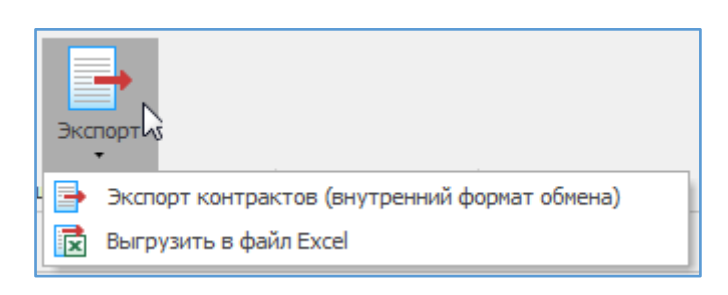

Экспорт позиций (внутренний формат обмена)

нена) Экспорт (внутренний формат обмена) — используется

для передачи плана- графика из филиала (подразделения) в вышестоящую организацию.

Экспортировать (выгрузить) можно только план-график целиком. Указывается путь выгрузки, после выгрузки откроется папка с выделенным файлом выгрузки (имя ExportedPlan\_дата\_время).

| Экспорт данных                                          |                  | x |
|---------------------------------------------------------|------------------|---|
| Экспортируемые объекты:                                 |                  |   |
| <ul> <li>Заказы (лоты)</li> <li>Спецификация</li> </ul> |                  |   |
| Финансирование                                          |                  |   |
|                                                         |                  |   |
| Результаты экспорта сохранить в каталоге:               |                  |   |
| C: \Reestr \TMP                                         | 2                | 2 |
| 🕖 Использовать архивацию выходного xml-файла            |                  |   |
|                                                         | Выполнить Отмена |   |

🔂 Выгрузить в файл Excel

Выгрузить в файл Excel – выгружается полностью позиции план -

графикав файл Excel. Получаем файл с перечнем позиций плана. В файл выгружаются все столбцы, отображаемые в рабочем окне программы плана- графика.

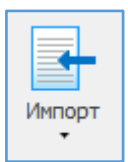

Импорт — импорт (загрузка информации из файла внутреннего формата обмена и загрузка плана - графика из внешнего файла Excel.

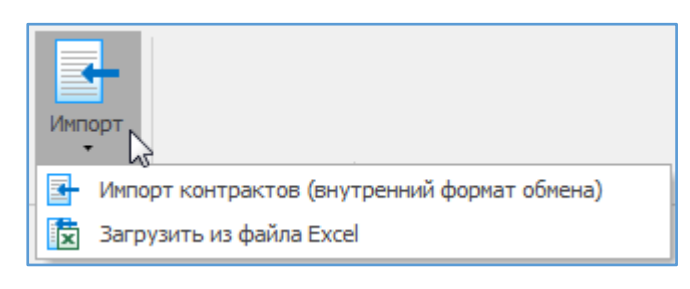

Импорт возможен только в «Не утверждённый план - график» с номером редакции (версией) 0.

| Свойст | ва плана |               | and the second second second to |
|--------|----------|---------------|---------------------------------|
| Общие  | 44-ФЗ Ут | верждение Док | кументы Интеграция с ЕИС        |
| Финан  | ювый год | <b>q</b> 2017 | Номер редакции (версии) 0       |

Импорт позиций (внутренний формат обмена)
Импорт (внутренний формат обмена) – импорт

(загрузка) информации из внешнего файла (внутреннего формата обмена). Указываем файл для импорта.

| 🗔 Импорт д | анных 23                                                             |
|------------|----------------------------------------------------------------------|
| 2          | Формат данных                                                        |
|            | Файл для импорта:<br>C:\Reestr\TMP\ExportedPlan_2017-11-16_15-33.zip |
|            | Выполнить Отмена                                                     |

Откроется диалоговое окно импорта. Нажимаем «Импорт».

| Заказы (лоты) | ]                                                                      |        |                 |               |    |
|---------------|------------------------------------------------------------------------|--------|-----------------|---------------|----|
|               |                                                                        |        | 🖂 Выделить всё  | 🔲 Снять помет | ку |
| № заказа      | Предмет контракта                                                      | Способ | Срок размещения | нмцк          |    |
| V 🖹 1         | Оказание медицинских услуг по проведению общеклинических, гематолог    | ЭА     | 01.2017         | 2560317,90    | 1  |
| 🗸 📄 10        | Оказание медицинских услуг по проведению гормональных исследований     | ЭА     | 02.2017         | 274999,40     |    |
| 🗸 📄 100       | Поставка лекарственного препарата (Будесонид) для нужд ОГБУЗ "Детск    | ЭА     | 04.2017         | 13947,45      |    |
| 🗸 📄 101       | Оказание медицинских услуг по осмотру детей врачом-стоматологом        | ЭА     | 04.2017         | 150000,00     |    |
| 🗸 📄 102       | Поставка термоиндикаторов холодовой цепи для нужд ОГБУЗ "Детская об    | ЭА     | 05.2017         | 61230,00      |    |
| 🗸 📄 103       | Оказание услуг по хранению и выдаче иммунобиологических препаратов     | ЭА     | 05.2017         | 327600,00     |    |
| 🗸 📄 104       | Поставка программ и программного обеспечения для нужд ОГБУЗ "Детская   | ЭА     | 05.2017         | 172322,60     |    |
| 🗸 📄 105       | Поставка компьютерной техники для нужд ОГБУЗ "Детская областная бо     | ЭА     | 05.2017         | 820722,68     |    |
| 🗸 📄 106       | Поставка лекарственных препаратов для лагерей дневного пребывания      | ЭА     | 05.2017         | 34383,00      |    |
| 🗸 📑 107       | Поставка расходных материалов к анализатору для исследований кислот    | ЭА     | 05.2017         | 279086,09     |    |
| 🗸 📄 108       | Поставка медицинских приспособлений для нужд ОГБУЗ "Детская областн    | ЭА     | 05.2017         | 93871,45      |    |
| 🗸 📑 109       | Поставка лотков почкообразных,коробок стерилизационных и ёмкостей д    | ЭА     | 05.2017         | 32163,94      |    |
| 🗸 📑 11        | Оказание медицинских услуг по гистологическим исследованиям для нужд   | ЭА     | 03.2017         | 175698,00     |    |
| 🗸 📄 110       | Поставка продуктов питания (хлебобулочная продукция) на 2 полугодие    | ЭА     | 06.2017         | 132925,00     |    |
| 🗸 📄 111       | Поставка продуктов питания (овощи, фрукты, зелень) на 2 полугодие 2017 | ЭА     | 06.2017         | 540655,00     |    |
| 📝 📑 112       | Поставка продуктов питания (крупы) на 3 квартал 2017 года              | ЭА     | 06.2017         | 20218,61      |    |
| 🔽 📑 113       | Поставка продуктов питания (сыр) на 2 полугодие 2017 года              | ЭА     | 06.2017         | 108501,00     |    |
| 🗾 📄 114       | Поставка продуктов питания (масло сливочное) на 2 полугодие 2017 года  | ЭА     | 06.2017         | 155070,00     |    |
| 🗾 📄 115       | Поставка продуктов питания (говядина) на 3 квартал 2017 года           | ЭА     | 06.2017         | 372180,00     |    |
| 🗹 📄 116       | Поставка продуктов питания (мясо птицы) на 3 квартал 2017 года         | ЭА     | 06.2017         | 142981,00     |    |
| 🗊 🖹 117       | Посторио продуктор риточно (срузр) на 2 крартар 2017 сода              | 24     | 06 2017         | 15204 00      |    |

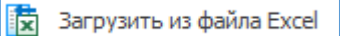

Загрузить из файла Excel – загрузка плана- графика из внешнего файла

#### Excel.

| 🐻 Импорт да | інных                                                                                                    |
|-------------|----------------------------------------------------------------------------------------------------|
| 2           | Формат<br>ТХТ, CSV - Текстовые файлы с разделителями<br>(© XLS, XLSX - Формат MS Excel<br>() ODS - Формат Open Office |
|             | Файл для импорта:                                                                                                    |
|             | 2:\Reestr\TMP\PlanGraf_2017.xls                                                                                       |
|             | Продолжить Отмена                                                                                                    |

Откроется диалоговое окно. На первом шаге необходимо указать колонки в исходном файле, которые необходимо импортировать, далее нажать кнопку «Вперёд».

| Импорт данных                               |                                                                                                    |      |         |                                          |                                                          |                                      |  |  |  |  |  |
|---------------------------------------------|----------------------------------------------------------------------------------------------------|------|---------|------------------------------------------|----------------------------------------------------------|--------------------------------------|--|--|--|--|--|
| Шаг 1 из 3<br>Укажите колонки в исходном фа | Шаг 1 из 3<br>Укажите колонки в исходном файле, которые необходимо импортировать. Нажмите кнопку "Вперед" чтобы продолжить. |      |         |                                          |                                                          |                                      |  |  |  |  |  |
| Колонки                                     |                                                                                                    |      | A       | В                                        | С                                                        | _                                    |  |  |  |  |  |
| № позиции (№ п/п)                           | 1 🗟 🏹 🔺 🧴                                                                                                    | 9    | 1       | 17?06003299240000000001160016203000      | оказание услуг по выпуску                                | оказание услуг по выпуску Абонеме    |  |  |  |  |  |
| Идентификационный код                       | 2 🚔 😽 💥                                                                                                    | 10   |         |                                          | (послегарантийное) обслуживание                          | оказание услуг по выпуску Абонемен   |  |  |  |  |  |
| Наименование закупки                        | 3                                                                                                    | 11   | 1       | 17?06003299240000000001170011089000      | поставка товара (кура)                                   | кура                                 |  |  |  |  |  |
| Описание закупки                            | 0 \⇒ ×                                                                                                    | 12   |         |                                          |                                                          | поставка товара (кура)               |  |  |  |  |  |
| ници                                        | 5                                                                                                    | 13   | 1       | 17?06003299240000000001000012011244      | Поставка товара (кислород<br>медицинский жидкий)         | согласно документации                |  |  |  |  |  |
| 1111gK                                      |                                                                                                    | 14   |         | 1720/0022002/000000000000000000000000000 | Π                                                        | Поставка товара (Жидкий медицинск    |  |  |  |  |  |
| Аванс (%)                                   |                                                                                                    | 15   | 1       | 17/06005299240000000001010012041244      | Поставка товара (мыло и моющие<br>средства)              | согласно документации                |  |  |  |  |  |
| Платежи на текущий год                      | 8⊜ k₊ ×                                                                                                    | 16   | 1       | 177060032992400000000001020013312244     | Оказание услуг по техническому                           | согласно документации                |  |  |  |  |  |
| Платежи на 1 плановый год                   | 9⊜ №+ ×                                                                                                    | 17   | -       |                                          | обслуживанию медицинской техники                         | Оказание услуг по техническому обс   |  |  |  |  |  |
| Платежи на 2 плановый год                   | 10 🚔 😽 🗙                                                                                                    | 18   | 1       | 17?06003299240000000001030013312244      | Оказание услуг по техническому                           | согласно документации                |  |  |  |  |  |
| Платежи на последующие годы                 | 0⊜ №+ × 🗆                                                                                                    | 19   |         |                                          | обслуживанию лифтов и подъемных                          | Оказание услут по техническому обс   |  |  |  |  |  |
| Код ОКЕИ                                    | 0 🚔 😓 🗙                                                                                                    | 20   | 1       | 17?06003299240000000001040018020244      | Оказание услуг по техническому                           | согласно документации                |  |  |  |  |  |
| Наименование ед. измерения                  | 13 🚔 🔓 🗙                                                                                                    | 21   |         |                                          | обслуживанию пожарной<br>сигнализации и оповещения людей | Оказание услуг по техническому обс   |  |  |  |  |  |
| Количество всего                            | 0₩ №+ ×                                                                                                    | 23   | 1       | 17?06003299240000000001050017740244      | Комплексная антивирусная защита                          | согласно документации                |  |  |  |  |  |
| Количество на текущий год                   | 0 🚔 😓 🗙                                                                                                    | 24   |         |                                          | patoven cranunn                                          | Комплексная антивирусная защита ра   |  |  |  |  |  |
| Колицество на 1 плановни год                |                                                                                                    | 25   | 1       | 17?06003299240000000001060013250244      | Поставка товара (ренгенпленка)                           | согласно документации                |  |  |  |  |  |
| количество на тплановый год                 |                                                                                                    | 26   |         |                                          |                                                          | Поставка товара (ренгенпленка)       |  |  |  |  |  |
| количество на 2 плановыи год                |                                                                                                    | 27   | 1       | 17/060032992400000000001070013299244     | Поставка товара (Полотенца<br>одноразовые)               | согласно документации                |  |  |  |  |  |
| Количество на последующие годы              | 0⊜ k₊ ×                                                                                                    | 28   | 1       | 1770600329924000000000000040013511244    | Оказание услуг по перелане                               | поставка товара (полотенца однора:   |  |  |  |  |  |
| Срок/периодичность поставки                 | 0 🚔 🗟+ 🗙                                                                                                    | 29   |         |                                          | электрической энергии                                    | Оказание услуг по передаче электрич  |  |  |  |  |  |
| Размер обеспечения заявки                   | 0 🚔 😽 🗙                                                                                                    | 30 - | 1       | 17?06003299240000000000180018690244      | Оказание услуг по проведению                             | согласно документации                |  |  |  |  |  |
| Размер обеспечения контракта                |                                                                                                    | 31   |         |                                          | бактериологических исследований                          | Оказание услуг по проведению бакте 🔻 |  |  |  |  |  |
| 🛃 Сохранить настройки                       | Х Очистить всё                                                                                                    | 4    | ► N\ Tr | тульный лист 👌 План-график 🦯             |                                                          | ·                                    |  |  |  |  |  |
|                                             |                                                                                                    |      |         |                                          |                                                          |                                      |  |  |  |  |  |
|                                             |                                                                                                    |      |         |                                          | < Has                                                    | ад вперед > Отмена                   |  |  |  |  |  |
| Ячейка R6C12: 876                           |                                                                                                    |      |         |                                          |                                                          |                                      |  |  |  |  |  |

На втором шаге, указываются номера строк, в пределах которых содержится информация для загрузки (без шапки), далее нажимаем кнопку «Выполнить импорт».

| 🖬 Имг        | торт данных                          |                                           |                                                               | _                    |                    |                   |                |                  |
|--------------|--------------------------------------|-------------------------------------------|---------------------------------------------------------------|----------------------|--------------------|-------------------|----------------|------------------|
| Wa<br>)<br>o | г 2 из 3<br>/кажите номе<br>пераций. | ра строк, в пределах которых содержится и | нформация по заказам плана-графика                            | а (без шапки и итого | ов). Нажмите кнопк | у "Вперед" для вы | полнения заклю | чительных        |
| Импо         | рт строк:                            | c 6 k k no 740 k                          | \$+                                                           |                      |                    |                   |                |                  |
|              | А                                    | В                                         | C                                                             | E                    | Н                  |                   | J              | M                |
| 4            | 1                                    | 2                                         | 3                                                             | 5                    | 8                  | 9                 | 10             | 13               |
| 5            | 1                                    | 17?060032992400000000000000013530244      | Оказание услуг по теплоснабжению                              | 2739890.16           | 2739890.16         |                   |                | Условная единица |
| 6            |                                      |                                           |                                                               |                      | 2739890.16         |                   |                | Условная единица |
| 7            | 1                                    | 17?06003299240000000001150012620000       | Поставка товара (системный блок)                              | 97077.12             | 97077.12           |                   |                |                  |
| 8            |                                      |                                           |                                                               | i i                  | 97077.12           |                   |                | Условная штука   |
| a            | 1                                    | 17?06003299240000000001160016203000       | оказание услуг по выпуску                                     | 127000.00            | 127000.00          |                   |                |                  |
| 10           |                                      |                                           | Абонемента на лицензионное<br>(постегарантийное) обстуживание |                      | 127000.00          |                   |                | Условная единица |
| 10           | 1                                    | 17?06003299240000000001170011089000       | поставка товара (кура)                                        | 527108.40            |                    | 527108.40         |                |                  |
| 11           |                                      |                                           |                                                               |                      |                    | 527108.40         |                | Условная единица |
| 12           | 1                                    | 177060032992400000000001000012011244      |                                                               | 499843 30            | 499843 30          |                   |                |                  |
| 13           |                                      | 1                                         | медицинский жидкий)                                           |                      | .00040.00          |                   |                |                  |
| 14           |                                      |                                           |                                                               |                      |                    |                   |                |                  |
|              | 1                                    | 177060032992400000000001010012041244      | Поставка товара (Мыло и моющие                                | 137805.33            | 137805.33          |                   |                |                  |

А третьем шаге, соотносим способы закупок и единицы измерения из импортируемого файла со значениями из справочников программы. Указываем при необходимости источник финансирования, КБК, КВР, КОСГУ. Нажимаем «Выполнить импорт».

| Соотнесть способы закупок и единкцы изнерения из инпортируеного файла со значенияни из справочников. Накинте нипорт <sup>7</sup> , чтобы начать операцию инпорта.                                                                                                    | мпорт данных<br>Иаг 3 из 3                                                                                                    | _                                                                                           |                                                                                                    |          |
|----------------------------------------------------------------------------------------------------|----------------------------------------------------------------------------------------------------|---------------------------------------------------------------------------------------------|----------------------------------------------------------------------------------------------------|----------|
| анения по уколичанко<br>Источик, финансковсе обеспечение в рублях<br>Раджет<br>Раджет<br>Радж | Соотнесите способы закупок и единицы измерения из импортируемого фа                                                                                                    | айла со значениями из сп                                                                    | равочников. Нажмите кнопку "Выполнить импорт", чтобы начать операцию импорта.                                                                                                    | <b>S</b> |
| на изики цинини цининини цинини цинини цинини цинини цинини цинини цинини цинини цин                                                                                                    | начения по умолчанию                                                                                                    | 🗸 Финансовое об                                                                             | спечение в рублях                                                                                                    |          |
| Вакличт         ©         Обеспечение заявно/контракта в рублях:           К КК         © Обеспечение заявно/контракта в рублях:         ©           000 00 00 00 00 00 00 02 244         244         B                                                                                                    | Голинансирования                                                                                                    |                                                                                             |                                                                                                    |          |
| ККК         ККР         КОСГУ         К           000 00 000 000 000 000 244         244         1         1           пособы закупки в XLS-файле         Способ закупки из справочника         Способ закупки из справочника           Способ закупки по уколнание         2         Договор до 100 тыс.           цинкцы измерения в XLS-файле         Способ закупки из справочника         2           цинкцы измерения в XLS-файле         Условная единица         Условная единица           Условная штука         2         Условная единица         2           Цтука         2         Условная единица         2           Условная силинца         2         Условная единица         3           Кубнесоой сантинетр         2         Догав         3           Половек         2         Догав         2         2           Кубнесоой сантинетр         2         Догав         3         2         3         3         3         3         3         3         3         3         3         3         3         3         3         3         3         3         3         3         3         3         3         3         3         3         3         3         3         3         3 <td>вюджет</td> <td>Обеспечение за</td> <td>явки/контракта в рублях</td> <td></td>                                                                                                    | вюджет                                                                                                    | Обеспечение за                                                                              | явки/контракта в рублях                                                                                                    |          |
| пособы закупки в XLS-файле Способ закупки из справочника<br>Способ закупки по унолчанию Договор до 100 тыс.<br>иницы измерения<br>Единица измерения в XLS-файле Единица измерения из справочника<br>Условная единица<br>Условная сдиница<br>Условная цтука<br>Штука<br>Итука<br>Митр<br>Расовек<br>Кубической сантияетр<br>Процент<br>Милитраен<br>Х                                                                                                    | KEK         V KBP         KOCTY           000 00 00 000 00 000 0244         244 指         1                                                                                                    |                                                                                             |                                                                                                    |          |
| Способ закупки из справочника<br>Способ закупки из справочника<br>Догеор до 100 тыс.                                                                                                    | пособы закупок                                                                                                    |                                                                                             |                                                                                                    |          |
| Способ закупки по умолчанию Способ закупки по умолчанию Способ закупки по умолчание Способ закупки по умолчание С                                                                                                    | Способ закупки в XLS-файле                                                                                                    |                                                                                             | Способ закупки из справочника                                                                                                    |          |
| аиняцы измерения<br>Единяца измерения в XLS-файле<br>Единяца измерения в XLS-файле<br>Единяца измерения из стравочника<br>Условная единица<br>Условная единица<br>Условная единица<br>Условная единица<br>Итука<br>Итука<br>Литр<br>Человек<br>Литр<br>Человек<br>Аляковка<br>Доза<br>Кубический сантиметр<br>Процент<br>Кубический сантиметр<br>Процент<br>Милиграми<br>Граня<br>Х<br>Соовная единица<br>Соовная единица                                                                                                    | Способ закупки по умолчанию                                                                                                    | Ø                                                                                           | Договор до 100 тыс.                                                                                                    |          |
| диница измерения В XLS-файле Единица измерения из справочника<br>Условная единица<br>Условная единица<br>Условная единица<br>Условная единица<br>Условная единица<br>Итука<br>Штука<br>Литр<br>Человек<br>Человек<br>Человек<br>Человек<br>Человек<br>Человек<br>Арза<br>Арза<br>Кубический сантиметр<br>Процент<br>Процент<br>Процент<br>Миллиграми<br>Х<br>Совная единица<br>Срами<br>Хсонеозий сантиметр<br>Процент<br>Миллиграми<br>Хсонеозий сантиметр<br>Процент<br>Миллиграми<br>Хсонеозий сантиметр<br>Процент<br>Срами<br>Хсонеозий сантиметр<br>Процент<br>Миллиграми<br>Хсонеозий сантиметр<br>Процент<br>Срами<br>Хсонеозий сантиметр<br>Процент<br>Хсонеозий сантиметр<br>Процент<br>Киллиграми<br>Хсонеозий сантиметр<br>Процент<br>Киллиграми<br>Хсонеозий сантиметр<br>Процент<br>Хсонеозий сантиметр<br>Процент<br>Киллиграми<br>Хсоненая единица<br>Ссантиметр<br>Срами<br>Хсоненая единица<br>Спораная единица<br>Спораная единица                                                                                                    |                                                                                                    |                                                                                             |                                                                                                    |          |
| Условная единица<br>Условная единица<br>Условная штука<br>Штука<br>Штука<br>Штука<br>Штука<br>Штука<br>Литр<br>Человек<br>Человек<br>Человек<br>Улаковка<br>Доза<br>Кубический сантиинетр<br>Процент<br>Миллиграни<br>Грани<br>Х<br>Совеная единица<br>Совеная единица                                                                                                    |                                                                                                    |                                                                                             |                                                                                                    |          |
| Условная штука<br>Штука<br>Литр<br>Феловек<br>Человек<br>Упаковка<br>Доза<br>Кубический сантичетр<br>Процент<br>Миллиграмм<br>Х<br>Совеная штука<br>Истовная штука<br>Истовная единица<br>Истовная единица<br>Истовная единица<br>Истовная единица<br>Истовная единица<br>Истовная единица<br>Истовная единица<br>Истовная единица<br>Истовная истовная<br>Истовная единица<br>Истовная единица<br>Истовная штовная<br>Истовная истовная<br>Истовная единица<br>Истовная истовная<br>Истовная истовная истовная<br>Истовная истовная истовная<br>Истовная истовная истовная<br>Истовная истовная истовная<br>Истовная истовная и истовная истовная истовная истовная и истовная истовная и т                                                                                                    | иницы измерения<br>Единица измерения в XLS-файле                                                                                                    |                                                                                             | Единица измерения из справочника                                                                                                    |          |
| Штука  Дитр  Дитука Дитр  Дитука Дитр  Дитука Дитр  Дитука Дитука Дитука Дитука Дитука Дитука Дитука Дитука Дитука Дитука Дитика Дитик                                                                                                    | иницы измерения<br>Единица измерения в XLS-файле<br>Условная единица                                                                                                    |                                                                                             | Единица измерения из справочника<br>Условная единица                                                                                                    |          |
| Литр Intron International Intronomic International Intronomic International International Internation International International International Internation                                                                                                    | иницы измерения<br>Единица измерения в XLS-файле<br>Условная единица<br>Условная штука                                                                                                    |                                                                                             | Единица измерения из справочника<br>Условная единица<br>Условная штука                                                                                                    |          |
| Человек         Человек           Упаковка         Упаковка           Доза         Доза           Кубический сантиметр         Доза           Процент         Кубический сантиметр           Процент         Миллиграмм           Грамм         Условная единица                                                                                                    | иницы измерения<br>Единица измерения в XLS-файле<br>Условная единица<br>Условная штука<br>Штука                                                                                                    |                                                                                             | Единица измерения из справочника<br>Условная единица<br>Условная штука<br>Штука                                                                                                    |          |
| Упаковка<br>Доза Упаковка<br>Доза Ø Упаковка<br>Доза Ø Доза<br>Кубический сантичетр<br>Процент<br>Процент<br>Миллигранм<br>Гранм<br>Х<br>Условная единица<br>Выполнить импорт Кназад Вперед > Закрыл                                                                                                    | иницы измерения<br>Единица измерения в XLS-файле<br>Условная единица<br>Условная штука<br>Штука<br>Литр                                                                                                  |                                                                                             | Единица измерения из справочника<br>Условная единица<br>Условная штука<br>Штука<br>Литр                                                                                                    |          |
| Доза доза<br>Кубический сантиметр<br>Процент<br>Миллиграмм В Процент<br>Трамм В Грамм<br>X Выполнить импорт Кназад Вперед > Закрыл                                                                                                    | иницы измерения<br>Единица измерения в XLS-файле<br>Условная единица<br>Условная штука<br>Штука<br>Литр<br>Человек                                                                                       | 2<br>2<br>2<br>2<br>2<br>2<br>2<br>2<br>2<br>2<br>2<br>2<br>2<br>2<br>2<br>2<br>2<br>2<br>2 | Единица измерения из справочника<br>Условная единица<br>Условная штука<br>Штука<br>Литр<br>Человек                                                                                                    |          |
| Кубический сантиметр Процент Процент Процент Процент Процент Процент Прочим Прамм Прамм К  К  К  К  К  К  К  К  К  К  К  К  К                                                                                                    | иницы измерения<br>Единица измерения в XLS-файле<br>Условная единица<br>Условная штука<br>Штука<br>Литр<br>Человек<br>Упаковка                                                                           |                                                                                             | Единица измерения из справочника<br>Условная единица<br>Условная штука<br>Штука<br>Литр<br>Человек<br>Упаковка                                                                                                    |          |
| процент<br>Миллиграмм В Миллиграми<br>Грамм В Условная единица<br>Х Выполнить импорт Кназад Вперед > Закрыл                                                                                                    | иницы измерения<br>Единица измерения в XLS-файле<br>Условная единица<br>Условная штука<br>Штука<br>Литр<br>Человек<br>Упаковка<br>Доза                                                                   |                                                                                             | Единица измерения из справочника<br>Условная единица<br>Условная штука<br>Штука<br>Литр<br>Человек<br>Доза<br>Доза                                                                                                   |          |
| пилия рамя<br>Граня<br>X<br>Выполнить импорт Кназад Вперед > Закрыл                                                                                                    | иницы измерения<br>Единица измерения в XLS-файле<br>Условная единица<br>Условная штука<br>Штука<br>Литр<br>Человек<br>Улаковка<br>Доза<br>Кубический сантиметр                                           |                                                                                             | Единица измерения из справочника<br>Условная единица<br>Условная штука<br>Штука<br>Штука<br>Антр<br>Человек<br>Улаковска<br>Доза<br>Кубический сантиметр                                                             |          |
| трилт<br>X<br>Выполнить импорт Кназад Вперед > Закрыл                                                                                                    | иницы измерения<br>Единица измерения в XLS-файле<br>Условная единица<br>Условная штука<br>Штука<br>Литр<br>Человек<br>Упаковка<br>Доза<br>Кубический сантиметр<br>Процент                                |                                                                                             | Единица измерения из справочника<br>Условная единица<br>Условная штука<br>Штука<br>Литр<br>Человек<br>Упаковка<br>Доза<br>Кубический сантиметр<br>Процент<br>Милоковска                                              |          |
| Выполнить импорт Кназад Вперед > Закрыл                                                                                                    | иницы измерения<br>Единица измерения в XLS-файле<br>Условная единица<br>Условная штука<br>Штука<br>Литр<br>Человек<br>Упаковка<br>Доза<br>Кубический сантиметр<br>Процент<br>Миллиграмм                  |                                                                                             | Единица измерения из справочника<br>Условная единица<br>Условная штука<br>Штука<br>Литр<br>Человек<br>Улаковка<br>Доза<br>Кубический сантиметр<br>Процент<br>Миллиграмм<br>Тозам                                     |          |
| Выполнить импорт Кназад Вперед > Закрыл                                                                                                    | иницы измерения<br>Единица измерения в XLS-файле<br>Условная единица<br>Условная штука<br>Штука<br>Литр<br>Человек<br>Улаковка<br>Доза<br>Кубический сантиметр<br>Процент<br>Миллигранм<br>Гранм<br>Х    |                                                                                             | Единица измерения из справочника<br>Условная единица<br>Условная штука<br>Штука<br>Литр<br>Человек<br>Улаковка<br>Доза<br>Кубический сантиметр<br>Процент<br>Миллигранм<br>Грамм<br>Условная единица                 |          |
| Выполнить импорт Кназад Вперед > Закрыл                                                                                                    | инницы измерения В<br>Единица измерения В XLS-файле<br>Условная единица<br>Условная штука<br>Штука<br>Литр<br>Человек<br>Упаковка<br>Доза<br>Кубический сантикетр<br>Процент<br>Миллиграмм<br>Грамм<br>Х |                                                                                             | Единица измерения из справочника<br>Условная единица<br>Условная штука<br>Штука<br>Литр<br>Человек<br>Улаковка<br>Доза<br>Кубический сантиметр<br>Процент<br>Миллиграмм<br>Грамм<br>Условная единица                 |          |
|                                                                                                    | иницы измерения Единица измерения В XLS-файле Условная единица Условная штука Штука Литр Человек Улаковка Доза Кубический сантиметр Процент Миллиграни Гранм X                                           |                                                                                             | Единица измерения из справочника<br>Условная единица<br>Условная штука<br>Штука<br>Литр<br>Человек<br>Упаковка<br>Доза<br>Доза<br>Доза<br>Кубический сантиметр<br>Процент<br>Миллиграмм<br>Грамм<br>Условная единица |          |

#### Сервисы

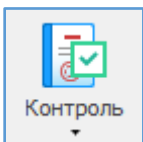

Контроль – механизм проверки на корректность заполнения плана – графика и на соответствие законодательству.

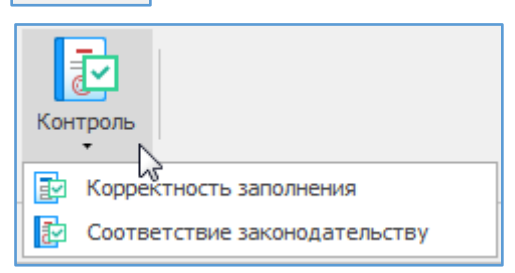

Контроль можно сделать как ко всему плану закупок, так и по конкретной позиции плана закупок либо повыделенным позициям.

При контроле по всему плану появляется окно с перечнем результатов контроля. Данный перечень можно распечатать или перейти к исправлению каждой ошибки. При нажатии открывается форма позиции с установленным курсором на том месте, где необходимо поправить.

| Котроль плана - графика       Водинствалестоя контроль плана на преднет выявления ошибок заполнения и соответствия требованиям законодательства. Возножен         Существляется контроль плана на преднет выявления ошибок заполнения и соответствия требованиям законодательства. Возножен         Существляется контроль плана на преднет выявления ошибок заполнения и соответствия требованиям законодательства. Возножен         Существляется контроль заполнения плана         Повторить контроль []] Перейти к исправлению []] Печать         Сошибка (214)         Корректиость/полнота заполнения         (#79): На заполнения         (#77): На заполнения         (#77): Пот 3. Не указана единица измерения.         Корректиость/полнота заполнения         (#52): Лот 3. Код ОКПД2 неньше 4 знаков.         Корректиость/полнота заполнения         (#50): Лот 3. Отсутствует обоснование нетода определения НМЦК.         Корректность/полнота заполнения         (#50): Лот 3. Отсутствует обоснование нетода определения НМЦК.         Корректность/полнота заполнения         (#50): Лот 3. Отсутствует обоснование пецафикация за финансовый год (0,000): Должна быть раена итоговой суне         финансовый год ОКПД2 "96.01.19.000" позиция спецификация за финансовый год (0,000): Должна быть раена итоговой суне         финансовый год ОКПД2 "96.01.19.000" позиция спецификация отсутствует в Класонфикаторе.                                                                                                    | 🖬 Контроль                                                                                                    | • ×        |
|----------------------------------------------------------------------------------------------------|----------------------------------------------------------------------------------------------------|------------|
| Ворчестворска к опларующи плана, содержащей ошибку.                                                                                                    | Контроль плана-графика                                                                                                    | 1504       |
| Результаты контроля заполнения плана            Повторить контроля          Перейти к исправлению          Печать             Шокака (214)             Корректность/полнота заполнения         (#73): Не заполнено поле "Должность" ответственного лица.             Корректность/полнота заполнения         (#77): Лот 3. Не указана единица измерения.             Корректность/полнота заполнения         (#47): Лот 3. Не указана единица измерения.             Корректность/полнота заполнения         (#52): Лот 3. Код ОКПД2 меньше 4 знаков.             Корректность/полнота заполнения         (#55): Лот 3. Отсутствует обоснование метода определения НМЦК.             Корректность/полнота заполнения         (#57): Лот 3. Отсутствует обоснование метода определения поставщика.             (#65): Лот 3. Отсутствует обоснование метода определения ПМЦК.             (#57): Лот 3. Отсутствует обоснование метода определения поставщика.             (#65): Лот 3. Отсутствует обоснование метода определения поставщика.             (#65): Лот 3. Отсутствует обоснование не выбранного способа определения поставщика.             (#65): Лот 3. Отсутствует обоснование выбранного способа определения поставщика.             (#65): Лот 3. Отсутствует обоснование выбранного способа определения поставщика.             (#65): Лот 3. Осторитствуствуствуствуствуствуствуствуствуств                                                                                                    | Осуществляется контроль плана на предмет выявления ошибок заполнения и соответствия требованиям законодательства. Возможен<br>переход к плану или позиции плана, содержащей ошибку. | 1. Car     |
| <ul> <li>№ Повторить контроль</li> <li>№ Перейти к исправлению</li> <li>№ Корректность/полнота заполнения</li> <li>(#73): Не заполнено поле "Должность" ответственного лица.</li> <li>Корректность/полнота заполнения</li> <li>(#47): Лот 3. Не указана единица изнерения.</li> <li>Корректность/полнота заполнения</li> <li>(#47): Лот 3. Код ОКПД2 неньше 4 знаков.</li> <li>Корректность/полнота заполнения</li> <li>(#52): Лот 3. Код ОКПД2 неньше 4 знаков.</li> <li>Корректность/полнота заполнения</li> <li>(#66): Лот 3. Отсутствует обоснование нетода определения НМЦК.</li> <li>Корректность/полнота заполнения</li> <li>(#67): Лот 3. Отсутствует обоснование нетода определения поставщика.</li> <li>Корректность/полнота заполнения</li> <li>(#65): Лот 3. Отсутствует обоснование перефикации за финансовый год (0,00р.) должна быть равна итоговой сунме финансовый год (0,00р.) должна быть равна итоговой сунме финансовый сунме финансовый год (0,00р.) должна быть равна итог</li></ul> | Результаты контроля заполнения плана                                                                                                    |            |
| Ошибка (214) ▲ ▲ ▲ ▲ ▲ ▲ ▲ ▲ ★ Корректность/полнота заполнения (#79): Не заполнено поле "Должность" ответственного лица. ▲ ▲ ▲ ▲ ▲ ▲ ▲ ▲ ▲ ▲ ▲ ▲ ▲ ▲ ▲ ▲ ▲ ▲ ▲                                                                                                    | 🚯 Повторить контроль 🔛 Перейти к исправлению 🔚 Печать                                                                                                    |            |
| <ul> <li>Корректность/полнота заполнения         (#73): Не заполнено поле "Должность" ответственного лица.</li> <li>Корректность/полнота заполнения         (#47): Лот 3. Не указана единица измерения.</li> <li>Корректность/полнота заполнения         (#47): Лот 3. Не указана единица измерения.</li> <li>Корректность/полнота заполнения         (#52): Лот 3. Код ОКПД2 меньше 4 знаков.</li> <li>Корректность/полнота заполнения         (#56): Лот 3. Отсутствует обоснование метода определения НМЦК.</li> <li>Корректность/полнота заполнения         (#57): Лот 3. Отсутствует обоснование выбранного способа определения поставщика.</li> <li>Корректность/полнота заполнения         (#56): Лот 3. Отсутствует обоснование выбранного способа определения поставщика.</li> <li>Корректность/полнота заполнения         (#57): Лот 3. Отсутствует обоснование пецификации за финансовый год (0,00р.) должна быть равна итоговой сумме         фенанорования (2000 000,000): за 2017 год.</li> <li>Корректность/полнота заполнения         (#53): Лот 7. Код ОКПД2 "96.01. 19.000" позиции спецификации отсутствует в Класонфикаторе.</li> </ul>                                                                                                    | Ошибка (214)                                                                                                    | <b>^ ^</b> |
| <ul> <li>(#79): Не заполнено поле "Должность" ответственного лица.</li> <li>Корректность/полнота заполнения<br/>(#47): Лот 3. Не указана единица измерения.</li> <li>Корректность/полнота заполнения<br/>(#52): Лот 3. Код ОКПД2 меньше 4 знаков.</li> <li>Корректность/полнота заполнения<br/>(#66): Лот 3. Отсутствует обоснование нетода определения НМЦК.</li> <li>Корректность/полнота заполнения<br/>(#65): Лот 3. Отсутствует обоснование нетода определения НМЦК.</li> <li>Корректность/полнота заполнения<br/>(#67): Лот 3. Отсутствует обоснование выбранного способа определения поставщика.</li> <li>Корректность/полнота заполнения<br/>(#65): Лот 3. Отсутствует обоснование выбранного способа определения поставщика.</li> <li>Корректность/полнота заполнения<br/>(#65): Лот 3. Сучма исполнения по всем позициям спецификации за финансовый год (0,00р.) должна быть равна итоговой сумме<br/>финансирования (2 000 000,00р.) за 2017 год.</li> <li>Корректность/полнота заполнения<br/>(#53): Лот 7. Код ОКПД2 "96.01.19.000" позиции спецификации отсутствует в Классификаторе.</li> </ul>                                                                                                    | 🛃 Корректность/полнота заполнения                                                                                                    |            |
| <ul> <li>Корректность/полнота заполнения         (#47): Лот 3. Не указана единица измерения.</li> <li>Корректность/полнота заполнения         (#52): Лот 3. Код ОКПД2 меньше 4 знаков.</li> <li>Корректность/полнота заполнения         (#56): Лот 3. Отсутствует обоснование метода определения НМЦК.</li> <li>Корректность/полнота заполнения         (#66): Лот 3. Отсутствует обоснование метода определения нМЦК.</li> <li>Корректность/полнота заполнения         (#67): Лот 3. Отсутствует обоснование выбранного способа определения поставщика.</li> <li>Корректность/полнота заполнения         (#67): Лот 3. Отсутствует обоснование выбранного способа определения поставщика.</li> <li>Корректность/полнота заполнения         (#68): Лот 3. Сучима исполнения по всем позициям спецификации за финансовый год (0,00р.) должна быть равна итоговой сумме         финансирования (2 000 000,00р.) за 2017 год.</li> <li>Корректность/полнота заполнения         (#53): Лот 7. Код ОКПД2 "96.01.19.000" позиции спецификации отсутствует в Классификаторе.</li> </ul>                                                                                                    | (#79): Не заполнено поле "Должность" ответственного лица.                                                                                                    |            |
| <ul> <li>(#47): Лот 3. Не указана единица измерения.</li> <li>Корректность/полнота заполнения         (#52): Лот 3. Код ОКПД2 меньше 4 знаков.</li> <li>Корректность/полнота заполнения         (#56): Лот 3. Отсутствует обоснование метода определения НМЦК.</li> <li>Корректность/полнота заполнения         (#56): Лот 3. Отсутствует обоснование выбранного способа определения поставщика.</li> <li>Корректность/полнота заполнения         (#57): Лот 3. Отсутствует обоснование выбранного способа определения поставщика.</li> <li>Корректность/полнота заполнения         (#57): Лот 3. Отсутствует обоснование выбранного способа определения поставщика.</li> <li>Корректность/полнота заполнения         (#58): Лот 3. Сумна исполнения по всем позициям спецификации за финансовый год (0,00р.) должна быть равна итоговой сумме         финансирования (2 000 000,00р.) за 2017 год.</li> <li>Корректность/полнота заполнения         (#53): Лот 7. Код ОКПД2 "96.01.19.000" позиции спецификации отсутствует в Классификаторе.</li> <li>         т.         <ul> <li></li></ul></li></ul>                                                                                                    | 🛃 Корректность/полнота заполнения                                                                                                    |            |
| <ul> <li>Корректность/полнота заполнения         (#52): Лот 3. Код ОКПД2 меньше 4 знаков.</li> <li>Корректность/полнота заполнения         (#66): Лот 3. Отсутствует обоснование метода определения НМЦК.</li> <li>Корректность/полнота заполнения         (#67): Лот 3. Отсутствует обоснование выбранного способа определения поставщика.</li> <li>Корректность/полнота заполнения         (#68): Лот 3. Отсутствует обоснование выбранного способа определения поставщика.</li> <li>Корректность/полнота заполнения         (#68): Лот 3. Отсутствует обоснование выбранного способа определения поставщика.</li> <li>Корректность/полнота заполнения         (#68): Лот 3. Сумма исполнения по всем позициям спецификации за финансовый год (0,00р.) должна быть равна итоговой сумме         финансирования (2 000 000,00p.) за 2017 год.</li> <li>Корректность/полнота заполнения         (#53): Лот 7. Код ОКПД2 "96.01.19.000" позиции спецификации отсутствует в Классификаторе.</li> <li>         т.         <ul> <li></li></ul></li></ul>                                                                                                    | (#47): Лот 3. Не указана единица измерения.                                                                                                    |            |
| <ul> <li>(#52): Лот 3. Код ОКПД2 меньше 4 знаков.</li> <li>Корректность/полнота заполнения         (#66): Лот 3. Отсутствует обоснование метода определения НМЦК.</li> <li>Корректность/полнота заполнения         (#67): Лот 3. Отсутствует обоснование выбранного способа определения поставщика.</li> <li>Корректность/полнота заполнения         (#67): Лот 3. Отсутствует обоснование выбранного способа определения поставщика.</li> <li>Корректность/полнота заполнения         (#63): Лот 3. Отсутствует обоснование выбранного способа определения поставщика.</li> <li>Корректность/полнота заполнения         (#68): Лот 3. Сумма исполнения по всем позициям спецификации за финансовый год (0,00р.) должна быть равна итоговой сумме         финансирования (2 000 000,00р.) за 2017 год.</li> <li>Корректность/полнота заполнения         (#53): Лот 7. Код ОКПД2 "96.01.19.000" позиции спецификации отсутствует в Классификаторе.</li> <li>         т.         <ul> <li>закрыть</li> </ul> </li> </ul>                                                                                                    | 🛃 Корректность/полнота заполнения                                                                                                    |            |
| <ul> <li>Корректность/полнота заполнения         (#66): Лот 3. Отсутствует обоснование метода определения НМЦК.</li> <li>Корректность/полнота заполнения         (#67): Лот 3. Отсутствует обоснование выбранного способа определения поставщика.</li> <li>Корректность/полнота заполнения         (#68): Лот 3. Сумма исполнения по всем позициям спецификации за финансовый год (0,00р.) должна быть равна итоговой сумме         финансирования (2 000 000,00р.) за 2017 год.</li> <li>Корректность/полнота заполнения         (#53): Лот 7. Код ОКПД2 "96.01.19.000" позиции спецификации отсутствует в Классификаторе.         <ul> <li>.</li> </ul> </li> <li>Корректность/полнота заполнения         <ul> <li>(#53): Лот 7. Код ОКПД2 "96.01.19.000" позиции спецификации отсутствует в Классификаторе.</li> <li>.</li> </ul> </li> </ul>                                                                                                    | (#52): Лот 3. Код ОКПД2 меньше 4 знаков.                                                                                                    |            |
| <ul> <li>(#66): Лот 3. Отсутствует обоснование метода определения НМЦК.</li> <li>Корректность/полнота заполнения<br/>(#67): Лот 3. Отсутствует обоснование выбранного способа определения поставщика.</li> <li>Корректность/полнота заполнения<br/>(#68): Лот 3. Сумма исполнения по всем позициям спецификации за финансовый год (0,00р.) должна быть равна итоговой сумме<br/>финансирования (2 000 000,00р.) за 2017 год.</li> <li>Корректность/полнота заполнения<br/>(#53): Лот 7. Код ОКПД2 "96.01.19.000" позиции спецификации отсутствует в Классификаторе.</li> <li>∴</li> </ul>                                                                                                    | 🛃 Корректность/полнота заполнения                                                                                                    |            |
| Корректность/полнота заполнения<br>(#67): Лот 3. Отсутствует обоснование выбранного способа определения поставщика.<br>Корректность/полнота заполнения<br>(#68): Лот 3. Сумма исполнения по всем позициям спецификации за финансовый год (0,00р.) должна быть равна итоговой сумме<br>финансирования (2 000 000,00р.) за 2017 год.<br>Корректность/полнота заполнения<br>(#53): Лот 7. Код ОКПД2 "96.01.19.000" позиции спецификации отсутствует в Классификаторе.<br>                                                                                                    | (#66): Лот 3. Отсутствует обоснование метода определения НМЦК.                                                                                                    |            |
| (#67): Лот 3. Отсутствует обоснование выбранного способа определения поставщика.<br>Корректность/полнота заполнения<br>(#68): Лот 3. Сумма исполнения по всем позициям спецификации за финансовый год (0,00р.) должна быть равна итоговой сумме<br>финансирования (2 000 000,00р.) за 2017 год.<br>Корректность/полнота заполнения<br>(#53): Лот 7. Код ОКПД2 "96.01. 19.000" позиции спецификации отсутствует в Классификаторе.<br>                                                                                                    | 🛃 Корректность/полнота заполнения                                                                                                    |            |
| Корректность/полнота заполнения<br>(#68): Лот 3. Сумма исполнения по всем позициям спецификации за финансовый год (0,00р.) должна быть равна итоговой сумме<br>финансирования (2 000 000,00р.) за 2017 год.<br>Корректность/полнота заполнения<br>(#53): Лот 7. Код ОКПД2 "96.01.19.000" позиции спецификации отсутствует в Классификаторе.                                                                                                    | (#67): Лот 3. Отсутствует обоснование выбранного способа определения поставщика.                                                                                                    |            |
| (#68): Лот 3. Сумма исполнения по всем позициям спецификации за финансовый год (0,00р.) должна быть равна итоговой сумме<br>финансирования (2 000 000,00р.) за 2017 год.<br>Корректность/полнота заполнения<br>(#53): Лот 7. Код ОКПД2 "96.01. 19.000" позиции спецификации отсутствует в Классификаторе.<br>Закрыть                                                                                                    | 🛃 Корректность/полнота заполнения                                                                                                    |            |
| Корректность/полнота заполнения<br>(#53): Лот 7. Код ОКПД2 "96.01. 19.000" позиции спецификации отсутствует в Классификаторе.                                                                                                    | (#68): Лот 3. Сумма исполнения по всем позициям спецификации за финансовый год (0,00р.) должна быть равна итоговой сумме<br>финансирования (2 000 000,00р.) за 2017 год.            |            |
| (#53): Лот 7. Код ОКПД2 "96.01. 19.000" позиции спецификации отсутствует в Классификаторе.                                                                                                    | 🛃 Корректность/полнота заполнения                                                                                                    |            |
| т                                                                                                    | (#53): Лот 7. Код ОКПД2 "96.01. 19.000" позиции спецификации отсутствует в Классификаторе.                                                                                          |            |
| Закрыть                                                                                                    |                                                                                                    | -          |
| Закрыть                                                                                                    |                                                                                                    |            |
|                                                                                                    | 3                                                                                                    | акрыть     |
|                                                                                                    |                                                                                                    |            |

Для проверки отдельной позиции, открываем форму необходимой позиции и нажимаем кнопку «Контроль», появится дополнительная вкладка «Контроль»:

| 🔁 Свойства заказа "4"                                                                                                    |                                                                                                    |
|----------------------------------------------------------------------------------------------------|----------------------------------------------------------------------------------------------------|
| Позиция плана-графика Спецификация Внесение изменений Контроль                                                                                                    |                                                                                                    |
| 🚯 Повторить контроль 🔛 Перейти к исправлению 📊 Печать                                                                                                    |                                                                                                    |
|                                                                                                    |                                                                                                    |
| Контроль                                                                                                    |                                                                                                    |
| Контроль плана-графика<br>Осуществляется контроль плана на предмет выявления ошибок заг<br>переход к плану или позиции плана, содержащей ошибку.                                                                                                    | аполнения и соответствия требованиям законодательства. Возможен                                                                                                    |
| Результаты контроля заполнения плана                                                                                                    |                                                                                                    |
| 🚯 Повторить контроль 🔛 Перейти к исправлению 🔒 Печать                                                                                                    | ,                                                                                                    |
| Ошибка (14)                                                                                                    | · · ·                                                                                                    |
| 🛃 Корректность/полнота заполнения                                                                                                    |                                                                                                    |
| (#79): Не заполнено поле "Должность" ответственного лица.                                                                                                    |                                                                                                    |
| <ul> <li>Проверка на соблюдение законодательства         <ul> <li>(#96): Лот 12. Так как код ОКПД2 в позиции спецификации нач<br/>быть выставлен признак "Закупка лекарственных препаратов".</li> <li>Проверка на соблюдение законодательства             (#96): Лот 13. Так как код ОКПД2 в позиции спецификации нач<br/>быть выставлен признак "Закупка лекарственных препаратов".</li> <li>Проверка на соблюдение законодательства             (#96): Лот 13. Так как код ОКПД2 в позиции спецификации нач<br/>быть выставлен признак "Закупка лекарственных препаратов".</li> <li>Проверка на соблюдение законодательства             (#96): Лот 14. Так как код ОКПД2 в позиции спецификации нач<br/>быть выставлен признак "Закупка лекарственных препаратов".</li> <li>Проверка на соблюдение законодательства             (#96): Лот 15. Так как код ОКПД2 в позиции спецификации нач<br/>быть выставлен признак "Закупка лекарственных препаратов".</li> <li>Проверка на соблюдение законодательства             (#96): Лот 15. Так как код ОКПД2 в позиции спецификации нач<br/>быть выставлен признак "Закупка лекарственных препаратов".</li> <li>Проверка на соблюдение законодательства             (#96): Лот 16. Так как код ОКПД2 в позиции спецификации нач<br/>быть выставлен признак "Закупка лекарственных препаратов".</li> <li>Проверка на соблюдение законодательства             (#96): Лот 17. Так как код ОКПД2 в позиции спецификации нач<br/>быть выставлен признак "Закупка лекарственных препаратов".</li> </ul> </li> </ul> | нинается на "21.20.10" или "21.20.21" или "21.20.23", то обязательно должен<br>По важности<br>По типу события<br>нинается на "21.20.10" или "21.20.21" или "21.20.23", то обязательно должен<br>нинается на "21.20.10" или "21.20.21" или "21.20.23", то обязательно должен<br>нинается на "21.20.10" или "21.20.21" или "21.20.23", то обязательно должен<br>нинается на "21.20.10" или "21.20.21" или "21.20.23", то обязательно должен<br>нинается на "21.20.10" или "21.20.21" или "21.20.23", то обязательно должен<br>нинается на "21.20.10" или "21.20.21" или "21.20.23", то обязательно должен<br>нинается на "21.20.10" или "21.20.21" или "21.20.23", то обязательно должен<br>нинается на "21.20.10" или "21.20.21" или "21.20.23", то обязательно должен<br>нинается на "21.20.10" или "21.20.21" или "21.20.23", то обязательно должен<br>нинается на "21.20.10" или "21.20.21" или "21.20.23", то обязательно должен |
|                                                                                                    | Закрыть                                                                                                    |

Если нажать правую кнопку мыши на окне с перечнем ошибок, то возможно ошибки расположить «По важности» или «По типу события»:

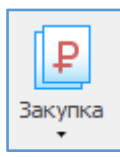

Закупка – создание от позиции плана – графика проекта извещения о проведении (44-ФЗ), контракта, несостоявшуюся закупку.

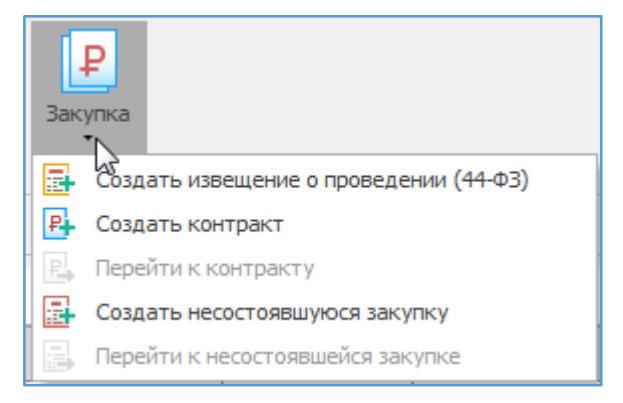

| Перенумерация – используется в случае необход<br>плана-графика.                                                                                                    | цимости перенумеровать позиции |
|----------------------------------------------------------------------------------------------------|--------------------------------|
| Перенумерация                                                                                                    |                                |
| Вы желаете перенумеровать позиции заказов<br>(лотов) в текущем плане-графике?                                                                                                    |                                |
| При перенумерации по дате размещения/дате создания<br>номера лотам (заказам) будут присвоены по порядку по<br>возрастанию даты размещения/дате создания, иначе номера<br>лотов будет проставлены таким образом, чтобы устранить<br>разрывы в текущей нумерации. |                                |
| 💿 От ранней даты размещения к более поздней                                                                                                    |                                |
| 🔘 Устранить разрывы в текущей нумерации заказов                                                                                                    |                                |
| 🔘 От ранней даты создания заказа к более поздней                                                                                                    |                                |
| Скрыть подробности Выполнить Отмена                                                                                                    |                                |

Перенумерация возможна только в плане - графике в нулевой версии (базовой, первоначальной.

| E | Свойст | за план       | a      |        |        |                                                            | x |
|---|--------|---------------|--------|--------|--------|------------------------------------------------------------|---|
|   | Общие  | <b>44-Φ</b> 3 | Утвер» | ждение | Докуме | енты Интеграция с ЕИС                                      |   |
|   | Финан  | совый         | год    | 2017   |        | Номер редакции (версии) 0 🚔 Дата создания 16.11.2017 15:27 |   |

Присвоение №№ позиций ПЗ — присваевается каждой позиции плана-графика уникальный номер позиции плана закупо, от которой позиция плана-графика создана. Используется, если план —график создавался без указания привязки к плану закупок. Действие доступно при плане - графике с нулевой версией.

| I | Присвоение уникальных номеров                                                                                                    | 23 |
|---|----------------------------------------------------------------------------------------------------|----|
|   | Вы желаете указать в позиции<br>плана-графика уникальный номер<br>позиции плана закупок, от которой<br>позиция плана-графика создана? |    |
|   | Выполнить Отме                                                                                                    | на |

ID

Присвоить №№

позиций ПЗ

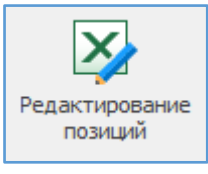

Редактирование позиций – уникальный механизм правки позиций как всего плана, так и отдельных позиций (для этого выделяем мышкой необходимые позиции или выбираем их через фильтр).

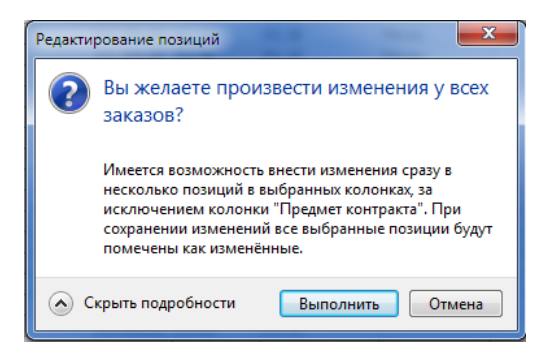

Или выделенных 22 позиций плана.

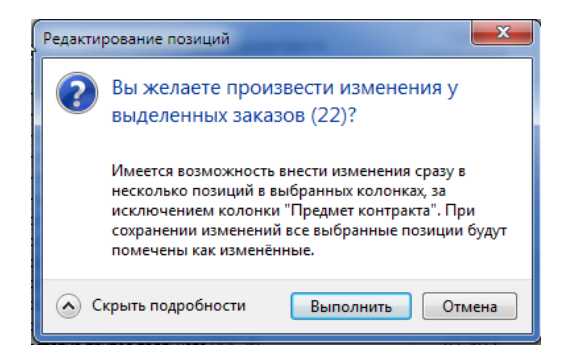

#### Открывается окно с информацией позиций плана:

| ar Экспорт позиций плана закупок по 44-03 в Microsoft Excel |           |                                                                                    |            |           |             |       |       |        |               |              |     |                |     |
|-------------------------------------------------------------|-----------|------------------------------------------------------------------------------------|------------|-----------|-------------|-------|-------|--------|---------------|--------------|-----|----------------|-----|
| Coxp                                                        | анить в ) | <u>к</u> LS-файле <u></u> Записать изменения Закрыть                               |            |           |             |       |       |        |               |              |     |                |     |
|                                                             | A         | В                                                                                  | С          | D         | E           | F     | G     | Н      | I             | J            | K   | L              | M   |
|                                                             |           |                                                                                    |            | Размещени | е извещения | Испол | нение | План з | акупок        |              | Еди | ница измерения |     |
|                                                             | Nº n/n    | Объект закупки                                                                     | нмцк       | месяц     | год         | месяц | год   | Nº n/n | Уникальный №2 | окпд2        | Код | Наименование   | Цен |
|                                                             | 1         | Оказание медицинских услуг по проведению общеклинических, гематологических, ц      | 2560317,90 | 1         | 2017        | 4     | 2017  | 1      | 1             | 86.90.15.000 |     |                |     |
|                                                             | 2         | Оказание медицинских услуг по проведению общеклинических, гематологических, ц      | 1393157,90 | 1         | 2017        | 4     | 2017  | 2      | 2             | 86.90.15.000 |     |                |     |
|                                                             | 3         | Товары, работы или услуги на сумму, не превышающую 100 тыс. руб. (п.4 ч.1 ст.93 Фе | 2000000,00 | 1         | 2017        | 12    | 2017  | 3      | 3             |              |     |                |     |
|                                                             | 4         | Поставка медицинской мебели для нужд ОГБУЗ "Детская областная больница"            | 57106,65   | 2         | 2017        | 4     | 2017  | 152    | 152           | 32.50.30.110 | 796 | Штука          |     |
|                                                             | 5         | Поставка бензина автомобильного для нужд ОГБУЗ "Детская областная больница"        | 421300,00  | 2         | 2017        | 9     | 2017  | 153    | 153           | 19.20.21.100 | 796 | Штука          |     |
|                                                             | 6         | Поставка медицинского сжиженного газа (медицинского кислорода) в баллонах          | 1254992,00 | 2         | 2017        | 12    | 2017  | 154    | 154           | 20.11.11.150 | 796 | Штука          |     |
|                                                             | 7         | Оказание услуг по стирке, глажке и сушке белья ОГБУЗ "Детская областная больница   | 447120,00  | 2         | 2017        | 6     | 2017  | 155    | 155           | 96.01.19.000 | 796 | Штука          |     |
|                                                             | 8         | Поставка лекарственного препарата (Аминокислоты для парентерального питания) д     | 114019,25  | 3         | 2017        | 12    | 2017  | 156    | 156           | 21.20.10.121 | 796 | Штука          |     |
|                                                             | 9         | Поставка лекарственного препарата (Иммуноглобулин человека нормальный) для н       | 165191.65  | 3         | 2017        | 12    | 2017  | 157    | 157           | 21.20.10.139 | 796 | Штука          |     |
|                                                             | 10        | Оказание медицинских услуг по проведению гормональных исследований для нужд        | 274999.40  | 2         | 2017        | 12    | 2017  | 158    | 158           | 86.90.15.000 | 796 | Штука          |     |
|                                                             | 11        | Оказание медицинских услуг по гистологическим исследованиям для нужд ОГБУЗ "Д      | 175698.00  | 3         | 2017        | 12    | 2017  | 159    | 159           | 86.90.15.000 | 796 | Штука          |     |
|                                                             | 12        | Поставка лекарственного препарата (Флумазенил) для нужд ОГБУЗ "Детская областн     | 9581.04    | 3         | 2017        | 12    | 2017  | 160    | 160           | 21.20.10.236 | 796 | Штука          |     |
|                                                             | 13        | Поставка лекарственного препарата (Интерферон альфа-2b) для нужд ОГБУЗ "Детска:    | 23561.90   | 3         | 2017        | 12    | 2017  | 161    | 161           | 21.20.10.236 | 796 | Штука          |     |
|                                                             | 14        | Поставка лекарственных препаратов влиящих на кровь и на сердечно-сосудистую сис    | 16230.38   | 3         | 2017        | 12    | 2017  | 162    | 162           | 21.20.10     | 796 | Штука          |     |
|                                                             | 15        | Поставка антисистаминных средств и средств, влияющих на дыхательную систему дл     | 54804 91   | 2         | 2017        | 12    | 2017  | 163    | 163           | 21.20.10     | 796 | Штука          |     |
|                                                             | 16        | Поставка лекарственного препарата (Фософолициям) для нужд ОГБУЗ "Летская обла      | 13015 72   | 3         | 2017        | 12    | 2017  | 164    | 164           | 21 20 10 114 | 796 | Штука          |     |
|                                                             | 17        | Поставка декарственного предарата (Годантеновая кислота) для нужд ОГБУЗ "Детска    | 43704.45   | 3         | 2017        | 12    | 2017  | 165    | 165           | 21 20 10 236 | 796 | Штука          |     |
|                                                             | 18        | Поставка спедств, действующих на пишеварительный тракт и обмен веществ для ниж.    | 83092.35   | 2         | 2017        | 12    | 2017  | 166    | 166           | 21 20 10 113 | 796 | Illinosa       |     |
|                                                             | 10        | Поставка средсто, деяствующих по пидеварительных грант и обмет веществ для прис    | 433361.62  | 2         | 2017        | 12    | 2017  | 167    | 167           | 21 20 10 191 | 795 | Illmva         |     |
|                                                             | 20        | Doctable demonstrativos griening of 555 gereika dondernak donomings                | 52006 15   |           | 2017        | 12    | 2017  | 169    | 169           | 21.20.10.191 | 796 | Illiniva       | -   |
|                                                             | 20        | Поставка искарственного препарата (ининенени (диласталин)) для нужд от 575 дете    | 492629 12  | 2         | 2017        | 12    | 2017  | 160    | 160           | 21.20.10     | 706 | Ultrava        |     |
|                                                             | 21        | Поставка различных лекарственных препаратов для нужд от 555 детская областная      | 902020,12  | 2         | 2017        | 12    | 2017  | 170    | 170           | 21.20.10 226 | 790 | Ultravo.       |     |
|                                                             | 22        | Поставка лекарственного препарата (Этилиетилт идроксипиридина сукцинат) для нул    | 31200 50   |           | 2017        | 12    | 2017  | 170    | 170           | 21.20.10.250 | 790 | Ulawa          |     |
|                                                             | 23        | поставка лекарственного препарата (негиликции) для нужд от вуз-детская области     | 21309,30   | 3         | 2017        | 12    | 2017  | 171    | 171           | 21.20.10.191 | 790 | Штука          |     |
|                                                             | 24        | поставка лекарственного препарата (железа [п] гидроксид сахарозный комплекс) д     | 11864,20   | 2         | 2017        | 12    | 2017  | 1/2    | 172           | 21.20.10.191 | 790 | штука          |     |
|                                                             | 25        | поставка лекарственного препарата (актоветин) для нужд ОГВУЗ детская боластная     | 106665,50  | 5         | 2017        | 12    | 2017  | 1/3    | 1/5           | 21.20.10.139 | 790 | штука          |     |
|                                                             | 26        | Поставка лекарственного препарата (Бактисуотил) для нужд ОГБУЗ Детская областн     | 40814,10   | 3         | 2017        | 12    | 2017  | 1/4    | 1/4           | 21.20.10.139 | 796 | штука          |     |
|                                                             | 27        | поставка лекарственного препарата (кагоцел) для нужд ОГБУЗ Детская областная ог    | 34672,50   | 5         | 2017        | 12    | 2017  | 175    | 175           | 21.20.10.236 | /96 | штука          |     |
|                                                             | 28        | Поставка лекарственного препарата (Полипептиды коры головного мозга скота) для     | 56314,60   | 3         | 2017        | 12    | 2017  | 176    | 176           | 21.20.10.239 | 796 | штука          | -   |
|                                                             | 29        | Поставка лекарственного препарата (Линекс) для нужд ОГБУЗ "Детская областная бо.   | 52187,80   | 3         | 2017        | 12    | 2017  | 177    | 177           | 21.20.10.239 | 796 | Штука          |     |
|                                                             | 30        | Поставка лекарственного препарата (Будесонит) для нужд ОГБУЗ "Детская областная    | 7438,64    | 3         | 2017        | 12    | 2017  | 178    | 178           | 21.20.10.239 |     |                |     |
|                                                             | 31        | Поставка лекарственного препарата (Церебролизин) для нужд ОГБУЗ "Детская облас"    | 289869,00  | 3         | 2017        | 12    | 2017  | 179    | 179           | 21.20.10.239 | 796 | Штука          |     |
|                                                             | 32        | Поставка лекарственного препарата (Цитохром С) для нужд ОГБУЗ "Детская областна    | 43628,42   | 3         | 2017        | 12    | 2017  | 180    | 180           | 21.20.10.239 | 796 | Штука          |     |

Например, нам нужно поменять «Месяц размещения извещений», не успели разместить в феврале извещения, для этого вначале Фильтром отбираем все эти позиции, затем нажимаем действие «Редактирование позиций».

| ā                                                                                                    | 🖻 План-график (44-Ф3) - Ресстр закупок (Берсия 3.0 сборка 546) — 🗆 🗙 |                                     |                                                                                                    |                        |                              |                                   |                                          |                                                               |                            |  |
|----------------------------------------------------------------------------------------------------|----------------------------------------------------------------------|-------------------------------------|----------------------------------------------------------------------------------------------------|------------------------|------------------------------|-----------------------------------|------------------------------------------|---------------------------------------------------------------|----------------------------|--|
| Закупки Справочники Помощники                                                                                                    | Лини                                                                 | иты Анализ Отчёты Наст              | ройки Помощь Действия                                                                                 |                        |                              |                                   |                                          |                                                               |                            |  |
| Год:<br>Год:<br>2017 -<br>Период План                                                                                                    | Новая                                                                | Свойства Удалить Сознция плана      | Б План-график<br>© Обоснование<br>Формы Б План-график<br>0 страакить Загружить<br>в ЕИС<br>Интеграция | кспорт •<br>чпорт • Кс | В Закуг<br>№ Перен<br>НТРОЛЬ | тка •<br>чумерация<br>зоить №№ по | 🐼 Ре<br>🔛 Гр<br>озиций ПЗ 🛞 Си<br>Сервис | едактирование поз<br>рупповое изменении<br>нять признак измен | иций<br>2 значений<br>ения |  |
| 📃 Реестр контрактов 🔁 План-график (44-03) 🛛 🛛                                                                                                    |                                                                      |                                     |                                                                                                    |                        |                              |                                   |                                          |                                                               |                            |  |
| 📔 Текуцие\Не утверждён 10                                                                                                    |                                                                      |                                     |                                                                                                    |                        |                              |                                   |                                          |                                                               |                            |  |
| Просмотр 27                                                                                                    | 7 Пе                                                                 | ретащите сюда заголовок, чтобы сгру | ппировать по столбцу                                                                                  |                        |                              |                                   |                                          |                                                               | *                          |  |
| 🔁 Планы-графики (44-ФЗ) \Lambda                                                                                                    | ^ <b>∏</b>                                                           |                                     |                                                                                                    |                        | План заку                    | mok.                              |                                          |                                                               | Нацарьная                  |  |
| 🖌 🔝 Текущие                                                                                                    | -                                                                    | Уникальный № позиции 💿              | Наименование предмета контракта                                                                       | NO DODIE NEL           |                              |                                   | KBD -                                    | Срок размещения                                               | (максимальная) цена        |  |
| <ul> <li>Не утверждён</li> </ul>                                                                                                    |                                                                      | 2017027820000000010001520014        | Portance House Helorogi Hoforty and Horos OFEVR "Retor                                                | 0152                   | 152                          | 2250                              | 244                                      | 02 2017                                                       | E7 106 65                  |  |
| Особые позиции                                                                                                    |                                                                      | 201703782000080010001520014         | Поставка недицинской мерели для нужд ОГВУЗ Детск                                                      | 0152                   | 152                          | 1920                              | 244                                      | 02.2017                                                       | 421 300 00                 |  |
| n. 4 ч. 1 ст. 93                                                                                                    |                                                                      | 2017037820000080010001540014        | Поставка мелицинского скиженного газа (мелицинског                                                    | 0154                   | 153                          | 2011                              | 244                                      | 02.2017                                                       | 1 254 992.00               |  |
| n. 5 y. 1 cr. 93                                                                                                    |                                                                      | 2017037820000080010001550014        | Оказание услуг по стипке, глажке и сушке белья ОГБУ                                                   | 0155                   | 155                          | 9601                              | 244                                      | 02,2017                                                       | 447 120.00                 |  |
| n.23 y. 1 ct. 93                                                                                                    |                                                                      | 2017037820000080010001580014        | Оказание медицинских услуг по проведению гормонал                                                     | 0158                   | 158                          | 8690                              | 244                                      | 02.2017                                                       | 274 999,40                 |  |
| n 26 u 1 ct 93                                                                                                    |                                                                      | 2017037820000080010001630014        | Поставка антигистаминных средств и средств, влияю                                                     | 0163                   | 163                          | 2120                              | 244                                      | 02.2017                                                       | 54 804,91                  |  |
|                                                                                                    |                                                                      | 2017037820000080010001660014        | Поставка средств, действующих на пищеварительный                                                      | 0166                   | 166                          | 2120                              | 244                                      | 02.2017                                                       | 83 092,35                  |  |
| n.33 4.1 ct.93 (npenod.)                                                                                                    |                                                                      | 2017037820000080010001670014        | Поставка антибиотиков для нужд ОГБУЗ "Детская обл                                                     | 0167                   | 167                          | 2120                              | 244                                      | 02.2017                                                       | 433 361,62                 |  |
| п.33 ч.1 ст.93 (экскурс.)                                                                                                    |                                                                      | 2017037820000080010001690014        | Поставка различных лекарственных препаратов для н                                                     | 0169                   | 169                          | 2120                              | 244                                      | 02.2017                                                       | 482 628,12                 |  |
| п.42 ч. 1 ст. 93                                                                                                    |                                                                      | 2017037820000080010001810014        | Поставка разных лекарственных препаратов для нужд                                                     | 0181                   | 181                          | 2120                              | 244                                      | 02.2017                                                       | 163 597,45                 |  |
| A. 74, 27.83     Watesteese позыки     G Утерикаён 26.10.2017 (ред. 30)     G Утерикаён 15.10.2017 (ред. 30)     G Утерикаён 15.10.2017 (ред. 30)     G Утерикаён 12.10.2017 (ред. 20)     G Утерикаён 26.09.2017 (ред. 20)     G Утерикаён 26.09.2017 (ред. 20)     G Утерикаён 26.09.2017 (ред. 20)     G Утерикаён 26.09.2017 (ред. 20)     G Утерикаён 26.08.2017 (ред. 20)     G Утерикаён 26.08.2017 (ред. 20)     G Утерикаён 26.06.2017 (ред. 20)     G Утерикаён 26.06.2017 (ред. 20)     G Утерикаён 26.06.2017 (ред. 20)     G Утерикаён 26.06.2017 (ред. 10)     G Утерикаён 26.06.2017 (ред. 15)     G Утерикаён 25.05.2017 (ред. 15)     G Утерикаён 25.05.2017 (ред. 13)     G Утерикаён 25.05.2017 (ред. 13)     G Утерикаён 25.05.2017 (ред. 13)     G Утерикаён 25.05.2017 (ред. 12)     G Утерикаён 26.05.2017 (ред. 12)     G Утерикаён 25.05.2017 (ред. 12)     G Утерикаён 25.05.2017 (ред. 12)     G Утерикаён 25.05.2017 (ред. 12) |                                                                      |                                     |                                                                                                    |                        |                              |                                   |                                          |                                                               |                            |  |
| > Ю Утверждён 17.04.2017 (ред. 10)                                                                                                    |                                                                      |                                     |                                                                                                    |                        |                              |                                   |                                          |                                                               | 3 673 002 50 -             |  |
| ▶ 😿 Утверждён 13.04.2017 (ред. 8)                                                                                                    | ~ -                                                                  |                                     | I                                                                                                    |                        |                              |                                   | 1                                        |                                                               | 5 075 002,50               |  |
| Пользователь: Администратор (Admin)                                                                                                    |                                                                      | База данных:                        | reestrdb Cepsep: 127.                                                                                 | 0.0.1                  | Порт: 5                      | 432                               |                                          |                                                               |                            |  |

| 🖥 Экс | Secnopr позиций пана закупок по 44-03 в Microsoft Excel |                                                                                  |            |           |             |            |      |        |              |              |     |                   |   |
|-------|---------------------------------------------------------|----------------------------------------------------------------------------------|------------|-----------|-------------|------------|------|--------|--------------|--------------|-----|-------------------|---|
| 로 Co: | д сохранить в 35.5 файле 📴 Записать изменения 🛛 Закрать |                                                                                  |            |           |             |            |      |        |              |              |     |                   |   |
|       | А                                                       | В                                                                                |            | D         | E           | F          | G    | н      | I            | J            | К   | L                 | T |
| 1     |                                                         | Ne n/n Объект закупки                                                            |            | Размещени | е извещения | Исполнение |      | План з | акупок       |              | Еди | Единица измерения |   |
| 2     | Nº n/n                                                  |                                                                                  |            | месяц     | год         | месяц      | год  | № n/n  | Уникальный № | окпд2        | Код | Наименование      |   |
| 3     | 4                                                       | Поставка медицинской мебели для нужд ОГБУЗ "Детская областная больница"          | 57106,65   | 2         | 2017        | 4          | 2017 | 152    | 152          | 32.50.30.110 | 796 | Штука             | _ |
| 4     | 5                                                       | Поставка бензина автомобильного для нужд ОГБУЗ "Детская областная больница"      | 421300,00  | 2         | 2017        | 9          | 2017 | 153    | 153          | 19.20.21.100 | 796 | Штука             |   |
| 5     | 6                                                       | Поставка медицинского сжиженного газа (медицинского кислорода) в баллонах        | 1254992,00 | 2         | 2017        | 12         | 2017 | 154    | 154          | 20.11.11.150 | 796 | Штука             |   |
| 6     | 7                                                       | Оказание услуг по стирке, глажке и сушке белья ОГБУЗ "Детская областная больница | 447120,00  | 2         | 2017        | 6          | 2017 | 155    | 155          | 96.01.19.000 | 796 | Штука             |   |
| 7     | 10                                                      | Оказание медицинских услуг по проведению гормональных исследований для нужд      | 274999,40  | 2         | 2017        | 12         | 2017 | 158    | 158          | 86.90.15.000 | 796 | Штука             |   |
| 8     | 15                                                      | Поставка антигистаминных средств и средств, влияющих на дыхательную систему дл   | 54804,91   | 2         | 2017        | 12         | 2017 | 163    | 163          | 21.20.10     | 796 | Штука             |   |
| 9     | 18                                                      | Поставка средств, действующих на пищеварительный тракт и обмен веществ для нуж,  | 83092,35   | 2         | 2017        | 12         | 2017 | 166    | 166          | 21.20.10.113 | 796 | Штука             |   |
| 10    | 19                                                      | Поставка антибиотиков для нужд ОГБУЗ "Детская областная больница"                | 433361,62  | 2         | 2017        | 12         | 2017 | 167    | 167          | 21.20.10.191 | 796 | Штука             |   |
| 11    | 21                                                      | Поставка различных лекарственных препаратов для нужд ОГБУЗ "Детская областная    | 482628,12  | 2         | 2017        | 12         | 2017 | 169    | 169          | 21.20.10     | 796 | Штука             |   |
| 12    | 33                                                      | Поставка разных лекарственных препаратов для нужд ОГБУЗ "Детская областная бол   | 163597,45  | 2         | 2017        | 12         | 2017 | 181    | 181          | 21.20.10     | 796 | Штука             |   |
| 13    |                                                         |                                                                                  |            |           |             |            |      |        |              |              |     |                   |   |
| 14    |                                                         |                                                                                  |            |           |             |            |      |        |              |              |     |                   |   |
| 15    |                                                         |                                                                                  |            |           |             |            |      |        |              |              |     |                   |   |
| 16    |                                                         |                                                                                  |            |           |             |            |      |        |              |              |     |                   |   |
| 17    |                                                         |                                                                                  |            |           |             |            |      |        |              |              |     |                   |   |
| 18    |                                                         |                                                                                  |            |           |             |            |      |        |              |              |     |                   |   |
| 19    |                                                         |                                                                                  |            |           |             |            |      |        |              |              |     |                   |   |
| 20    |                                                         |                                                                                  |            |           |             |            |      |        |              |              |     |                   |   |
| Лис   | r1                                                      |                                                                                  |            |           |             |            | -    | <      |              |              |     |                   | > |

Для этого в третьей строке по столбцу «Месяц размещения» ставим 3, и растягиваем вниз.

Для визуализации в измененных ячейках появится маленький красный треугольник. Этот треугольник показывает на несоответствие информации ячейки с информацией из базы данных программы.

| 📑 Эк | 🖻 Экспорт позиций плана закупок по 44-03 в Microsoft Excel |                                                                                  |            |          |              |       |        |        |              |              |     |                |   |
|------|------------------------------------------------------------|----------------------------------------------------------------------------------|------------|----------|--------------|-------|--------|--------|--------------|--------------|-----|----------------|---|
| 🔁 Co | 🗒 Соранить в 💹 5 файла 📑 Записать изменения — Закрыть      |                                                                                  |            |          |              |       |        |        |              |              |     |                |   |
|      | А                                                          | В                                                                                | С          | D        | E            | F     | G      | н      | I            | J            | К   | L              | ^ |
| 1    |                                                            |                                                                                  |            | Размещен | ие извещения | Испо  | лнение | План з | акупок       |              | Еди | ница измерения |   |
| 2    | N≘ n/n                                                     | Объект закулки                                                                   |            | месяц    | год          | месяц | год    | № n/n  | Уникальный № | окпд2        | Код | Наименование   |   |
| 3    | 4                                                          | Поставка медицинской мебели для нужд ОГБУЗ "Детская областная больница"          | 57106,65   | 3        | 2017         | 4     | 2017   | 152    | 152          | 32.50.30.110 | 796 | Штука          |   |
| 4    | 5                                                          | Поставка бензина автомобильного для нужд ОГБУЗ "Детская областная больница"      | 421300,00  | 3        | 2017         | 9     | 2017   | 153    | 153          | 19.20.21.100 | 796 | Штука          |   |
| 5    | 6                                                          | Поставка медицинского сжиженного газа (медицинского кислорода) в баллонах        | 1254992,00 | 3        | 2017         | 12    | 2017   | 154    | 154          | 20.11.11.150 | 796 | Штука          |   |
| 6    | 7                                                          | Оказание услуг по стирке, глажке и сушке белья ОГБУЗ "Детская областная больница | 447120,00  | 3        | 2017         | 6     | 2017   | 155    | 155          | 96.01.19.000 | 796 | Штука          |   |
| 7    | 10                                                         | Оказание медицинских услуг по проведению гормональных исследований для нужд      | 274999,40  | 3        | 2017         | 12    | 2017   | 158    | 158          | 86.90.15.000 | 796 | Штука          |   |
| 8    | 15                                                         | Поставка антигистаминных средств и средств, влияющих на дыхательную систему дл   | 54804,91   | 3        | 2017         | 12    | 2017   | 163    | 163          | 21.20.10     | 796 | Штука          |   |
| 9    | 18                                                         | Поставка средств, действующих на пищеварительный тракт и обмен веществ для нуж,  | 83092,35   | 3        | 2017         | 12    | 2017   | 166    | 166          | 21.20.10.113 | 796 | Штука          |   |
| 10   | 19                                                         | Поставка антибиотиков для нужд ОГБУЗ "Детская областная больница"                | 433361,62  | 3        | 2017         | 12    | 2017   | 167    | 167          | 21.20.10.191 | 796 | Штука          |   |
| 11   | 21                                                         | Поставка различных лекарственных препаратов для нужд ОГБУЗ "Детская областная    | 482628,12  | 3        | 2017         | 12    | 2017   | 169    | 169          | 21.20.10     | 796 | Штука          |   |
| 12   | 33                                                         | Поставка разных лекарственных препаратов для нужд ОГБУЗ "Детская областная бол   | 163597,45  | 3        | 2017         | 12    | 2017   | 181    | 181          | 21.20.10     | 796 | Штука          |   |
| 13   |                                                            |                                                                                  |            |          |              |       |        |        |              |              |     |                |   |
| 14   |                                                            |                                                                                  |            |          |              |       |        |        |              |              |     |                |   |
| 15   |                                                            |                                                                                  |            |          |              |       |        |        |              |              |     |                |   |
| 16   |                                                            |                                                                                  |            |          |              |       |        |        |              |              |     |                |   |
| 17   |                                                            |                                                                                  |            |          |              |       |        |        |              |              |     |                |   |
| 18   |                                                            |                                                                                  |            |          |              |       |        |        |              |              |     |                |   |
| 19   |                                                            |                                                                                  |            |          |              |       |        |        |              |              |     |                |   |
| 20   |                                                            |                                                                                  |            |          |              |       |        |        |              |              |     |                |   |
| Лис  | Jueri ŝ <                                                  |                                                                                  |            |          |              |       |        |        |              |              |     |                |   |

Информацию можно «Сохранить в Excel», либо «Записать изменения» в базу, либо закрыть без сохранения, того что наменяли.

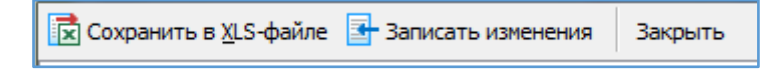

При нажатии «Записать изменения» - данные поменяются в базе и красные треугольники исчезнут.

Аналогичным способом можно добавить причину изменения позиции.

Таким образом механизм «Редактирование позиций» позволяет массово внести изменения в позиции плана быстрым способом.

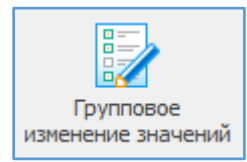

Групповое изменение позиций – механизм групповой правки позиций как всего плана, так и отдельных позиций (для этого выделяем мышкой необходимые позиции или выбираем их через фильтр).

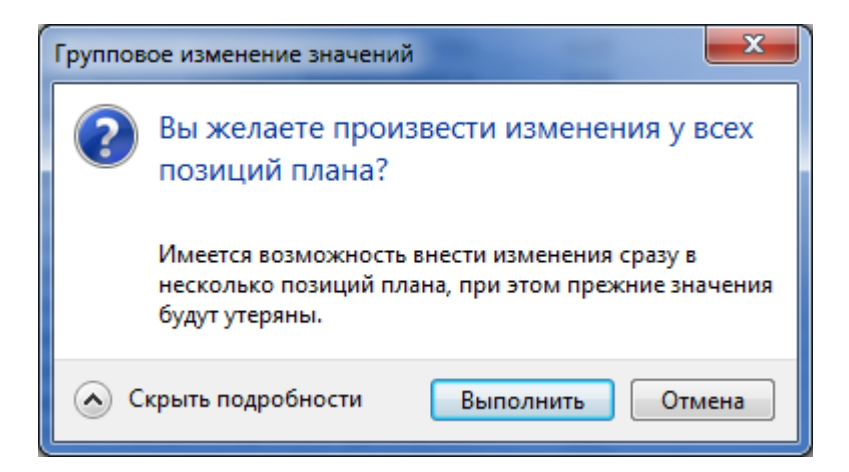

При групповом изменении значений позиций можно исправить следующие поля:

- 1. Размещение и исполнение;
- 2. ОКПД2 и единицы измерения;
- 3. Обеспечение;

- 4. Периодичность и сроки;
- 5. Обоснование;
- 6. Статья 111;
- 7. Прочее (ответственных лиц).

| Присвоение указанных значений позициям г                                                                                 | лана-графика                                               |                                                              |                                          | ×          |
|----------------------------------------------------------------------------------------------------|------------------------------------------------------------|--------------------------------------------------------------|------------------------------------------|------------|
| Редактирование позиций плана-графика<br>Имеется возможность выделенным позиция<br>Установите флажок у соответствующего п | и плана-графика присвоить с<br>оля и укажите значение, кот | одинаковые значения.<br>орое будет присвоено во всех выделен | нных позициях плана.                     | <b>8</b> 7 |
| Свойства позиции плана-графика                                                                                           |                                                            |                                                              |                                          |            |
| Размещение и исполнение                                                                                                  |                                                            |                                                              |                                          | <u> </u>   |
| Месяц размещения                                                                                                    | 1 Срок ис                                                  | полнения (мм.гггг) 12                                        | 2017                                     | E          |
| Общие сведения                                                                                                    |                                                            |                                                              |                                          |            |
| 🔲 окпд2                                                                                                    | Dut                                                        |                                                              |                                          |            |
| 🔲 Единица измерения                                                                                                    | 0                                                          |                                                              |                                          | - C        |
| Обеспечение                                                                                                    |                                                            |                                                              |                                          |            |
| Обеспечение заявки, %                                                                                                    | 0,00                                                       | ечение контракта, % 0,00                                     | Размер аванса, %                         | 0,00 📰     |
| Обеспечение заявки перевести с<br>тысяч рублей в рубли                                                                   | Обеспе<br>тысяч                                            | ечение контракта перевести с<br>рублей в рубли               |                                          |            |
| Периодичность и сроки                                                                                                    |                                                            |                                                              |                                          |            |
| Периодичность поставки                                                                                                   | <ul> <li>отсутствует</li> <li>ежедневно</li> </ul>         | <ul> <li>два раза в месяц</li> <li>ежемесячно</li> </ul>     | 🔘 один раз в полгода<br>🦱 один раз в год | •          |
|                                                                                                    |                                                            |                                                              | Выполнить                                | Отмена     |

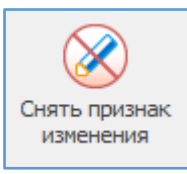

Снять признак изменения — снимается признак изменения с корректированных позиций плана- графика (иконка «синий карандаш»). Для снятия данного признака у всего плана необходимо выделисть все позиции или нажать сочетание клавиш CTRL+A.

Используется для визуализации и выделения измененных позиций.

Измененные позиции отображаются отдельно слева в дереве «Измененные позиции».

| 📔 Текущие\Не утверждён 22                                                        |     |                                                           |                              |                                                     |  |  |  |  |  |  |  |
|----------------------------------------------------------------------------------|-----|-----------------------------------------------------------|------------------------------|-----------------------------------------------------|--|--|--|--|--|--|--|
| Просмотр                                                                         | 1 4 | Перетащите сюда заголовок, чтобы сгруппировать по столбцу |                              |                                                     |  |  |  |  |  |  |  |
| <ul> <li>Планы-графики (44-ФЗ)</li> <li>Текущие</li> <li>Не утверждён</li> </ul> | ^   | , № заказа<br>(лота) ▲ 🖃                                  | Уникальный № позиции 💿       | Наименование предмета контракта                     |  |  |  |  |  |  |  |
| Особые позиции                                                                   |     | 3                                                         | 2017037820000080010000030001 | Товары, работы или услуги на сумму, не превышающу   |  |  |  |  |  |  |  |
|                                                                                  |     |                                                           | 2017037820000080010001520014 | Поставка медицинской мебели для нужд ОГБУЗ "Детск   |  |  |  |  |  |  |  |
| п. 44.1ст.93                                                                     |     |                                                           | 2017037820000080010001530014 | Поставка бензина автомобильного для нужд ОГБУЗ "Д   |  |  |  |  |  |  |  |
| — 📃 п. 5 ч.1 ст.93                                                               |     | 8 6                                                       | 2017037820000080010001540014 | Поставка медицинского сжиженного газа (медицинског  |  |  |  |  |  |  |  |
| п. 23 ч. 1 ст. 93                                                                |     | d 7                                                       | 2017037820000080010001550014 | Оказание услуг по стирке, глажке и сушке белья ОГБУ |  |  |  |  |  |  |  |
| п. 26 ч. 1 ст. 93                                                                |     | 8                                                         | 2017037820000080010001560014 | Поставка лекарственного препарата (Аминокислоты д   |  |  |  |  |  |  |  |
|                                                                                  |     | 9                                                         | 2017037820000080010001570014 | Поставка лекарственного препарата (Иммуноглобулин   |  |  |  |  |  |  |  |
| п. эз ч. 1 ст. 93 (препод.)                                                      |     | 10                                                        | 2017037820000080010001580014 | Оказание медицинских услуг по проведению гормонал   |  |  |  |  |  |  |  |
| — п. 33 ч. 1 ст. 93 (экскурс.)                                                   |     | 11                                                        | 2017037820000080010001590014 | Оказание медицинских услуг по гистологическим иссле |  |  |  |  |  |  |  |
| п. 42 ч. 1 ст. 93                                                                |     | 12                                                        | 2017037820000080010001600014 | Поставка лекарственного препарата (Флумазенил) для  |  |  |  |  |  |  |  |
| п.44 ч.1 ст.93                                                                   |     | d 13                                                      | 2017037820000080010001610014 | Поставка лекарственного препарата (Интерферон аль   |  |  |  |  |  |  |  |
|                                                                                  |     | 14                                                        | 2017037820000080010001620014 | Поставка лекарственных препаратов, влиящих на кров  |  |  |  |  |  |  |  |
| п. 74.2ст.83                                                                     |     | 15                                                        | 2017037820000080010001630014 | Поставка антигистаминных средств и средств, влияю   |  |  |  |  |  |  |  |
| ····· 🔗 Изменённые позиции                                                       |     | 16                                                        | 2017037820000080010001640014 | Поставка лекарственного препарата (Фософолипиды)    |  |  |  |  |  |  |  |
| Утверждён 26.10.2017 (ред. 30)                                                   |     | 17                                                        | 2017037820000080010001650014 | Поставка лекарственного препарата (Гопантеновая ки  |  |  |  |  |  |  |  |
| ▶ 1 Утверждён 15.10.2017 (ред. 56)                                               |     | 18                                                        | 2017037820000080010001660014 | Поставка средств, действующих на пищеварительный    |  |  |  |  |  |  |  |